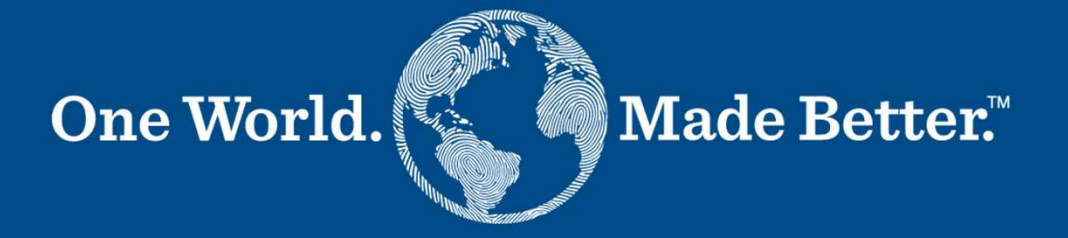

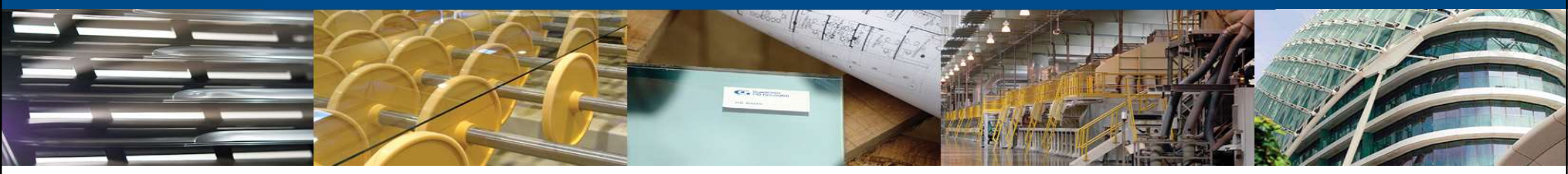

**Coupa SIM (On-Boarding) Playbook** 

GUARDIAN

Version 15 January 2024

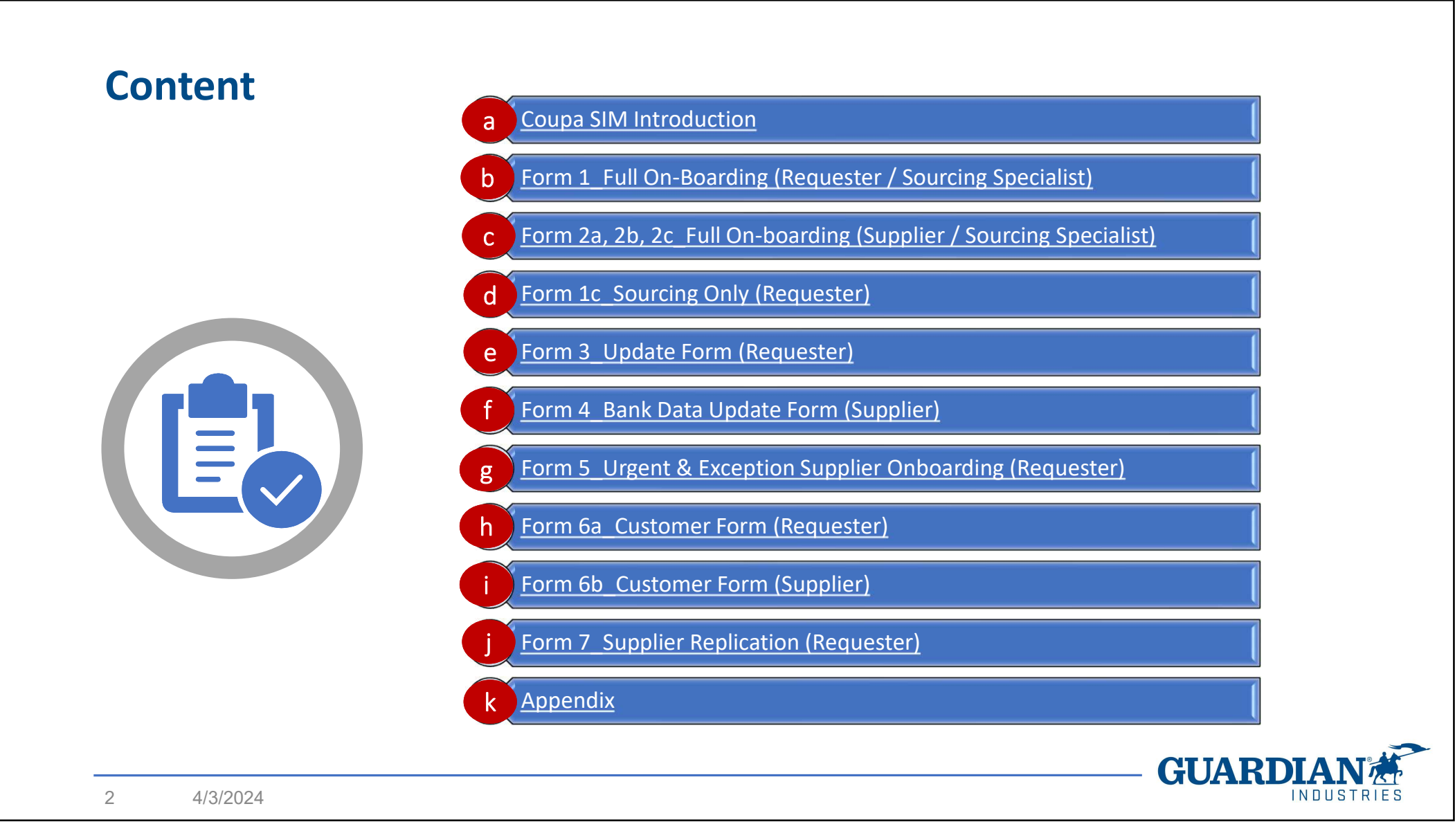

#### **Coupa SIM (Supplier Information Management)**

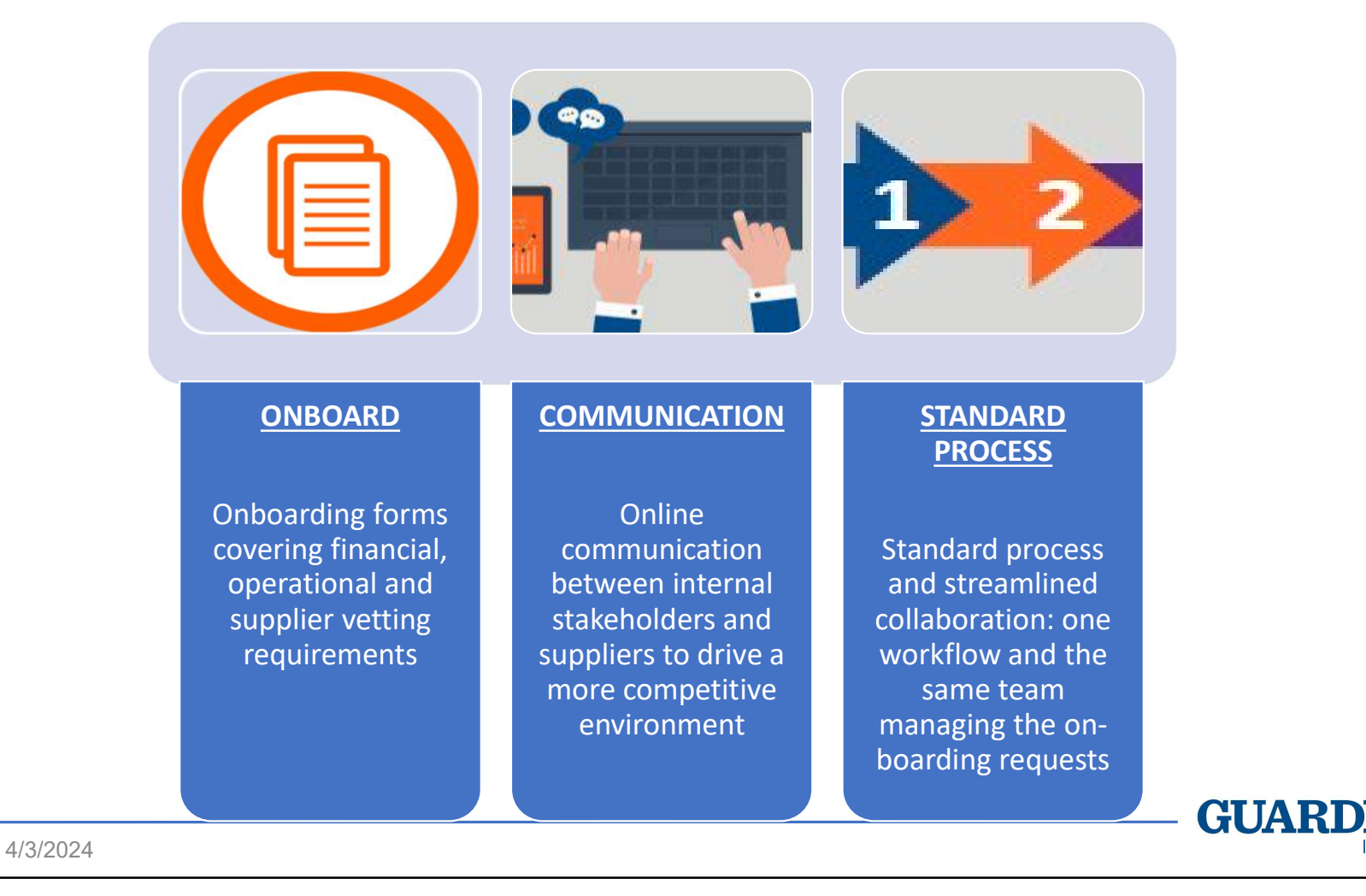

3

#### Responsibilities

#### Requester

- Manages Supplier relationship throughout the process
- Support low critical suppliers throughout the form 2c answering process. This doesn't include the bank details provision
- Submits form requests: form 1 (first part), form 3, form 5, form 6a, form 7
- Follows up on the Supplier request status

#### Sourcing Specialist (Strategic Sourcing & Procurement - SS&P)

- Provide supplier information within form 1 (second part including the definition of supplier criticality and payment terms)
- Support high critical suppliers throughout the forms 2a/2b answering process. This doesn't include the bank details provision

#### Supplier

- Answers form's questions, provides the required information (including bank details) and documents
- Acknowledges and sign T&C's document (in the US: acknowledgement only)

#### SE (Supplier Enablement) Team

- Manages the whole on-boarding workflow in Coupa SIM
- Provides suppliers with technical support (e.g., missed notifications, etc.)
- Performs the document check, Tax ID validation, Restricted Party Screening and Bank Validation call
- Final supplier setup in Tibco/WGS/CMS

#### **Coupa SIM Processes and Forms (1)**

Below is the high-level flow of the types of Supplier Onboarding and Update and their respective forms.

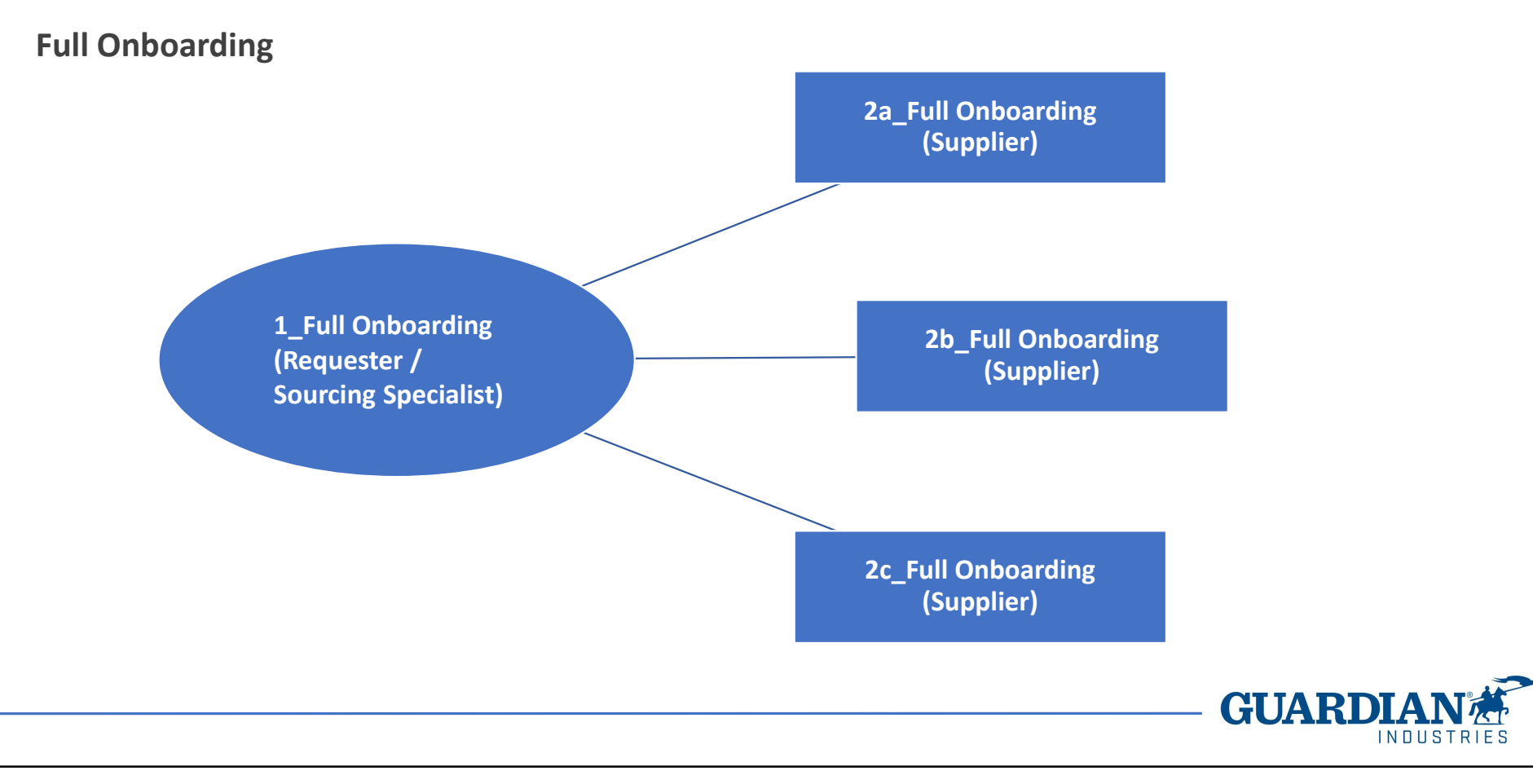

#### Coupa SIM Processes and Forms (2)

Below is the high-level flow of the types of Supplier Onboarding and Update and their respective forms.

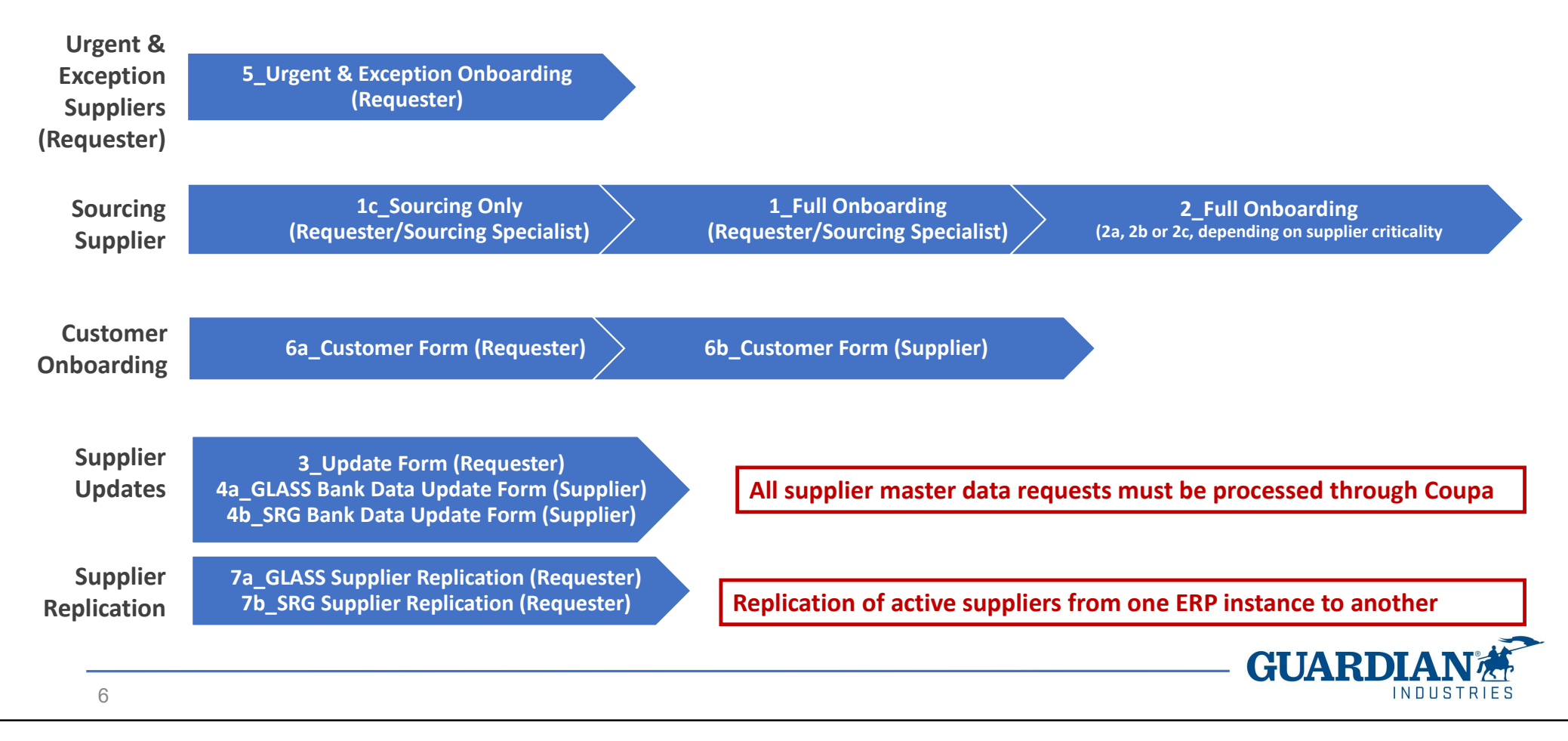

## **Supplier Criticality**

With the aim to ensure an appropriate and time-adjusted onboarding process, we adopted the concept of "criticality" of a supplier.

A supplier is critical if at least two out of these three statements are true:

- 1. The provided products or services are essential for our operations
- 2. Its sudden loss would cause significant disruption to the business
- 3. Its (estimated) annual spending amount is considerable

Based on this definition and the information collected in form 1, the Sourcing Specialist establishes the supplier criticality and, thus, <u>which</u> form follows:

- Direct Materials & High Critical Supplier  $\rightarrow$  Form 2a (supplier form)
- Indirect Materials & High Critical Supplier  $\rightarrow$  Form 2b (supplier form)
- Low Critical Supplier → Form 2c (supplier form)

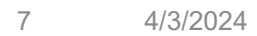

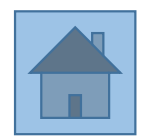

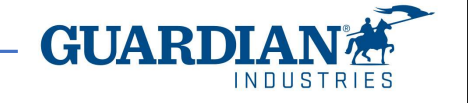

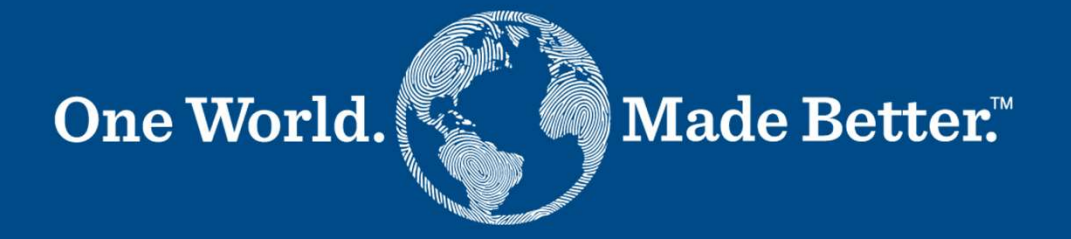

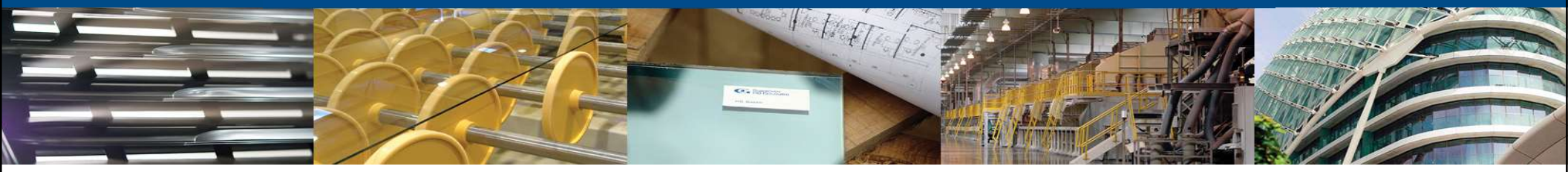

Form 1 Requester / Sourcing Specialist

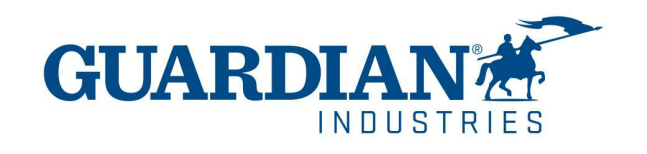

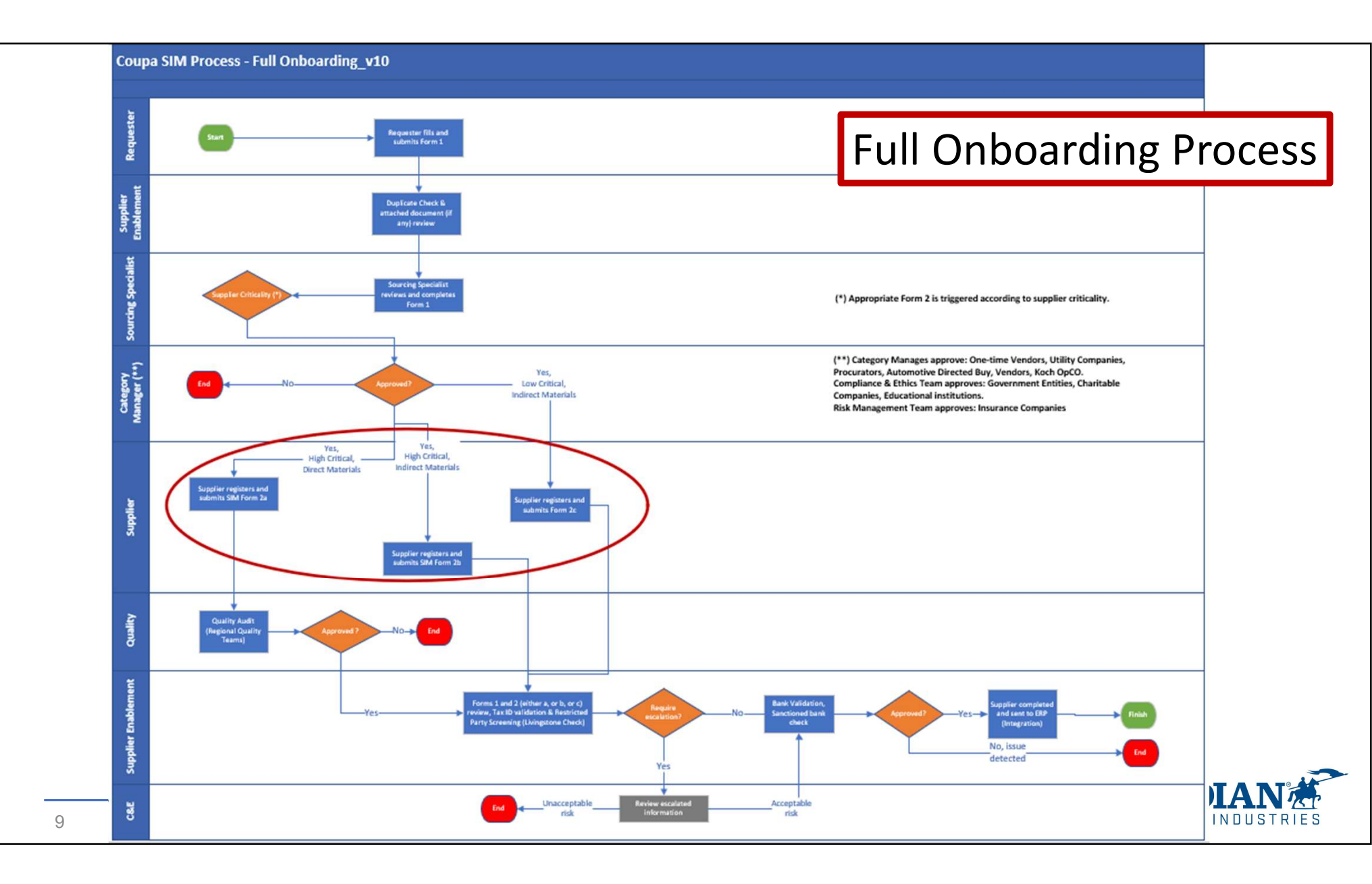

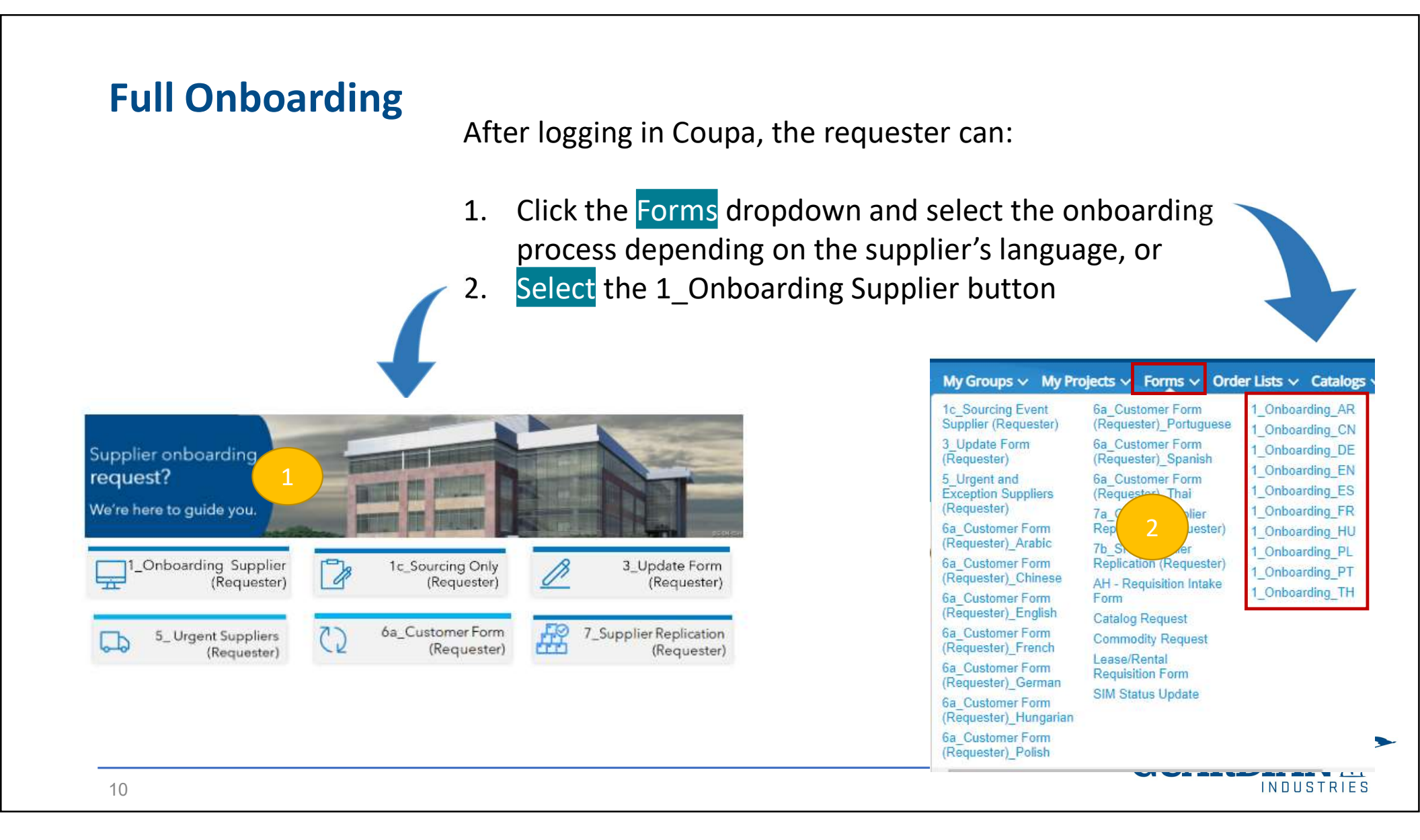

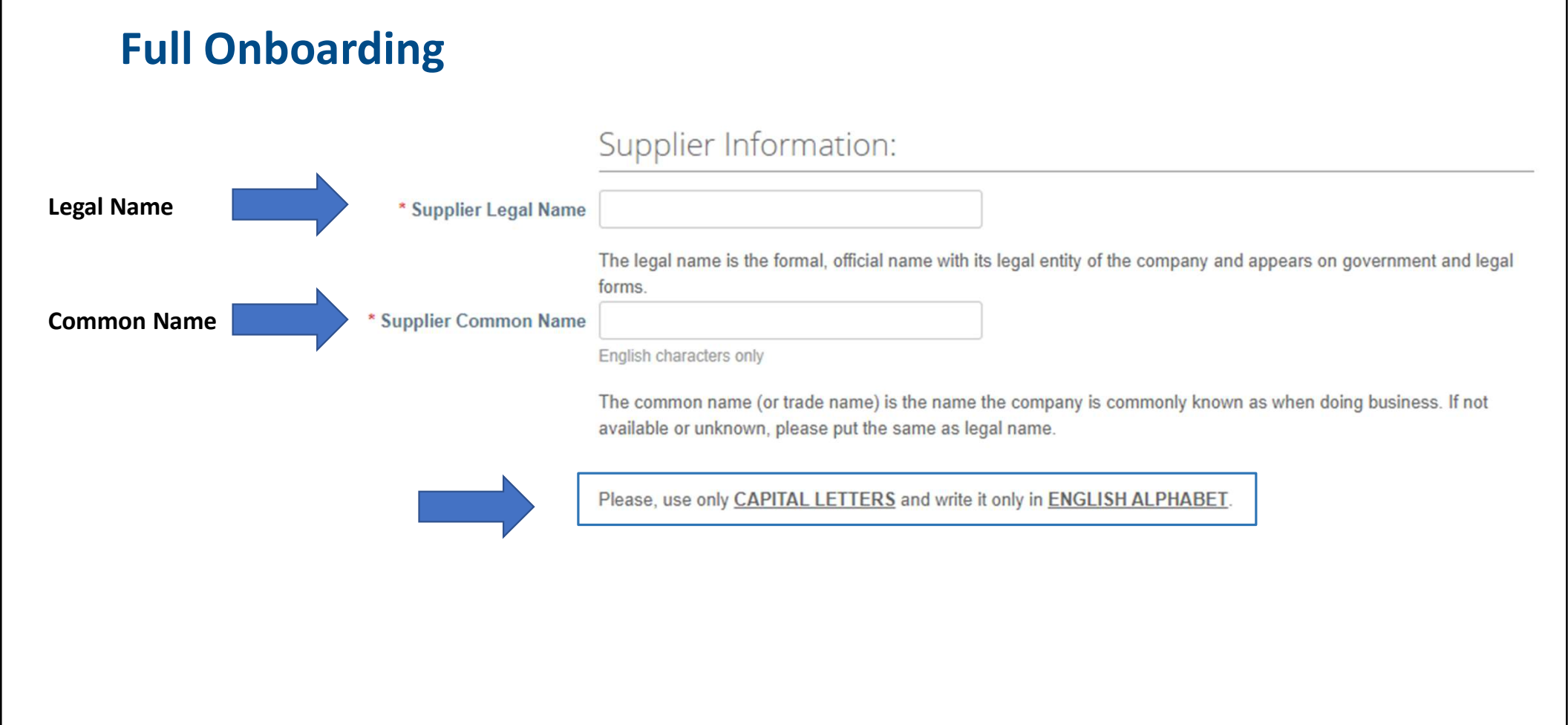

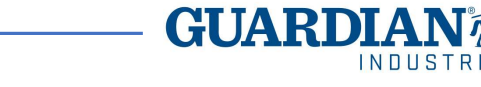

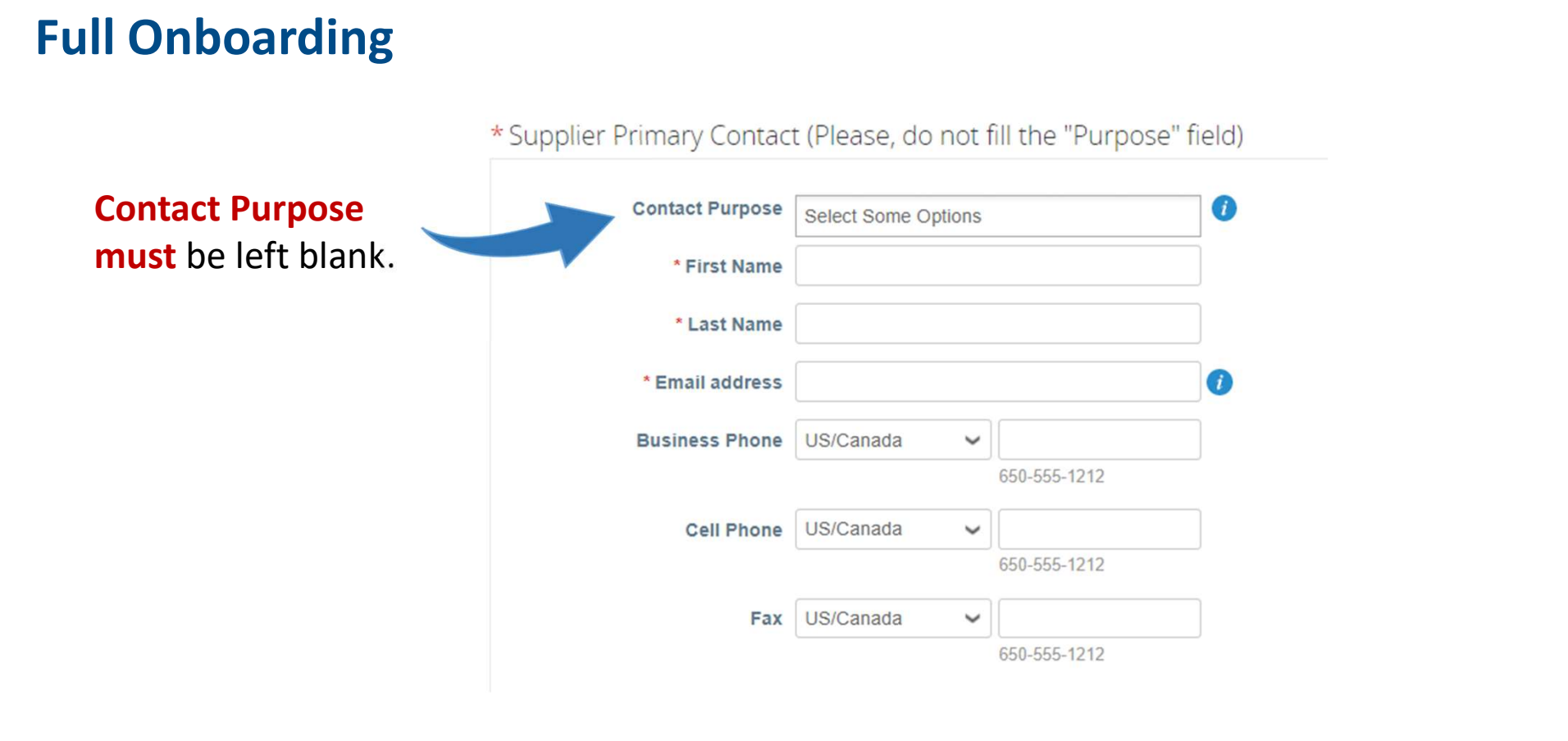

This is the **main supplier contact**, who will receive the invitation to join Coupa and fill the questionnaire (Form 2a or 2b or 2c).

**GUAR** 

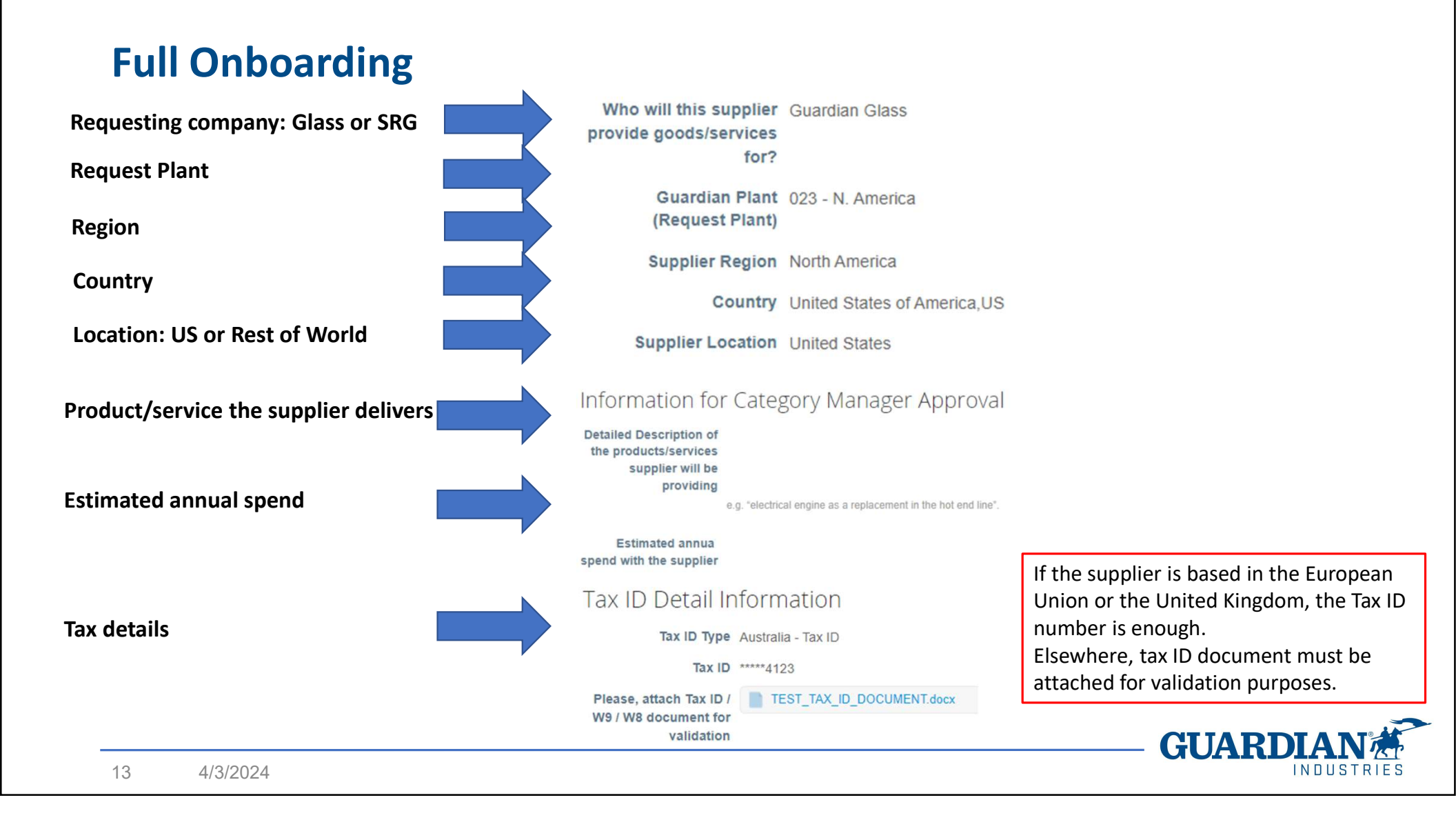

T&C's (Guardian's Terms and Conditions) agreement and sign are not mandatory for US-based companies. They shall only acknowledge our T&C's when filling form 2a or 2b or 2c (or declare their will to re-negotiate them).

Rest-of-world suppliers must acknowledge and sign the T&C's. Guardian agreements with the OEM terms or contracts in place with the supplier are also valid.

The Requester delivers the T&C's document to the supplier. The updated T&C's are available at the Supplier Portal: <a href="https://www.guardian.com/us/en/supplier-portal">www.guardian.com/us/en/supplier-portal</a>

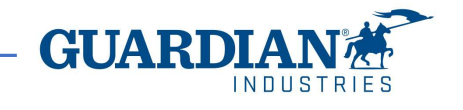

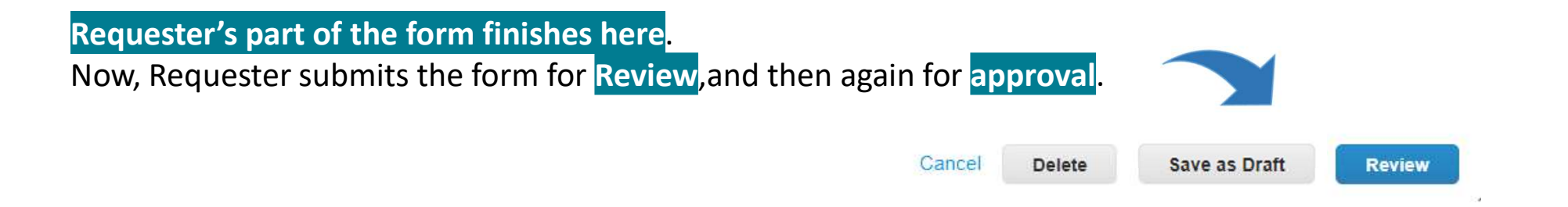

Supplier duplication check is advanced: as soon as the requester sends out the filled form 1, the SE Team reviews the eventual duplication of the requested supplier. If the supplier is already active in another WGS/CMS instance, it can be replicated by using a form 7 and full onboarding is not needed.

The same form is now sent the Sourcing Specialist (SS&P Team) to be completed.

|    |          | ~ SS&P Team Only ~                                                       |
|----|----------|--------------------------------------------------------------------------|
|    |          | The mandatory questions below are answered by SS&P, not by the Requester |
| 15 | 4/3/2024 | GUARDIAN A                                                               |

Sourcing Specialist receives a note in the To-Do section and an email to advise about next step to take:

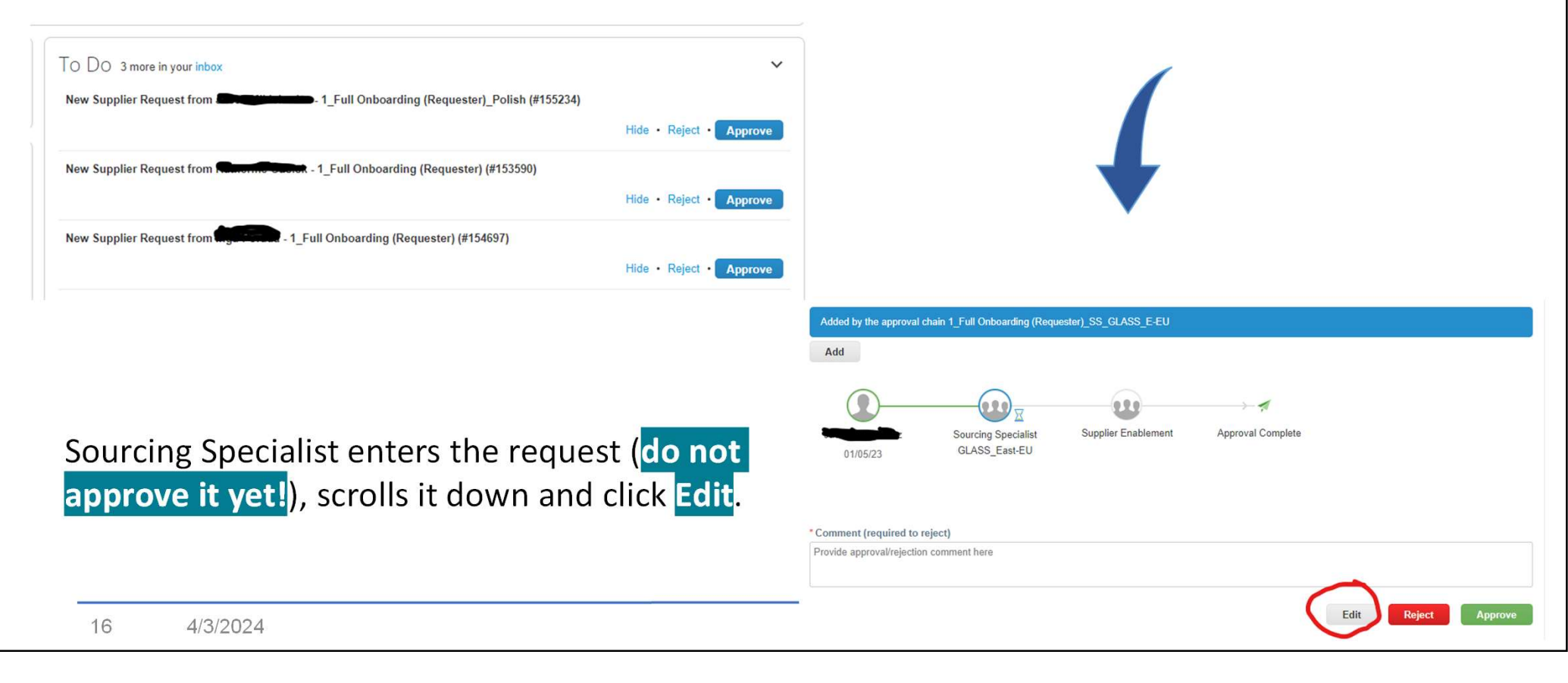

The mandatory questions below are answered by SS&P, not by the Requester

#### **IMPORTANT**

All SS&P questions are mandatory, even though they are not marked by asterisk. Forms with unanswered questions will be rejected.

Missing answers neither trigger the right form, nor the Category Manager approval. From here, the importance of delivering a complete form.

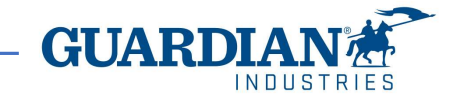

#### Categorization

Coupa SIM utilizes the current categorization for Category Manager's approval.

The user needs to select one of the six listed level 1 categories and then one of the Level 2 subcategories, down to reach the level 4.

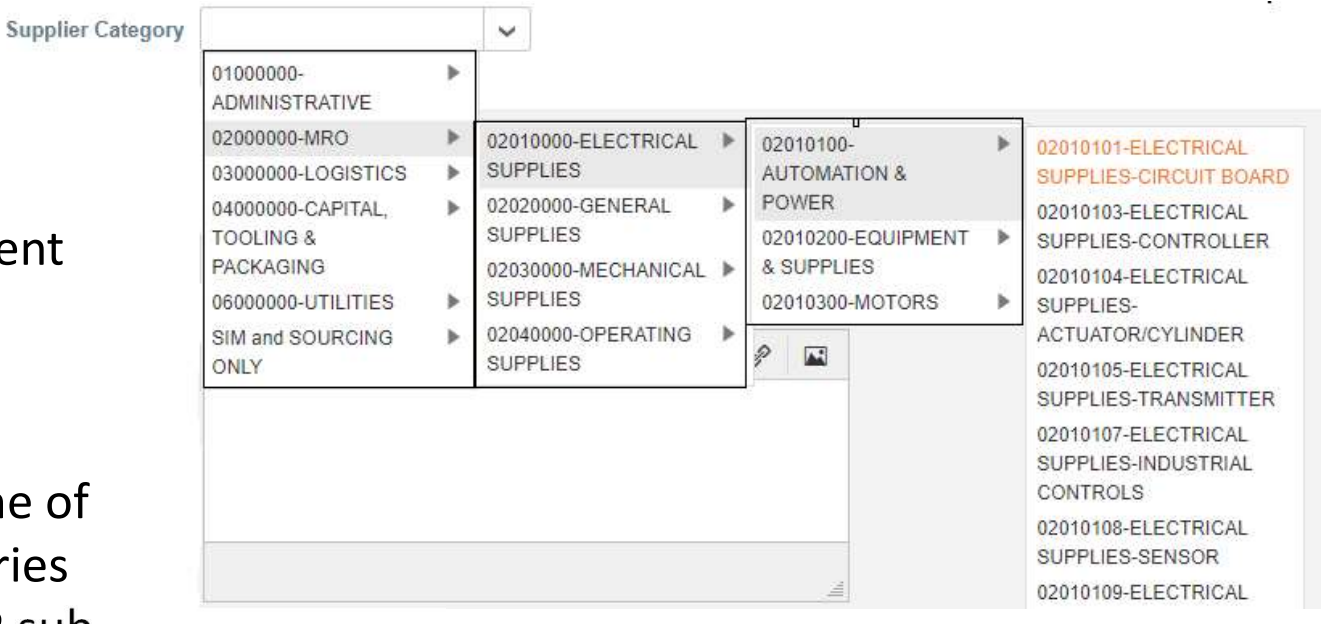

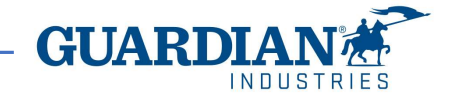

|                                                                         | stions |          |
|-------------------------------------------------------------------------|--------|----------|
| Indicate Supplier Tier Level                                            |        | $\sim$   |
| Will the supplier be providing<br>goods/services to multiple<br>plants? |        | ~        |
| Supplier Preferred Status                                               | None   |          |
| Supplier Group                                                          |        | ~        |
| Supplier Classification                                                 | None   |          |
| Delivery Method                                                         |        | ~        |
| Delivery Terms                                                          |        | ~        |
| Place of Destination                                                    | None   | services |

#### Few additional information are requested

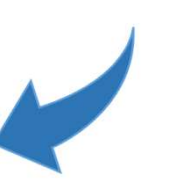

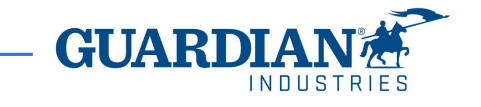

#### The below questions are asked for a matter of supplier classification

|                                | Additional Questio                                      | ns | * Supplier Preferred              | Select                                         | ~ |
|--------------------------------|---------------------------------------------------------|----|-----------------------------------|------------------------------------------------|---|
| * Supplier Preferred<br>Status | Select<br>Non Addressable<br>Preferred<br>Non Preferred | ~  | Status<br>Supplier Classification | Select<br>Government<br>Competitor<br>Critical | ~ |
|                                |                                                         |    |                                   | Intercompany<br>Customer Only                  |   |

The Preferred Status means if the supplier should be considered as Preferred/Non-Preferred for the specific item it is going to provide us with, or rather, Guardian has no different choice to purchase that product (the so-called "Non-Addressable spend": government authority, market monopolist, etc.). This classification refers to the type of supplier:

- Government entity
- Competitor of another supplier we already work with

Additional Questions

- Vendor disruption could halt our Production
- Intercompany supplier
- Supplier record created to process refunds to customers

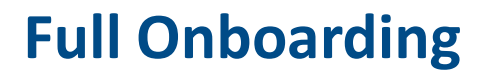

Is the supplier under cash accounting scheme? The Cash Accounting Scheme follows the principles of cash accounting, meaning that income is recorded when it is received, and expenses are recorded in the period they are paid.

The Cash Accounting VAT Scheme, therefore, differs from the Standard VAT Accounting Scheme, under which VAT is recorded on the date of issuing or receiving a VAT invoice, regardless of when (or if) the payment is made.

Under the Cash Accounting Scheme, the business pays the VAT on sales when customers pay their invoices but cannot reclaim VAT on purchases until suppliers are actually paid.

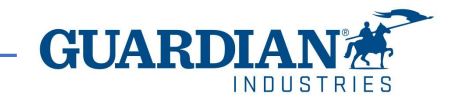

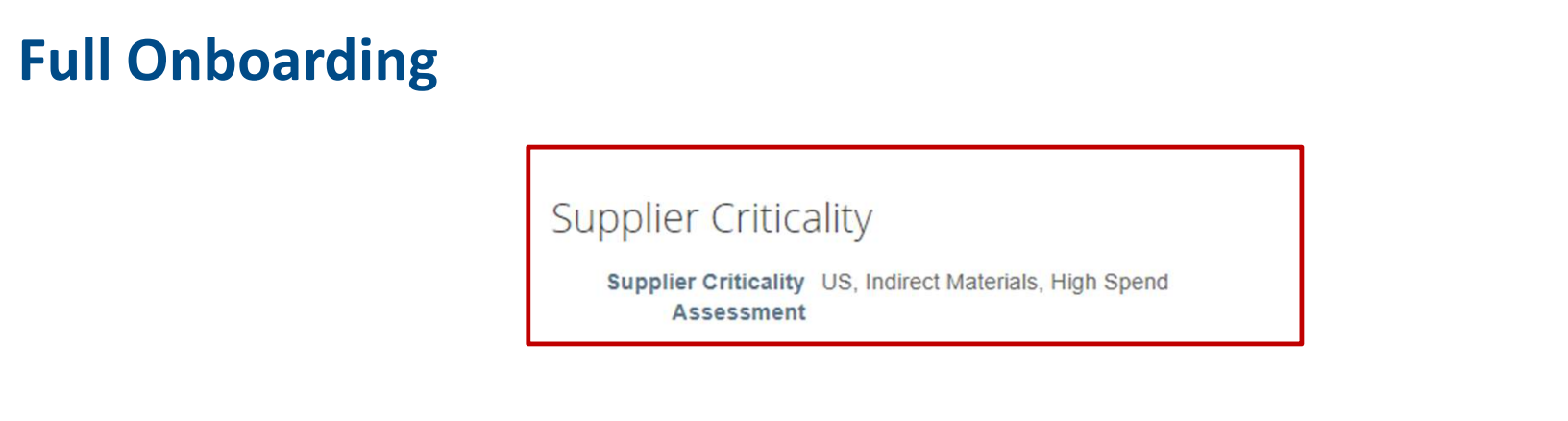

Depending on the supplier country (US or elsewhere), the category (direct or indirect materials) and the estimated annual spending amount, Coupa provides an assessment of the supplier criticality (example above).

Based on this assessment and on other details within the same form 1, the Sourcing Specialist establishes the criticality to apply:

- Direct Materials, High Critical Supplier  $\rightarrow$  Form 2a
- Indirect Spending, High Critical Supplier  $\rightarrow$  Form 2b
- Low Critical Supplier → Form 2c

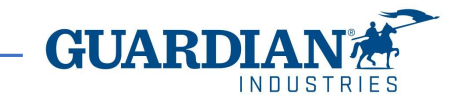

Payment Terms

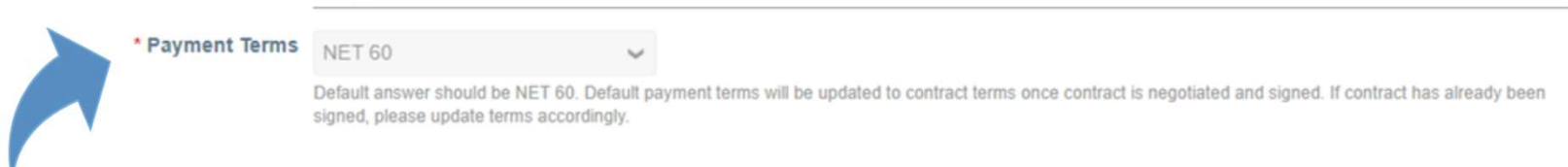

**Payment terms:** the default payment term is **NET 60**. The Sourcing Specialist might negotiate different terms with the supplier and set them in the drop-down field.

Only the below standard ones (written exactly in this way) must be selected:

| 2.0% NET 10 / NET 30 | 2.0% NET 15 / NET 60 | NET 30          |
|----------------------|----------------------|-----------------|
| 1.0% NET 10 / NET 30 | 1.0% NET 15 / NET 60 | NET 15          |
| 3.0% NET 14 / NET 30 | NET 90               | NET 120         |
| 1.0% NET 15 / NET 45 | NET 75               | PAY IMMEDIATELY |
| 2.0% NET 14 / NET 30 | NET 60               |                 |
| 2.0% NET 15 / NET 45 | NET 45               |                 |

A selected payment different from the above listed ones means the system rejection of the supplier.

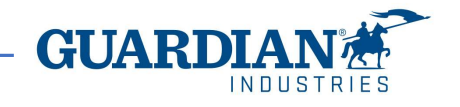

Additional mandatory documents shall be attached, according to specific requirements of some countries (examples):

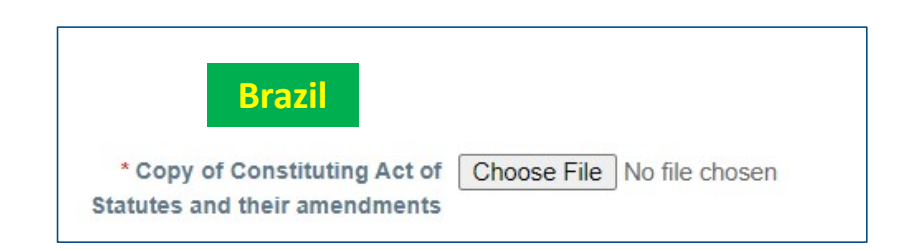

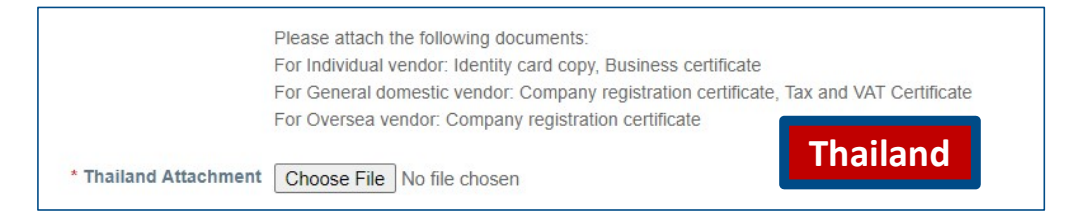

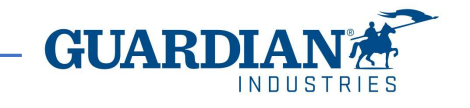

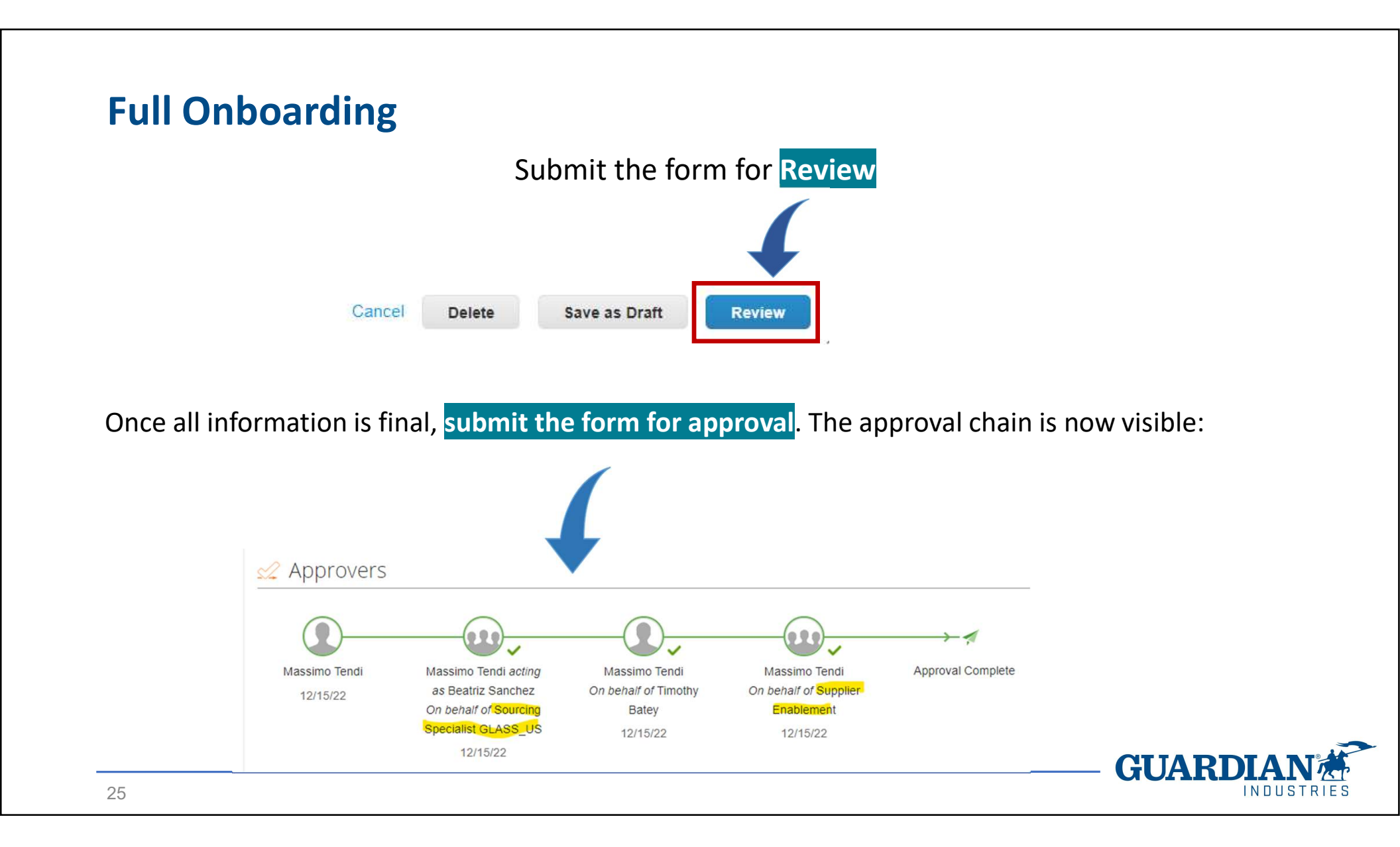

If the request is for a Production supplier, regardless of the high/low criticality, then the SE Team, shall add the Regional Quality Team as a watcher.

The Quality Team is notified that a Production supplier started the onboarding process and will review/approve the supplier, whatever form 2 the Sourcing Specialist selected.

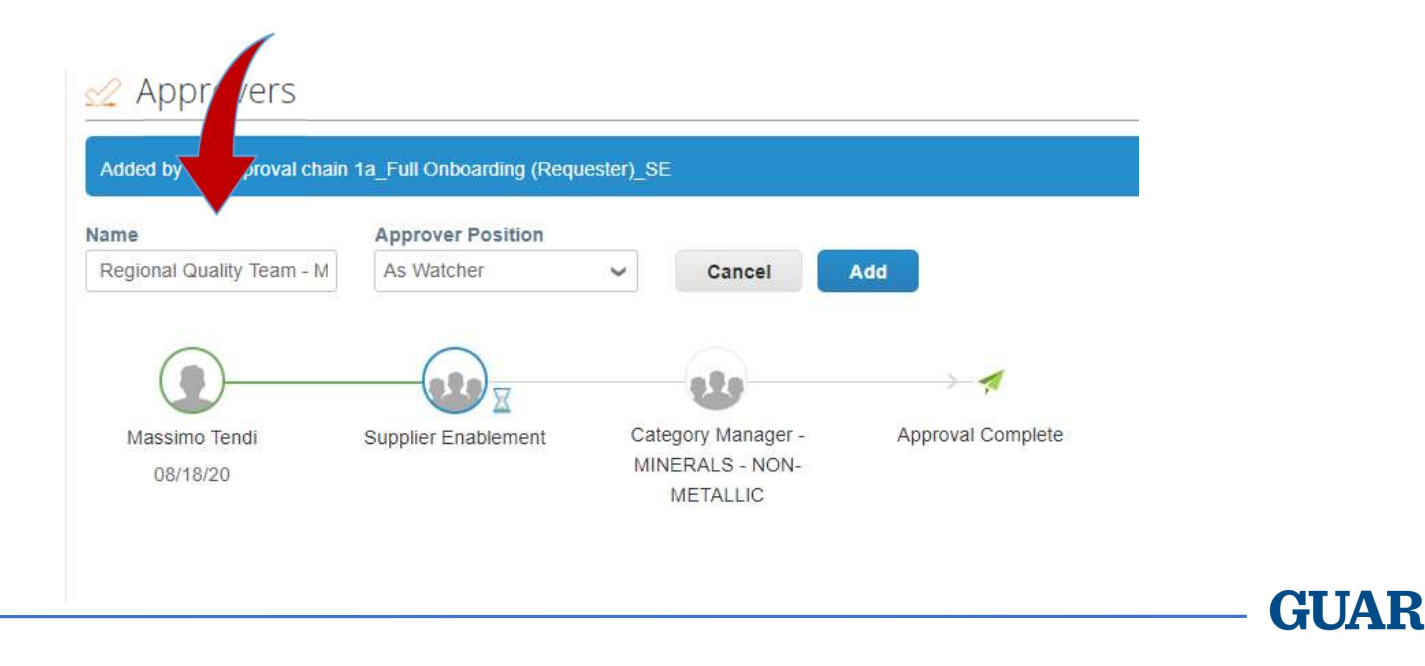

After form 1 is fully approved, the requester sees within the **Recent Activity** box the submitted form and the onboarding progress:

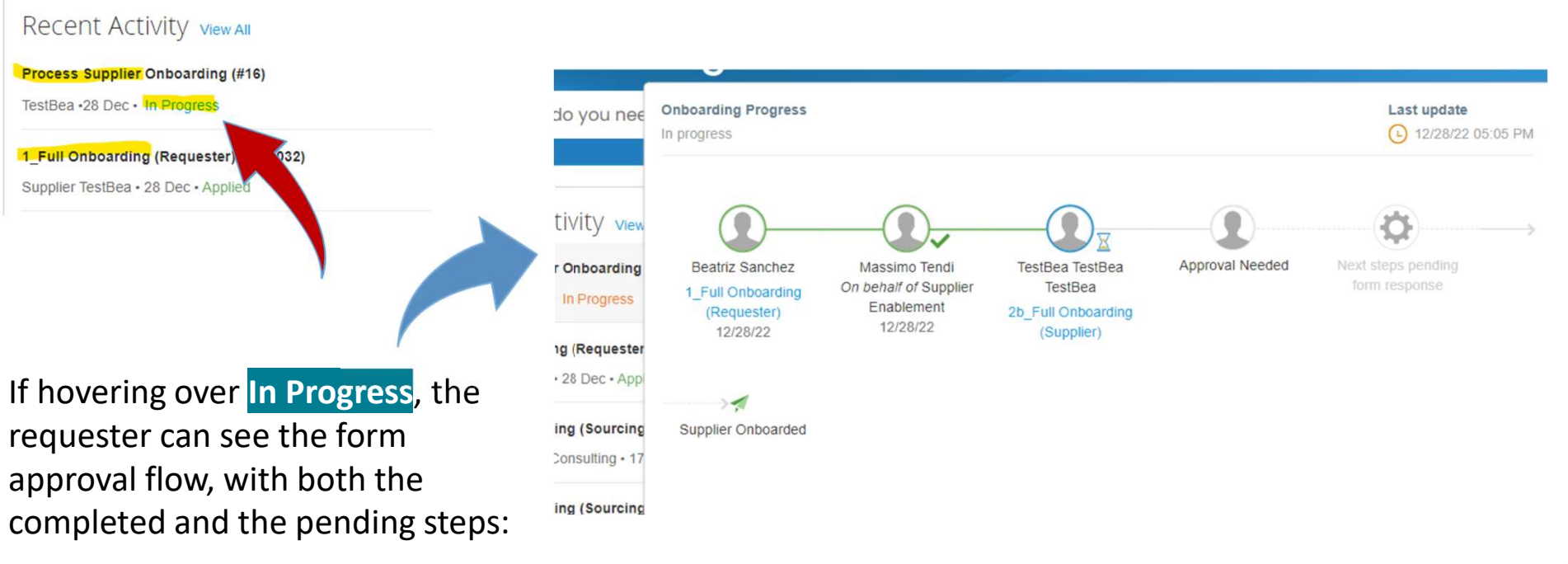

GUARDIAN CARACTERIS

After the SE Team review, depending on the criticality level Supplier is invited to register in Coupa to answer Form 2a or 2b or 2c

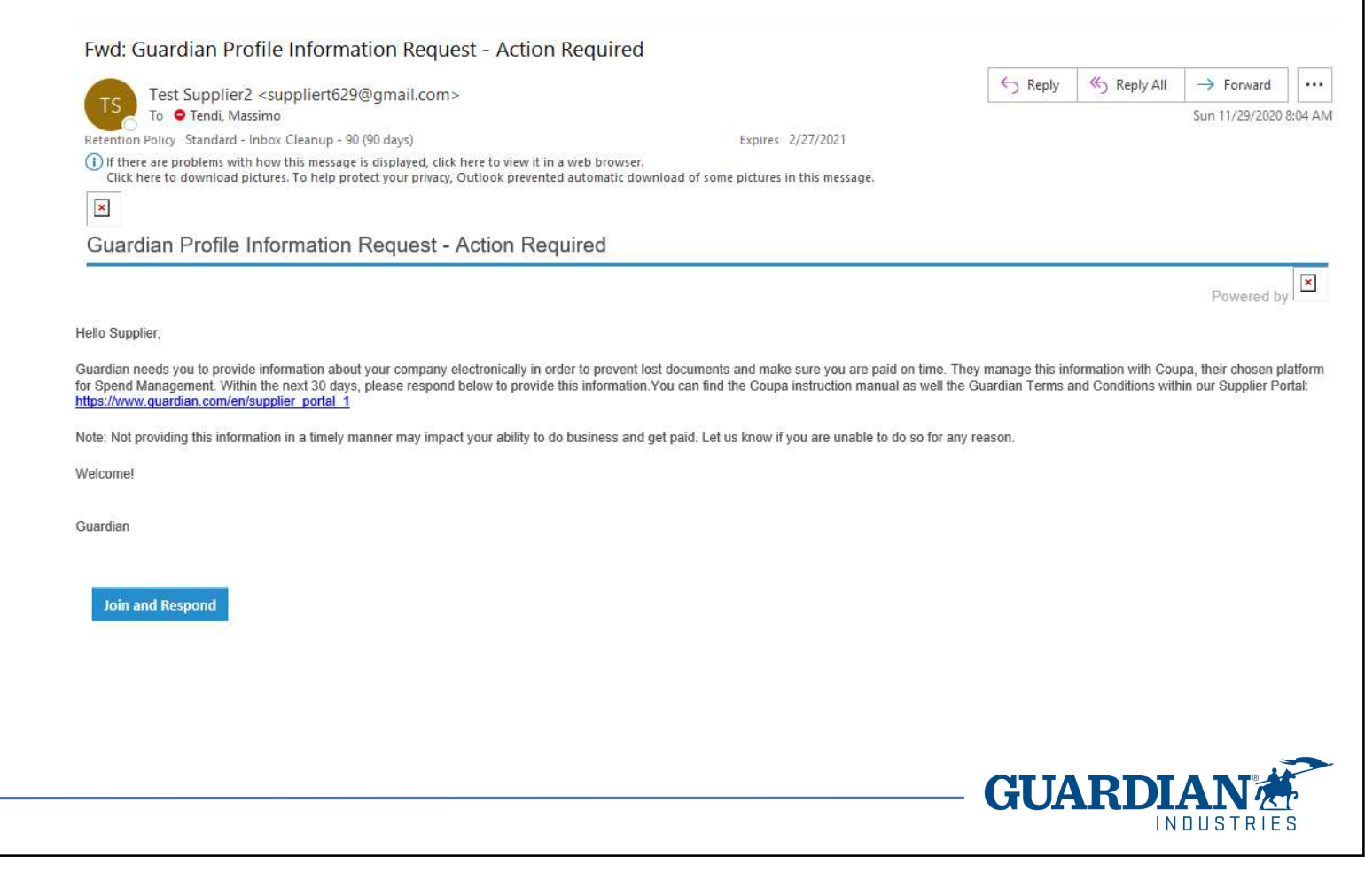

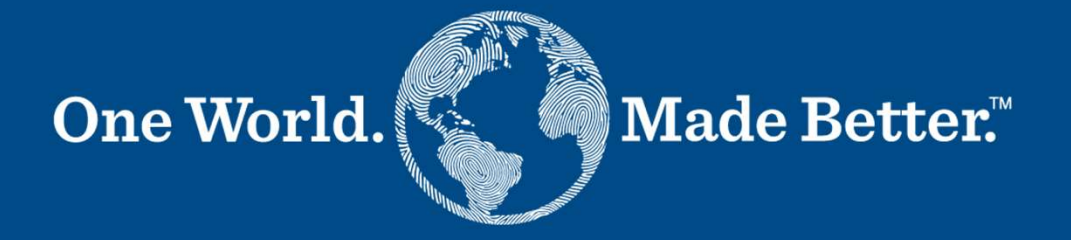

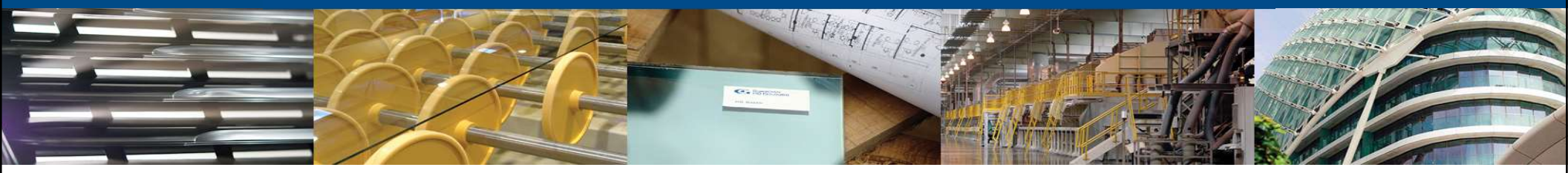

Form 2a, 2b, 2c Supplier / Sourcing Specialist

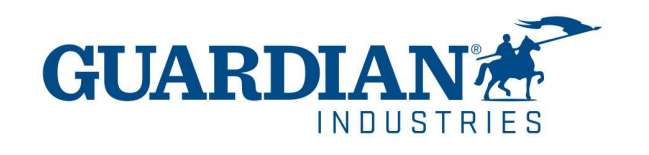

| Fwd: Guardian Profile Information Request - Action Required                                                                                                    |                                                |                                                                       |                                     |
|----------------------------------------------------------------------------------------------------|------------------------------------------------|-----------------------------------------------------------------------|-------------------------------------|
| Test Supplier2 <suppliert629@gmail.com></suppliert629@gmail.com>                                                                                                    | S Reply                                        | Reply All -> Forward                                                  |                                     |
| To • Tendi, Massimo                                                                                                    |                                                | Sun 11/29/2020 8                                                      | 8:04 AM                             |
| (i) If there are problems with how this message is displayed, click here to view it in a web browser.                                                                                                    |                                                |                                                                       |                                     |
| Click here to download pictures, to help protect your privacy, Outlook prevented automatic download of some pictures in this message.                                                                                                    |                                                |                                                                       |                                     |
| Guardian Profile Information Request - Action Required                                                                                                    |                                                |                                                                       |                                     |
|                                                                                                    |                                                |                                                                       | ×                                   |
|                                                                                                    |                                                | Powered by                                                            |                                     |
| Hello Supplier,                                                                                                    |                                                |                                                                       |                                     |
| Guardian needs you to provide information about your company electronically in order to prevent lost documents and make sure you are paid on time. They for Spend Management. Within the next 30 days, please respond below to provide this information. You can find the Coupa instruction manual as well the G <a href="https://www.guardian.com/en/supplier_portal_1">https://www.guardian.com/en/supplier_portal_1</a> | manage this informatio<br>ardian Terms and Cor | ion with Coupa, their chosen pla<br>anditions within our Supplier Por | atform<br>rtal:                     |
| Note: Not providing this information in a timely manner may impact your ability to do business and get paid. Let us know if you are unable to do so for any re-                                                                                                    | ason:                                          |                                                                       | ! !!                                |
| Welcome!                                                                                                    | In                                             | e Supplier i                                                          | receives an email                   |
| Guardian                                                                                                    | inv                                            | vitation to jo                                                        | oin Coupa. <b>The link</b>          |
|                                                                                                    | exi                                            | pires after                                                           | 30 days from sending                |
|                                                                                                    |                                                |                                                                       |                                     |
| Join and Respond                                                                                                    | da                                             | te.                                                                   |                                     |
|                                                                                                    |                                                |                                                                       |                                     |
|                                                                                                    | Aft                                            | ter clicking                                                          | Join and Respond <mark>,</mark> the |
|                                                                                                    | sup                                            | pplier is pro                                                         | ompted to register.                 |
| 30 4/3/2024                                                                                                    |                                                |                                                                       | INDUSTRIES                          |

First registration in Coupa is quite easy, only contact data, department, role in the company and a password are required.

31

4/3/2024

|                             | r below and create the password for you            | account. Click here for help.   |  |
|-----------------------------|----------------------------------------------------|---------------------------------|--|
| * First Name                | Test                                               |                                 |  |
| * Last Name                 | Supplier4                                          |                                 |  |
| * Company                   | Test Supplier4                                     |                                 |  |
| * Department                |                                                    | ~                               |  |
| * Role                      |                                                    | <b>~</b>                        |  |
| * Email                     | test_supplier4@hotmail.com                         |                                 |  |
| * Password                  |                                                    |                                 |  |
|                             | Use at least 8 characters and include a number and | d a letter.                     |  |
| * Password Confirmation     |                                                    |                                 |  |
|                             | I accept the Privacy Policy and the Term           | is of Use.                      |  |
|                             | Submit                                             |                                 |  |
|                             |                                                    |                                 |  |
| Forward Your I              | nvitation                                          |                                 |  |
| Not the right person to re  | gister now? Want to ask a coworker to jo           | in quickly? Send a copy of your |  |
| invitation to a colleague's | s email below (must have the same emai             | I domain).                      |  |
|                             |                                                    |                                 |  |

Supplier is then required to verify its email address. Coupa sends the provided email a sixdigit code to be set in this page.

After clicking Next, the supplier is prompted to its public profile in Coupa Supplier Portal (CSP).

| coupa supplier po | rtal                                                          | Secure |
|-------------------|---------------------------------------------------------------|--------|
|                   |                                                               |        |
| ¢ Bock            |                                                               |        |
|                   | Email Verification<br>We sent a one time verification code to |        |
|                   |                                                               |        |
|                   | • • • • • •                                                   |        |
|                   | Didn't receive the Verification Code? Bequest 0 New Code      |        |
|                   |                                                               |        |
|                   | Next                                                          |        |
|                   |                                                               |        |

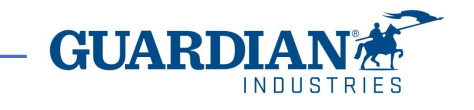

Form  $2a \rightarrow$  for direct material suppliers, so it contains questions referring to production item supply and undergoes the quality team review. It's filled by the supplier (external form).

Form  $2b \rightarrow$  for indirect material suppliers and misses the production-related questions and doesn't need any quality team approval. It's filled by the supplier (external form).

Form  $2c \rightarrow$  for low critical suppliers, regardless of the provided product/service. It's filled by the supplier (external form).

The following slides detail the 2a form process, since it's the largest and most complete supplier form.

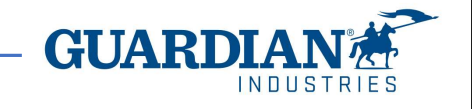

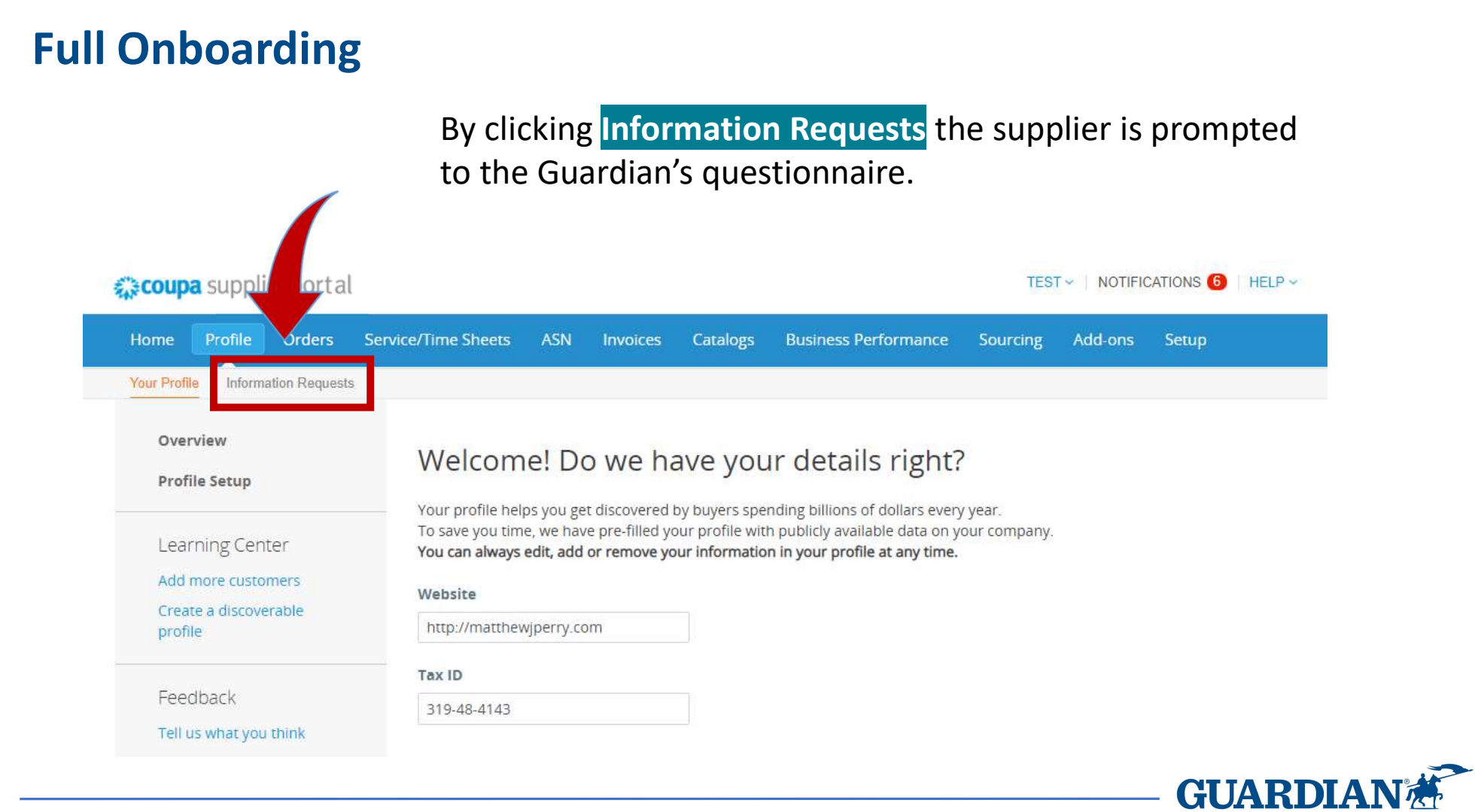

#### Terms and Conditions (T&C's):

US suppliers only must acknowledge (by a Y/N question) the T&C's, no signed and attached document is needed.

The US supplier might want to negotiate specific items of the Terms and Conditions with Guardian. In this case, the negotiated T&C's document shall be provided at a later stage, anyway before the onboarding process finalization.

| Guardian Industries requires that all supp<br>agree to continue: https://www.guardian.c | iers review and acknowledge our Terms and Conditions. Please read ou<br>om/en/supplier-portal | r T&C's on our website and |
|-----------------------------------------------------------------------------------------|-----------------------------------------------------------------------------------------------|----------------------------|
| * I have read and<br>acknowledged the<br>T&C's                                          | ~                                                                                             | >                          |
|                                                                                         |                                                                                               |                            |

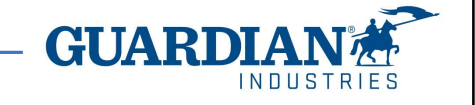

#### Commercial Contract Clauses

Within this Questionnaire, the term Guardian is used and this refers to Guardian Industries and all of its subsidiaries. Any reference to Guardian is to be understood to mean Guardian Industries and all subsidiaries within.

Contract Clauses: Clause #2 is intended to bind the supplier to performance even when an electronic signature is provided.

Clause #3 allows the SE team to use external tools for a quicker supplier banking validation (not available worldwide yet). Supplier agrees to conduct transactions with Guardian by electronic means, as that phrase is used and understood within the context of the Uniform Electronic Transactions Act, the Electronic Signatures in Global and National Commerce Act, and other applicable law. Each entry, submission, acknowledgement, and other action by Supplier through this system will be deemed electronically signed by Supplier and the electronic sound, symbol, or process (automated or otherwise) by which Supplier conducts such activity on or through this system will be deemed and treated as being Supplier's electronic signature. Under both state and federal law, an electronic signature is just as binding as a manual signature in ink on paper.

The individual or individuals initially setting up Supplier's account and/or participation on this system represents and warrants that he or she has all authority necessary to bind Supplier to the terms and conditions of this system and to any transactions entered into or administered by or through this system. Supplier will be bound by any and all acts or omissions undertaken through a Supplier user account on this system and waives any claim or defense that the individual using this system through a supplier account is, or was, not authorized to undertake the act or omission on behalf of Supplier. Guardian may rely upon any act or omission through a Supplier account on this system as the authorized act of Supplier.

3.- Supplier grants Guardian the permission to validate the accuracy of the information provided herein, which may include requesting validation from third parties, such as consumer reporting agencies via a consumer report. Supplier affirms (i) the information provided herein is complete and accurate, (ii) Supplier understands any information provided herein or Supplier otherwise discloses to Guardian may be disclosed to such third parties to validate such information.

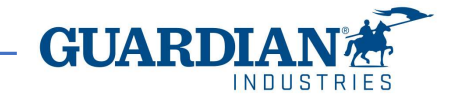
37

Types of information the supplier shall provide when filling in the Form:

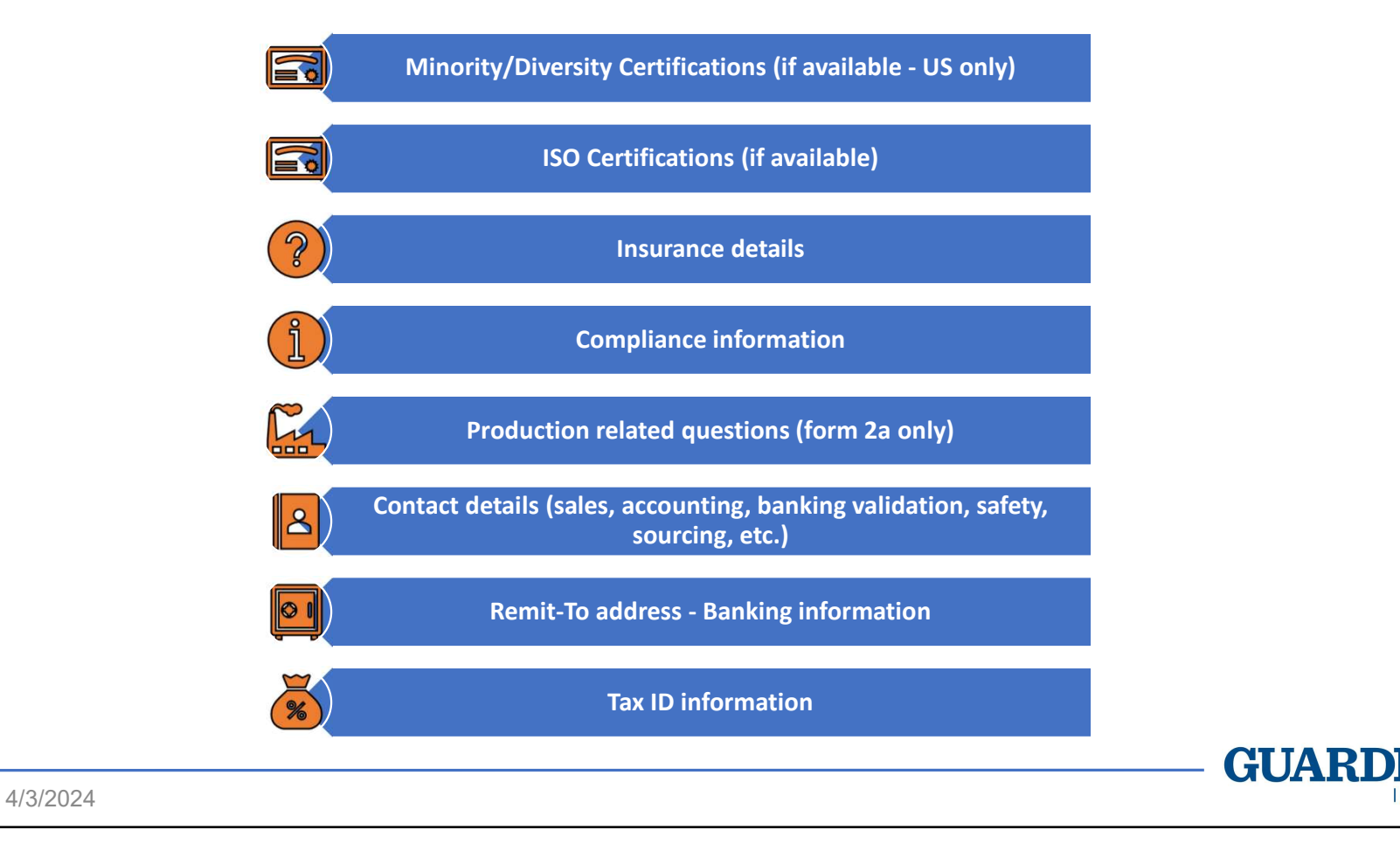

INDUSTRIE

### A production-related supplier will get the below section displayed:

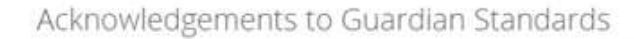

| Guardian Industries requires that all the Production suppliers review and acknowledge our Supplier Quality Manual. Please see our SQM |  |
|----------------------------------------------------------------------------------------------------|--|
| on our website and agree to continue: https://www.guardian.com/en/supplier_portal_1                                                   |  |

| * I have read and<br>acknowledged the SQM                     | 2                                 |                                |                                |                              |                         |
|---------------------------------------------------------------|-----------------------------------|--------------------------------|--------------------------------|------------------------------|-------------------------|
| * Please specify tooling<br>supplier type                     | N/A                               | × ~                            |                                |                              |                         |
|                                                               | Guardian requires that a<br>copy. | ill the Packaging suppliers re | view and acknowledge our Packa | aging Standards. Please cont | act the buyer to obtain |
| * I have read and<br>acknowledged the<br>Packaging Standards. | N/A                               | ж 🛩                            |                                |                              |                         |
|                                                               |                                   |                                |                                |                              |                         |

The supplier shall acknowledge the Guardian Quality Manual and, eventually, the packaging and tooling standards, if applicable.

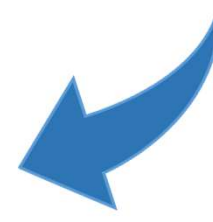

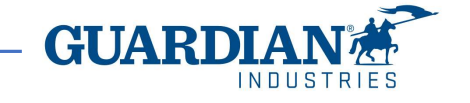

The supplier indicates the currency, the preferred payment method and the effective date.

The selected banking region defines the type of bank statement or document that shall be attached for bank validation purposes.

### **Banking Information**

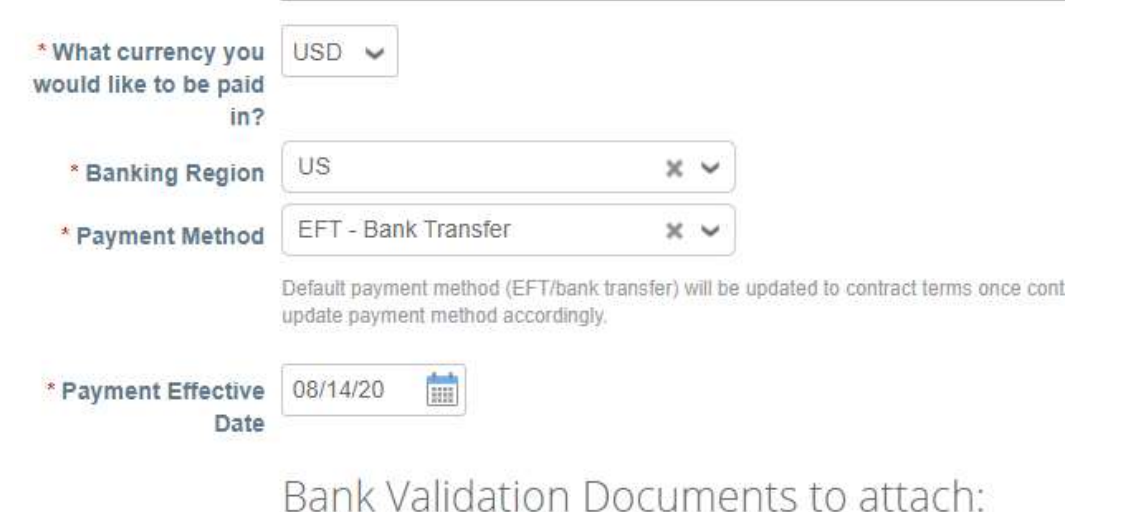

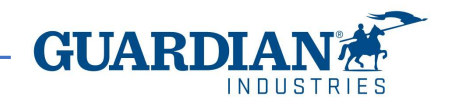

The supplier shall create a Remit-To Address for payment. The company Remit-To Address can match with the physical address. Click the Add Remit-To button.

#### Remit-To Addresses

Add one or more Remit-To Addresses by either filling out a new Compliant Invoicing Form or choosing an Existing Remit-To Address.

Add Remit-To

A pop-up window is going to request to create a new address or to use an available one.

In case of creating a new address, click Create New

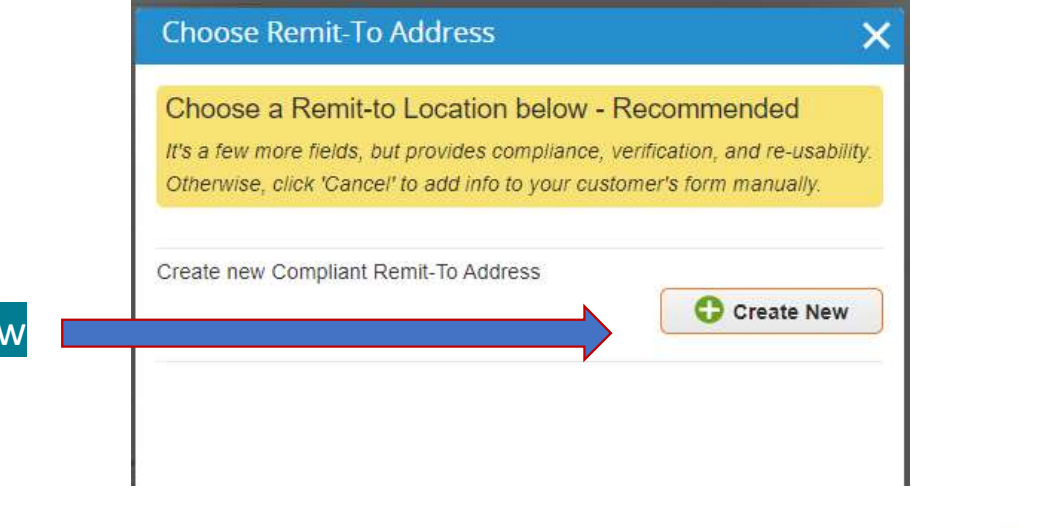

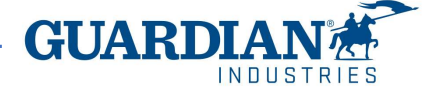

A series of pop-up windows request the supplier to provide the Remit-To address details. The accuracy of these details will ensure the payment of the supplier invoices to the correct bank account.

|                                                                                | Where's your business located                                                         | ?                                                                                                    |
|--------------------------------------------------------------------------------|---------------------------------------------------------------------------------------|----------------------------------------------------------------------------------------------------|
| Setting up your business detail<br>requirements. For best results<br>possible. | ls in Coupa will help you meet your custo<br>with current and future customers, compl | ner's invoicing and payment<br>ete as much information as                                                                             |
| * Legal Entity Name<br>Country                                                 | Test Supplier4 United States                                                          | This is the official name of your<br>business that is registered with<br>the local government and the<br>country where it is located. |
|                                                                                |                                                                                       | Cancel Continue                                                                                                    |

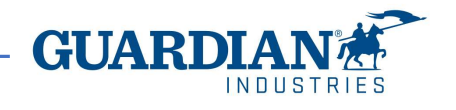

| Tel                                            | l your customers about your     | organization                               |
|------------------------------------------------|---------------------------------|--------------------------------------------|
| nich customers do you v<br>Z All<br>Z Guardian | want to see this?               |                                            |
| nat address do you invo                        | ice from?                       |                                            |
| * Address Line 1                               |                                 |                                            |
| Address Line 2                                 |                                 | REQUIRED FOR INVOICING                     |
| * City                                         |                                 | Enter the registered address of            |
| State                                          |                                 | your legal entity. This is the             |
| t Bastal Carda                                 |                                 | same location where you receive government |
| Postal Code                                    |                                 | documents.                                 |
| Country                                        | United States                   |                                            |
|                                                | Use this address for Remit-To 🕖 |                                            |
|                                                |                                 |                                            |

European Tax IDs usually begin by the country identifier (i.e. FR, GB, DE).

For those suppliers that may have a domestic identifier only (Hungary, Poland, Spain, without the country identifier), the supplier shall tick the box "I don't have Tax ID number". By selecting "All" or "Guardian" to the first question, you are providing the ability to let these data be available to all customers or to Guardian only.

The mandatory fields are the address, the city, the state or province and postal code.

| Country                                                              | United States              | ~ | × |  |
|----------------------------------------------------------------------|----------------------------|---|---|--|
| Tax ID                                                               | 1111111                    |   |   |  |
|                                                                      | I don't have Tax ID Number |   |   |  |
|                                                                      |                            |   |   |  |
| Add addi                                                             | tional Tax ID              |   |   |  |
| Add addi                                                             | tional Tax ID              |   |   |  |
| Add addi<br>Miscellaneous                                            | tional Tax ID              |   |   |  |
| Add addi<br>Miscellaneous<br>Invoice From Code                       | tional Tax ID              | 0 |   |  |
| Add addi<br>Miscellaneous<br>Invoice From Code<br>Preferred Language | English (US)               | 0 |   |  |
| Add addi<br>Miscellaneous<br>Invoice From Code<br>Preferred Language | English (US)               | 0 |   |  |

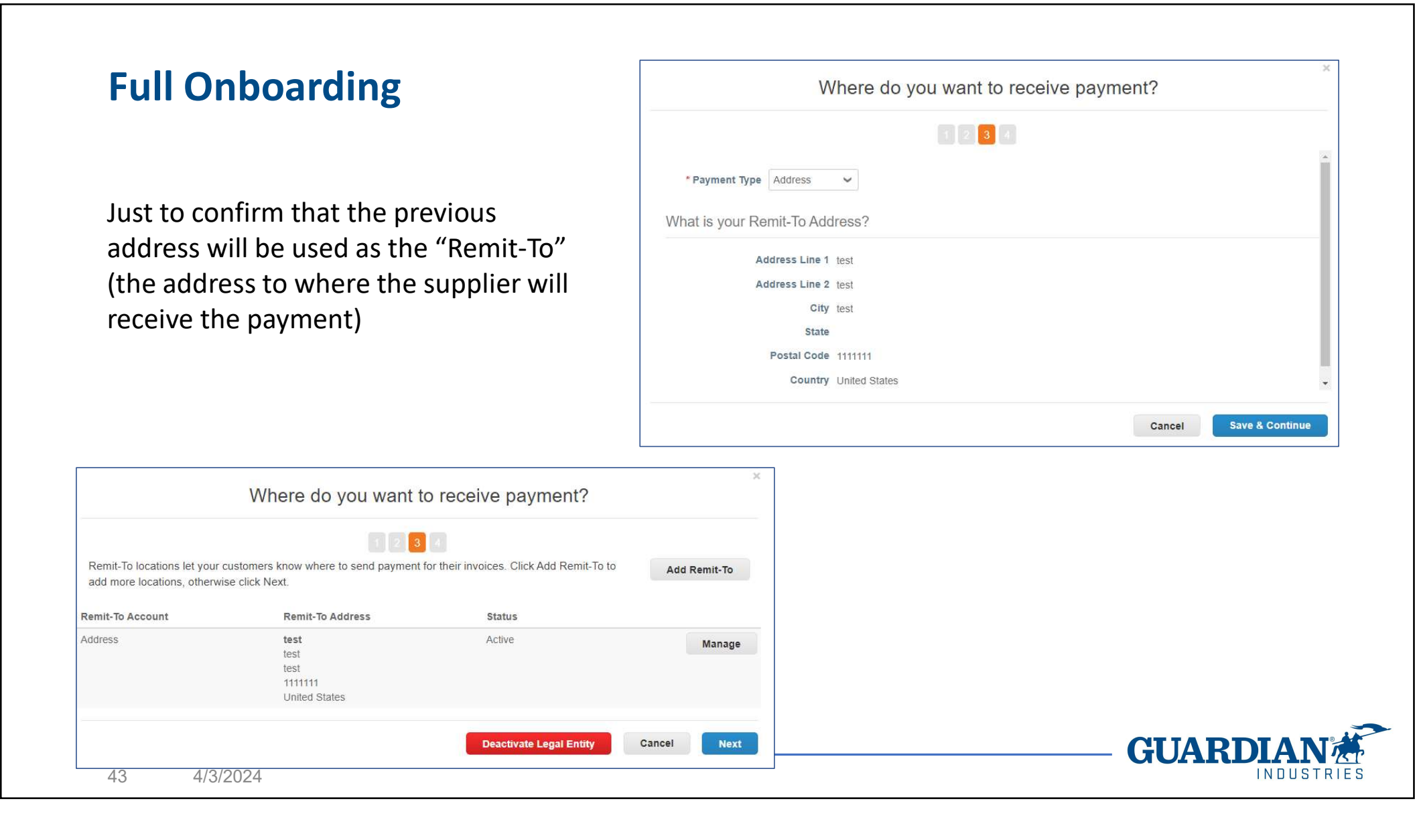

|                                                                                                    | Where do you ship goods from? | ×           |  |  |
|----------------------------------------------------------------------------------------------------|-------------------------------|-------------|--|--|
| 1     2     3     4       For many countries including different shipping details on the invoice is required if they are different to where     Add Ship From |                               |             |  |  |
| Title                                                                                                    | status                        |             |  |  |
| test<br>test<br>test<br>1111111<br>United States                                                                                                    | Active                        | Manage      |  |  |
|                                                                                                    | Deactivate Legal              | Entity Done |  |  |
|                                                                                                    |                               |             |  |  |

Just to confirm that the previous address will be also used as the "Ship From" (the address from where the supplier will ship the goods from)

By clicking Add Now the supplier adds the Remit-To address to its profile.

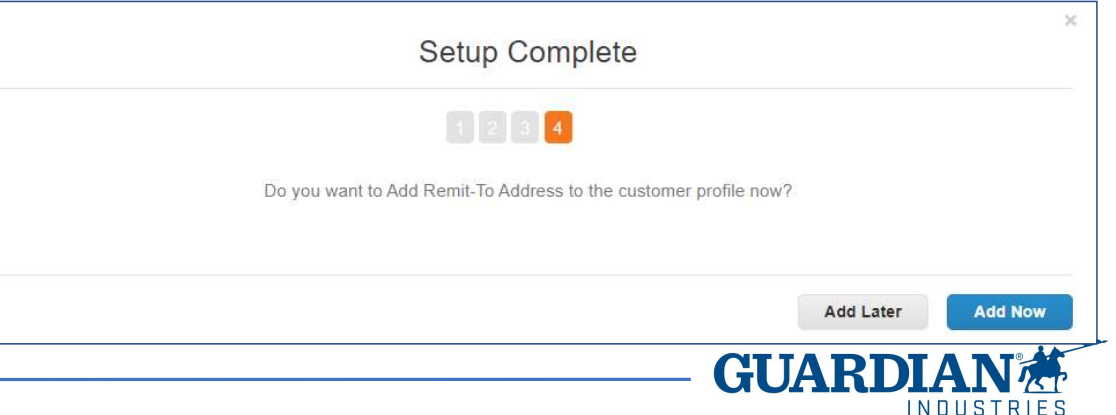

The following group of fields requests to provide the bank account details to which the supplier will receive the invoice payments.

The fields cover different country or regional requirements. Bank Name, Bank Address, Name on Bank Account, Bank Account Number, Swift Code, IBAN are always mandatory. Others (ABA, CLABE, SORT etc.), depend on country specific requirements and can be left blank.

Supplier collaboration is necessary to provide Guardian with a complete, coherent and accurate bank details, in order to avoid the SE Team form rejection due to missing data and the subsequent onboarding process delay.

| Active                       | Active 🖌               |                              |  |
|------------------------------|------------------------|------------------------------|--|
| Bank Name                    |                        |                              |  |
| Bank Branch                  |                        |                              |  |
| Bank Address                 |                        |                              |  |
| Name on Bank Account         |                        |                              |  |
| Bank Routing Number<br>(ABA) |                        | 0                            |  |
| SWIFT Code (BIC)             |                        |                              |  |
| Swift Address                |                        |                              |  |
| Bank Account Number          |                        | 0                            |  |
| Correspondent<br>Account     |                        |                              |  |
| Clearing Code                |                        |                              |  |
|                              | (branch/transit number | for banks located in Canada) |  |
| IBAN Number                  |                        | 0                            |  |
| CLABE Number                 | [                      |                              |  |

GUAR

Below, you have an example of how Bank Code can be left blank (open the dropdown):

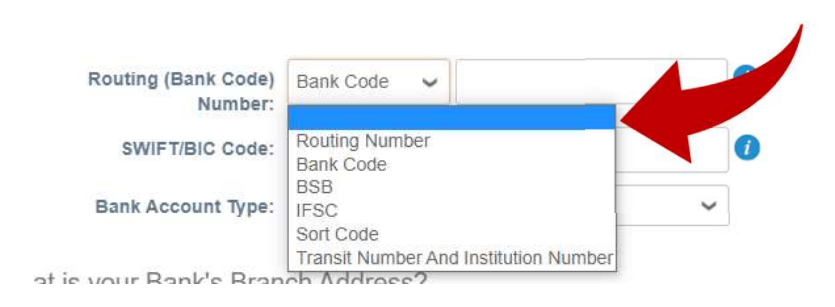

What are your Bank Account Details? 🕖

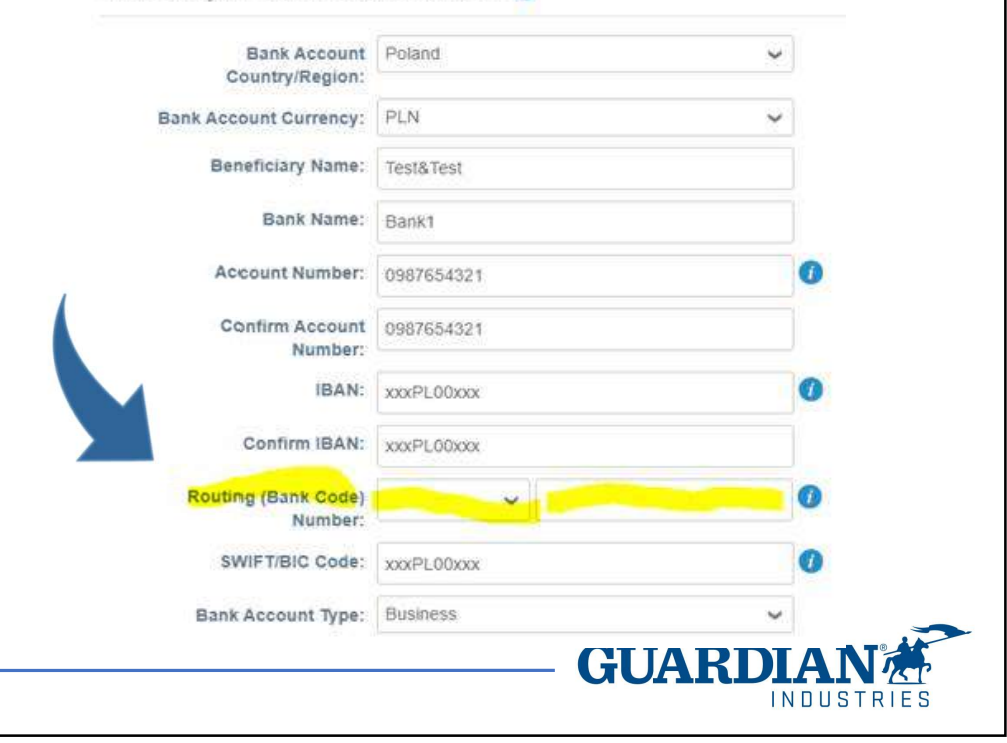

What are your Bank Account Details? 0

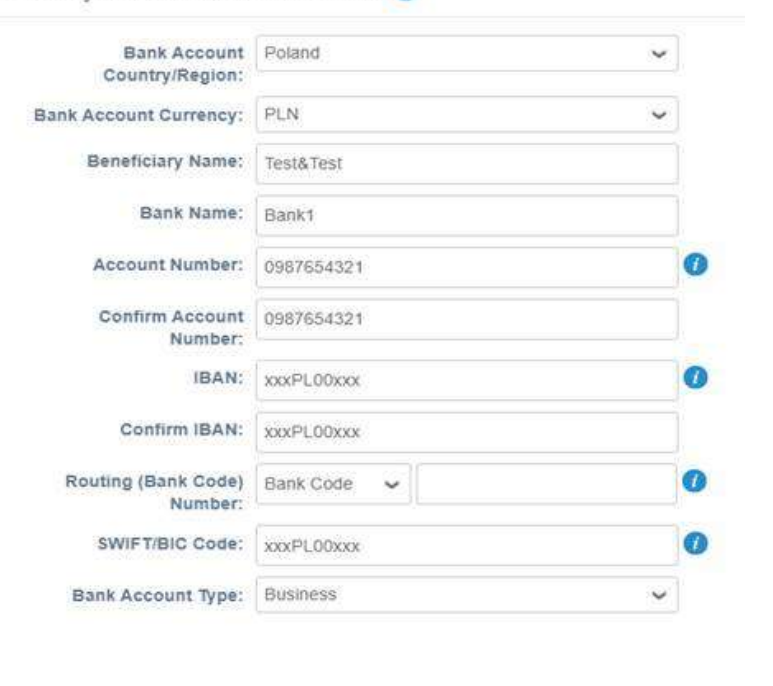

For suppliers which have additional tax IDs, besides to the main one and according to the country legislation, additional fields are displayed in the form to make the supplier provide this information.

#### Tax ID Detail Information

#### \* Tax ID Type1 TaxID Main Tax ID Type Please, select "TaxID (Tax58)" as CNPJ \* Tax ID1 \*\*\*\*\*\*\*\*\*\*\*\*\*\*\*\*\*\*\*\*\*\*\*\*\*\*\*\*\*\*1-43 Main Tax ID Number Tax ID Type2 Brazil - State Tax ID Please, select "TaxID1 (Tax 120)" as your State Tax ID Tax ID2 83,077,395 State Tax ID Number Tax ID Type3 Brazil - Municipal Tax ID Please, select "TaxID2 (Tax 121)" as your Mullicipal Tax ID Tax ID3 252223590 Municipal Tax ID Number Tax ID Type4 Please, specify the Tax Type Tax ID4 Please, specify the Tax Number Tax ID Type5 Please, specify the Tax Type Tax ID5 Please, specify the Tax Number INDUSTRIE

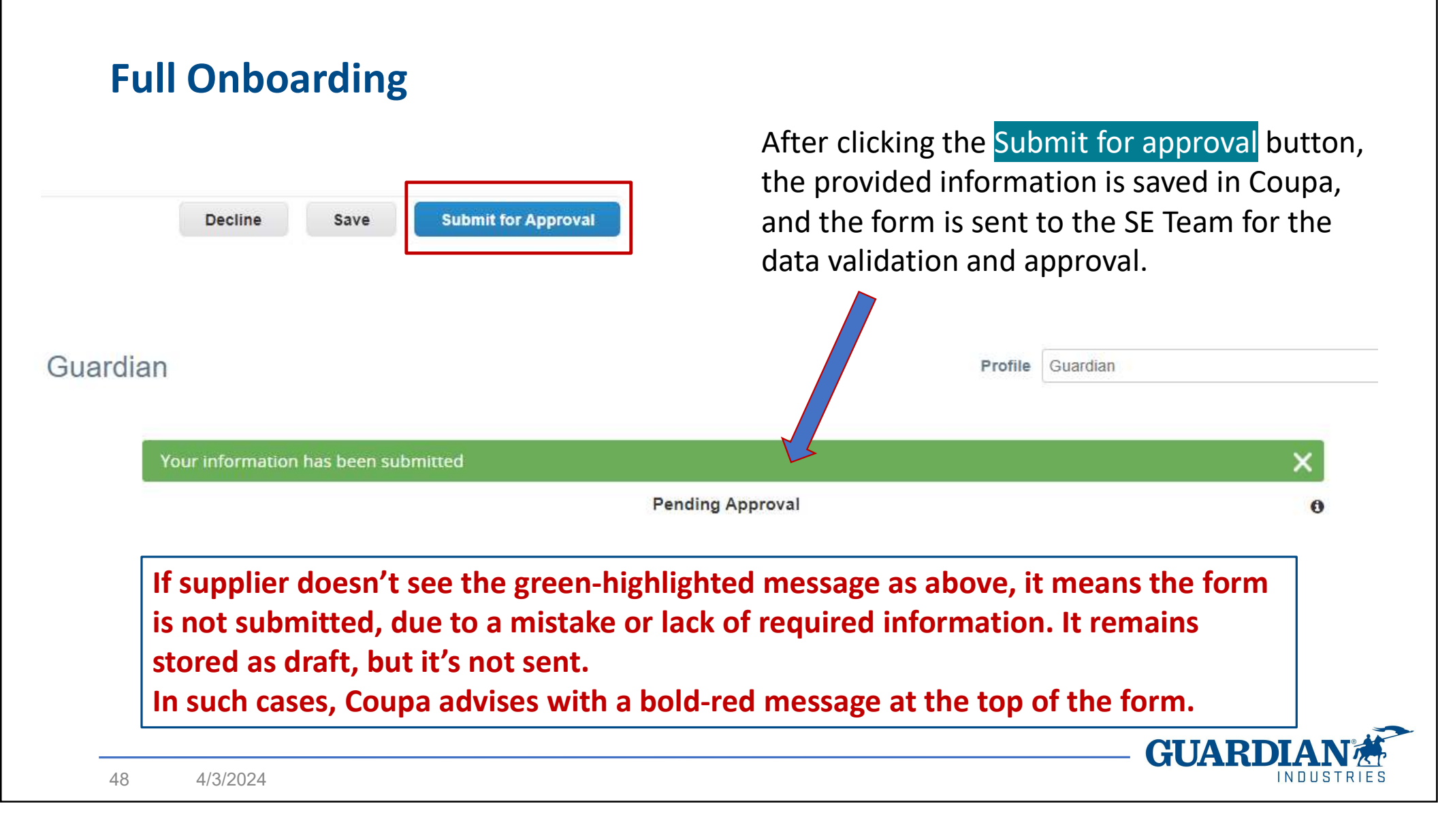

49

The Supplier receives the Coupa Confirmation that its profile was approved.

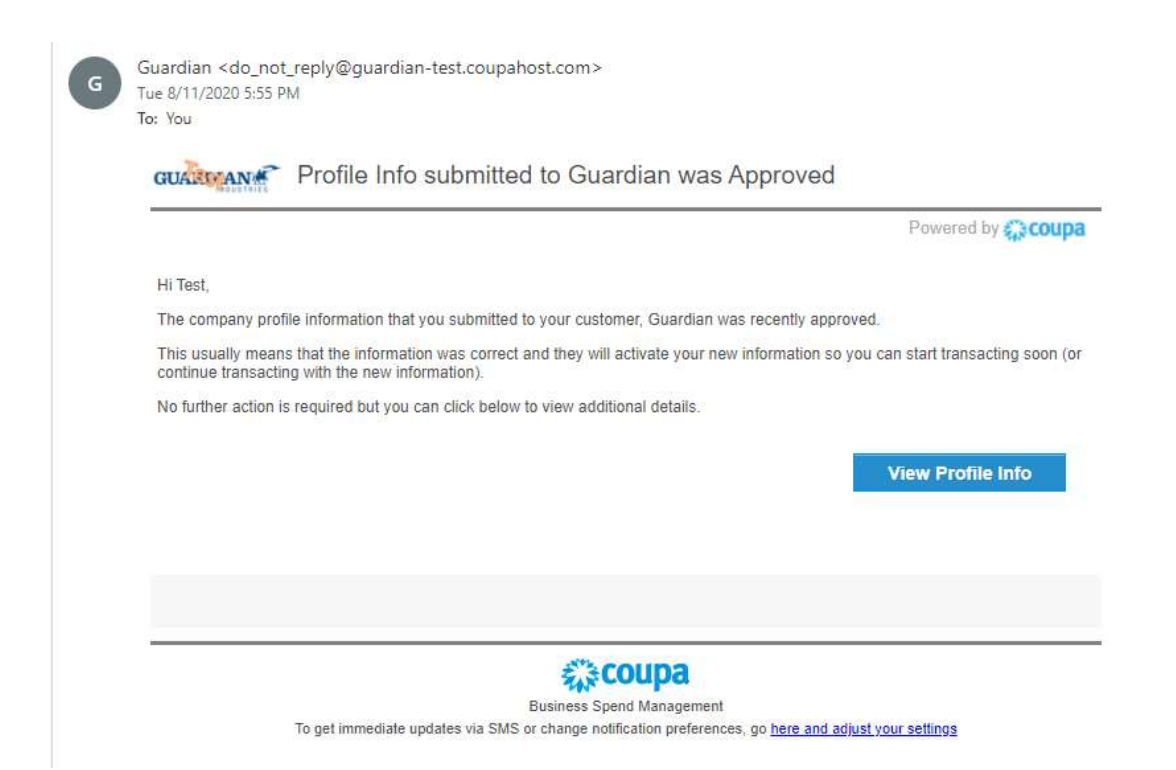

It's important to know that the profile approval doesn't mean that supplier is ready to go. Other internal steps are needed before the supplier can begin to transact with Guardian.

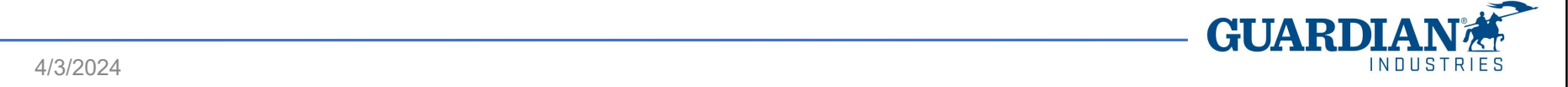

50

If it is a Production supplier request (form 2a), then, the SE Team adds the Regional Quality Team approval to the chain.

The supplier may be red-flagged by the SE Team, due to compliance reasons. In that case, the form is escalated to the Compliance and Ethics (C&E) Team for further investigations

Should any of these two reject the form, the onboarding process ends.

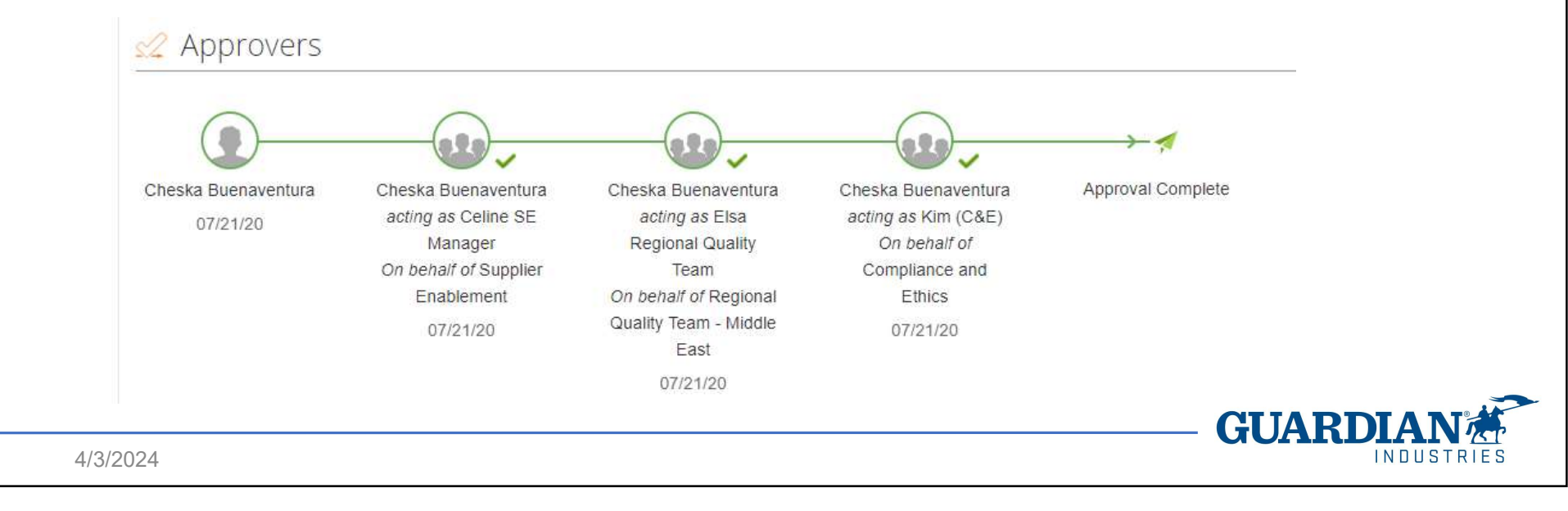

The website which the supplier logs on is different from the one to which Guardian has access.

Due to this, Guardian has no access to the pages which the supplier is working on.

Coupa offers a Help Center, accessible at top-right of the screen (Online Help).

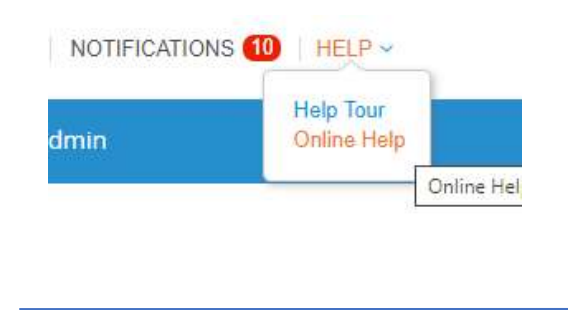

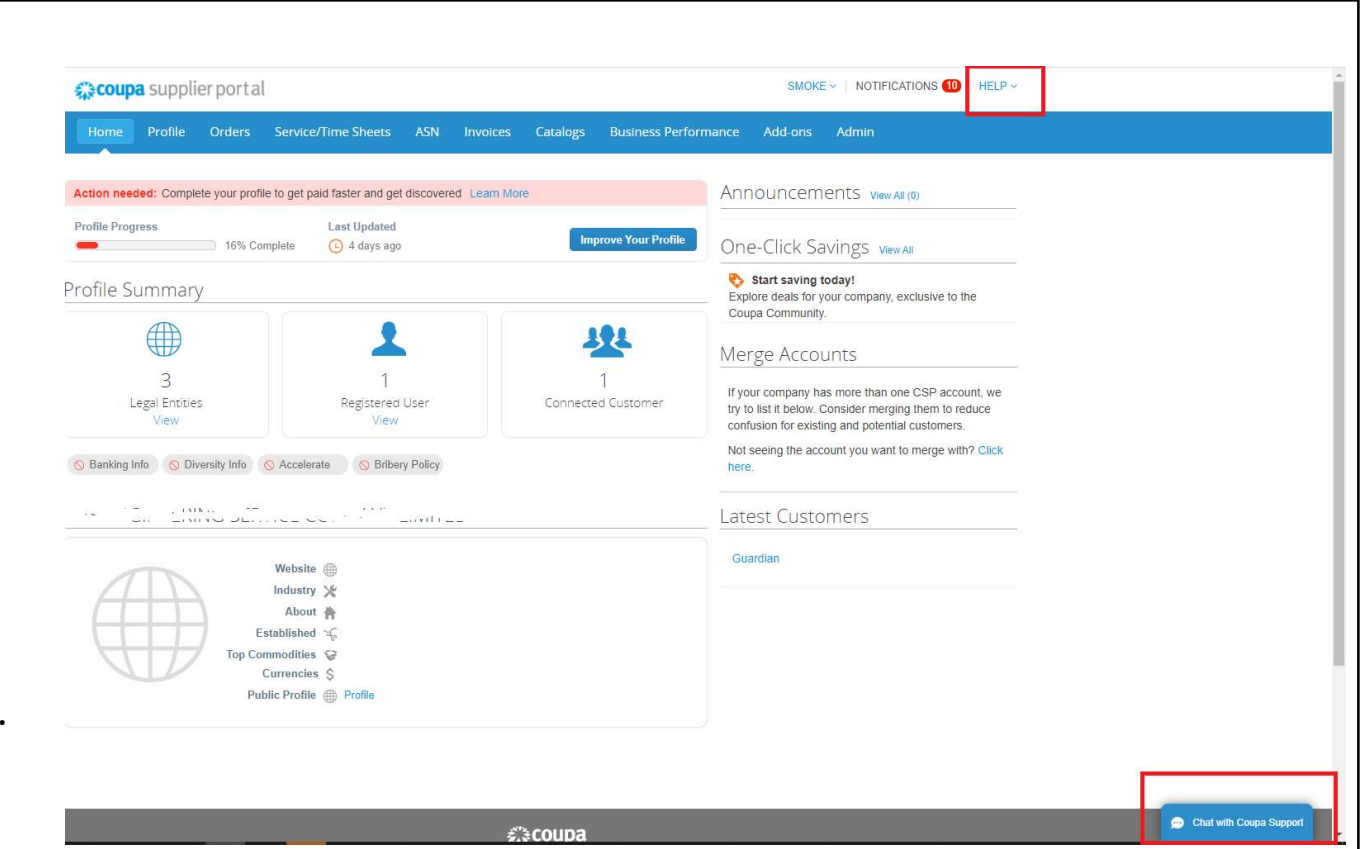

An email address for non-urgent support is also available for suppliers: supplier@coupa.com

GUAR

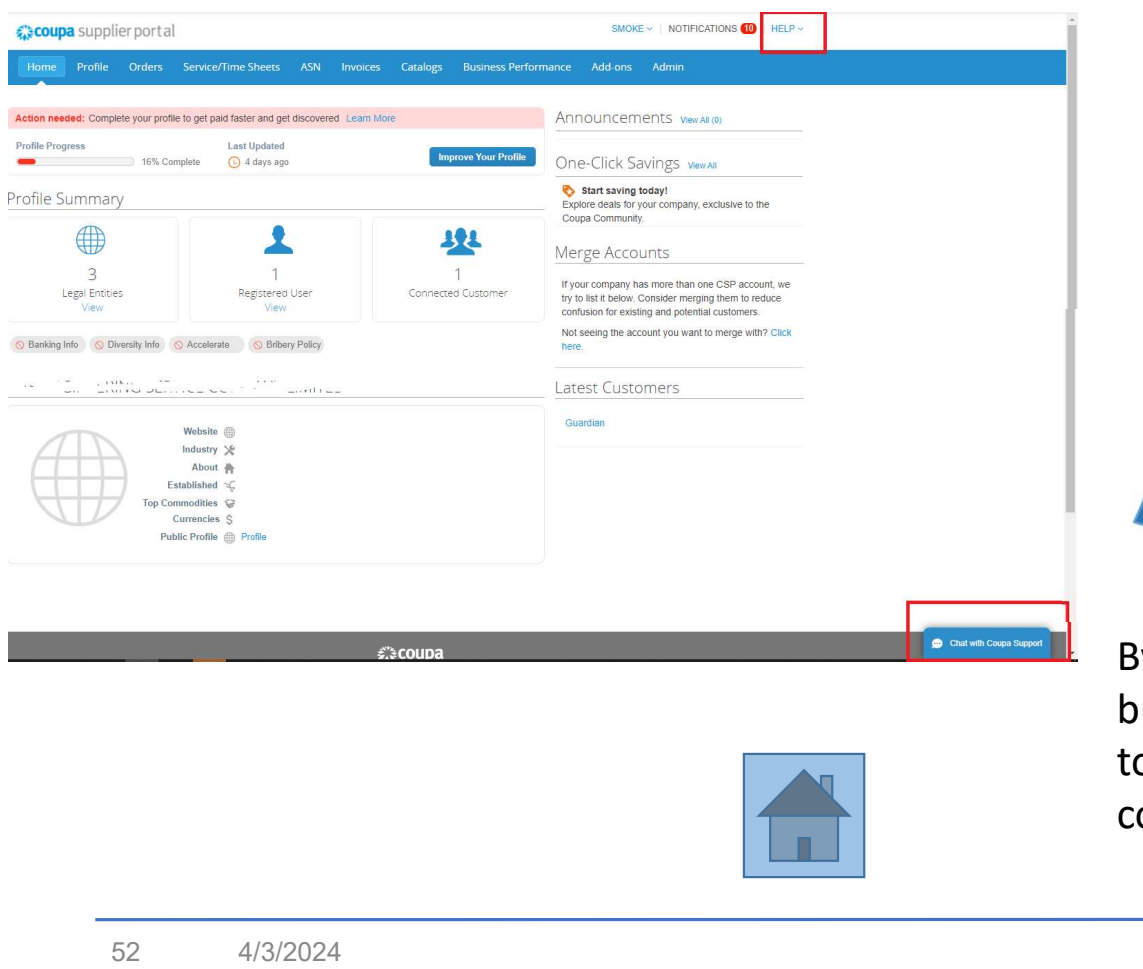

Moreover, an online chat with a Coupa expert is possible through the button the supplier can find at bottomright of the screen ("Chat with Coupa Support").

By clicking the "Chat" button a window pops up to request the supplier contact for a call.

| his support service is fo<br>coupa Supplier Portal or<br>ansactions, please cont<br>his chat session will be sa<br>upport request ticket. Con | r technical issues with the<br>nly. For questions relating to<br>tact your customer directly.<br>aved as part of the supplier<br>tinuing with this session will |
|----------------------------------------------------------------------------------------------------|----------------------------------------------------------------------------------------------------|
| onstitute your consent for<br>*First Name                                                                                                    | *Last Name                                                                                                    |
| This field is required.                                                                                                    | This field is required.                                                                                                    |
| This field is required. Phone                                                                                                    |                                                                                                    |
| Sta                                                                                                    | art Chat                                                                                                    |
| 318                                                                                                    |                                                                                                    |
| JUAR                                                                                                    | DIAN                                                                                                    |

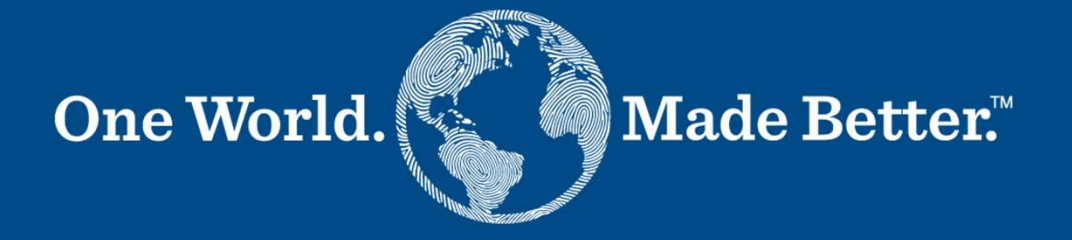

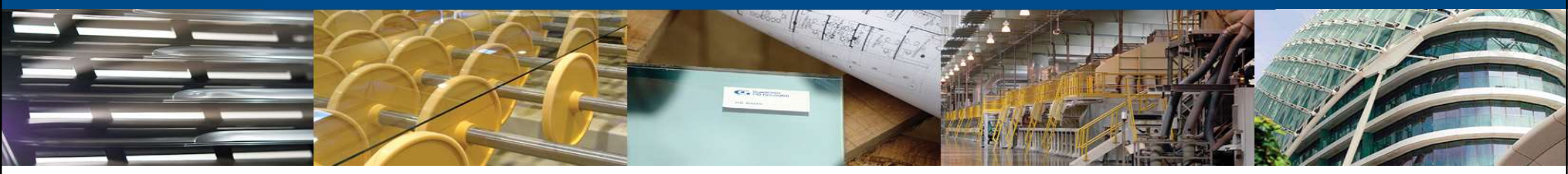

Form 1c - Sourcing Only Supplier / Sourcing Specialist

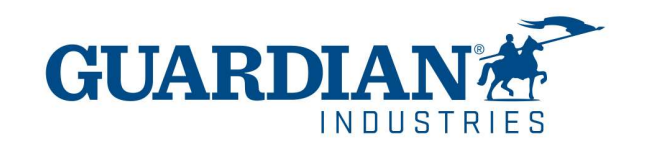

# **Sourcing Only**

The Sourcing Only process (**form 1c**) is for those suppliers which don't exist yet in our ERP, but they are requested to join a sourcing event.

The process is intended to validate the supplier tax ID and run the restricted party screening (compliance check) to allow the supplier to participate in the event.

In case the supplier is finally awarded, then the full onboarding process is needed.

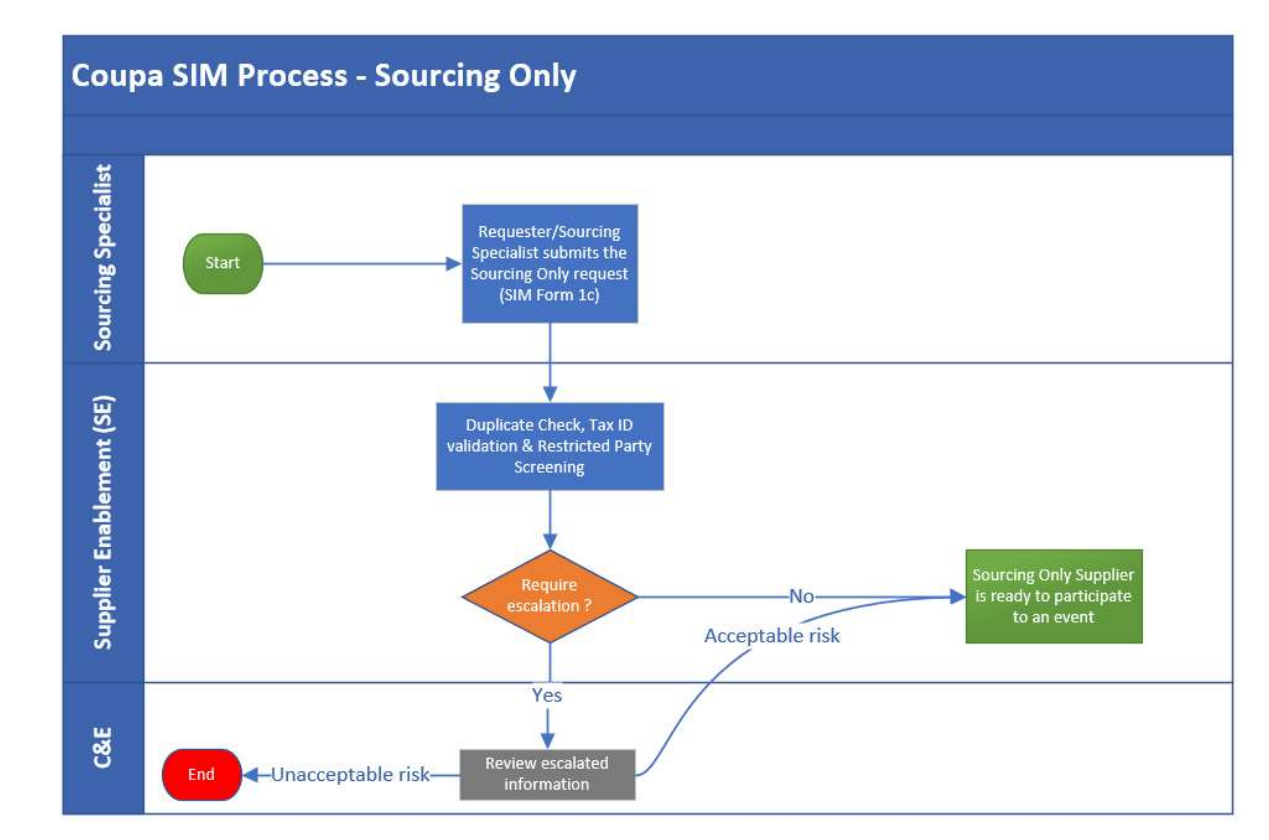

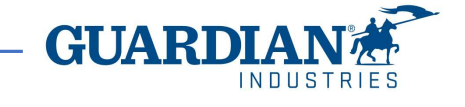

### 1c\_Sourcing Only (Requester) - Response #1526

### **Sourcing Only**

Basic supplier information is needed

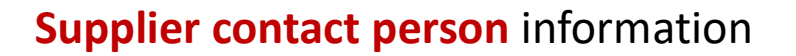

|                                                    | Supplier Inform     | hation: |
|----------------------------------------------------|---------------------|---------|
| * Organization Name                                | CMS014(1)           |         |
|                                                    | Supplier Legal Name |         |
| * Who will this supplier<br>provide goods/services | SRG Global          | × ~     |
| for?<br>Guardian Plant<br>(Request Plant)          | 605 - Portageville  |         |

\* Supplier Category CAPITAL\_FAB BUILDINGS

#### \* Contact Information

| * First Name    | CMS014         |                  |   |  |
|-----------------|----------------|------------------|---|--|
| * Last Name     | (1))           |                  |   |  |
| * Email address | demosupplierde | mo2+CMS 🥖        |   |  |
| Work Phone      | US/Canada 🗸    | +1 (573) 379-385 | 7 |  |
|                 |                | 650-555-1212     |   |  |
| Fax             | US/Canada 🗸    | +1 (573) 379-385 | 7 |  |
|                 |                | 650-555-1212     |   |  |

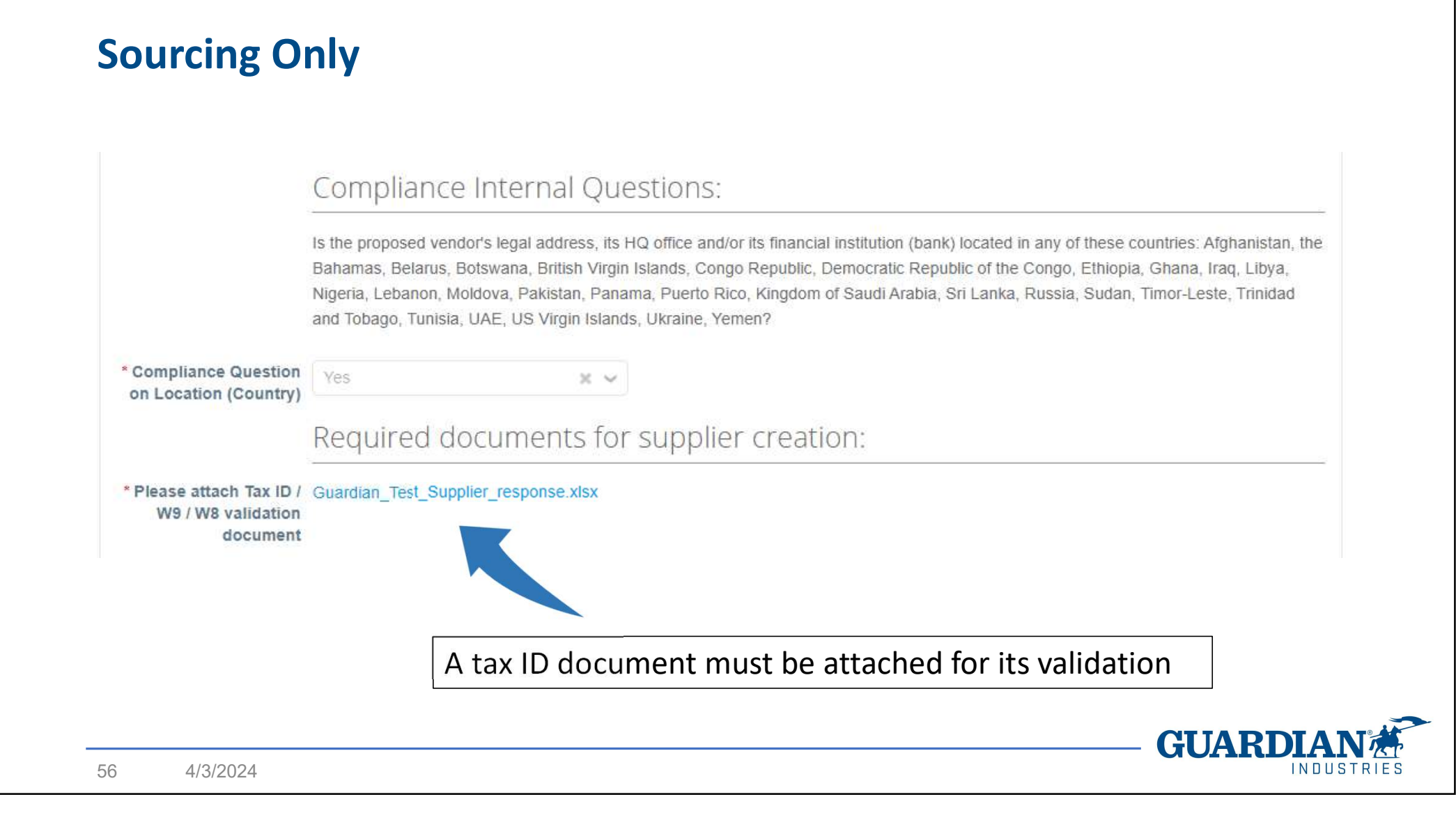

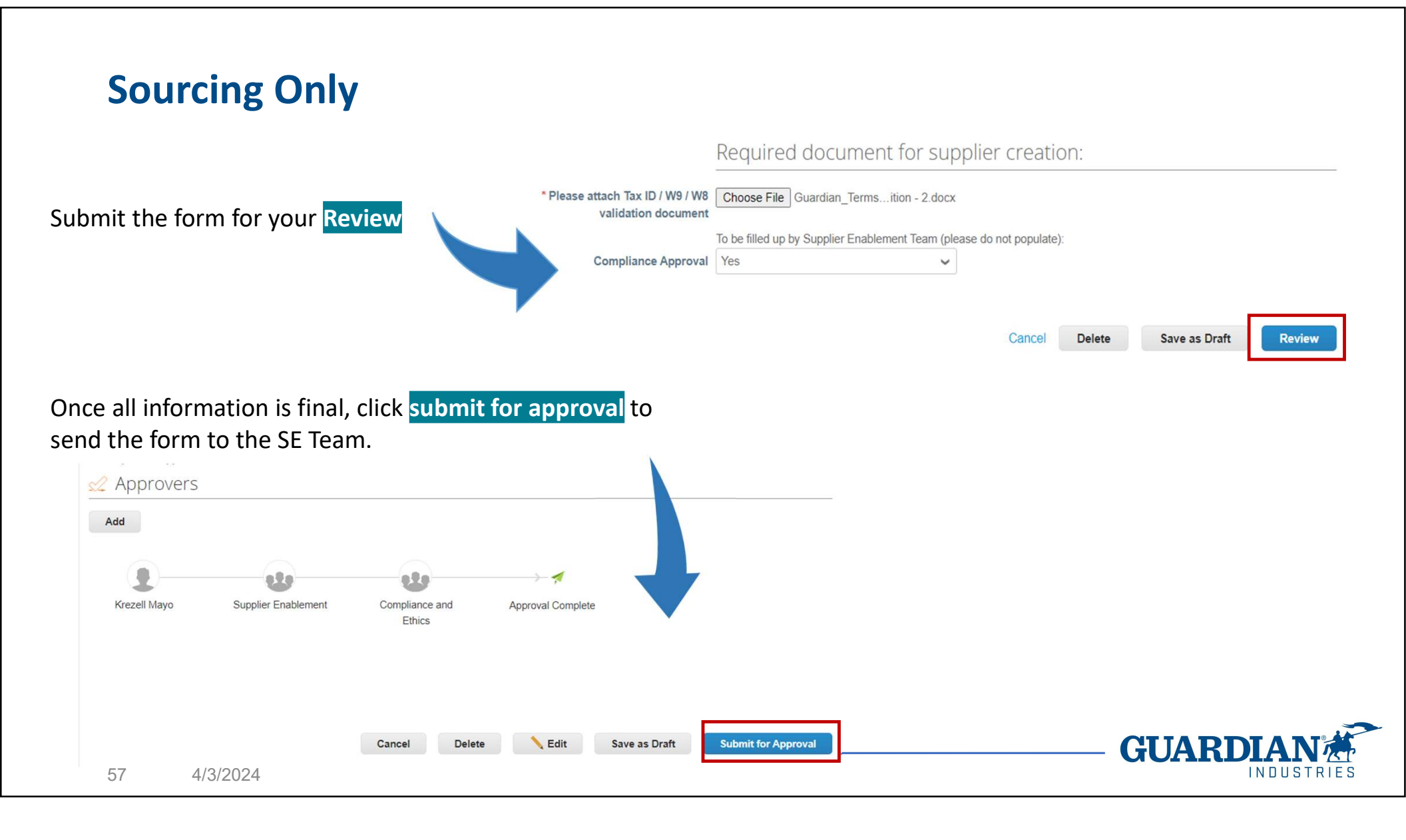

# Sourcing Only

If the Supplier is not awarded after the Sourcing event, then the onboarding process ends.

If the supplier is awarded, the Requester/Sourcing Specialist shall begin the onboarding process from scratch: form  $1 \rightarrow$  form 2 (2a, 2b, 2c).

In fact, the supplier has provided neither the T&C's (if required), nor the payment terms (contained in form 1), nor the compliance answers, banking, tax details (form 2). For this reason, the full onboarding process is needed for awarded suppliers.

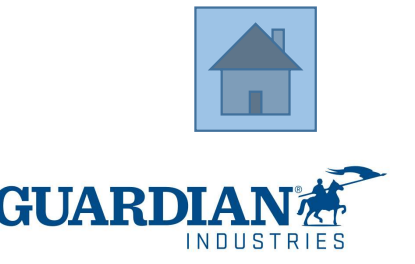

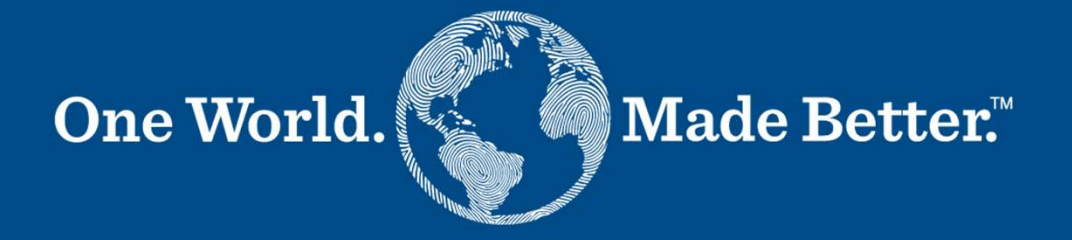

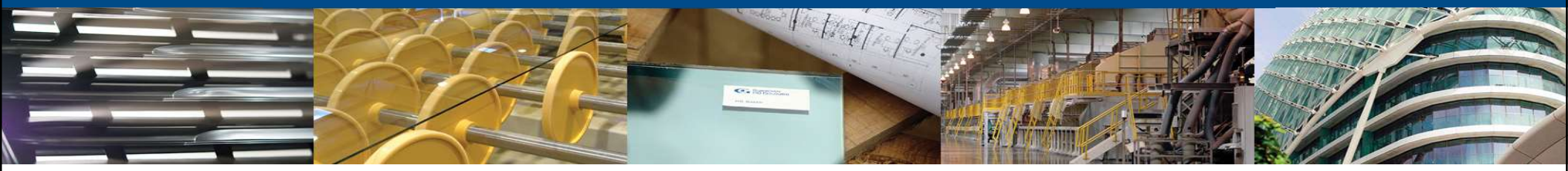

Form 3 - Supplier Update Requester

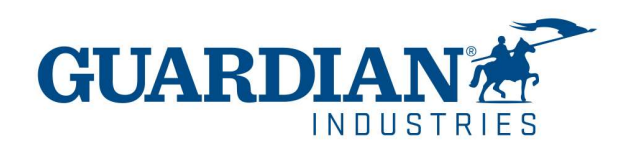

ADD/INACTIVE PLANT TO P2/CMS ADDRESS CHANGE ADD/REPLACE SIGNED T&C's BANK ACCOUNT CHANGE CHANGE/ADD MAIN CONTACTS CHANGE/ADD ORDER CONTACT CHANGE/ADD CONTACT FOR PAYMENT CHANGE/ADD OTHER CONTACTS CHANGE/ADD PRIMARY CONTACT CHANGE TAX REGIME - ONLY BRAZIL CLOSE/SUSPEND A SUPPLIER LEGAL NAME CHANGE PAYMENT TERMS CHANGE PAYMENT METHOD CHANGE PREFERRED STATUS CHANGE VENDOR PART UPDATES IN CMS

Supplier changes can be requested for these reasons. The fields to be filled will be displayed according to the selected type.

Tax ID changes or Legal Entity changes always mean a new company, therefore, a new full onboarding process is needed.

Payment term changes can only be requested by Guardian.

The approval flow for supplier changes includes only the SE Team, except if it is a **Payment term change**, for which the Category Manager approval is also needed.

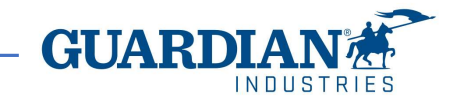

1. Click the Forms dropdown and select the name of the form.

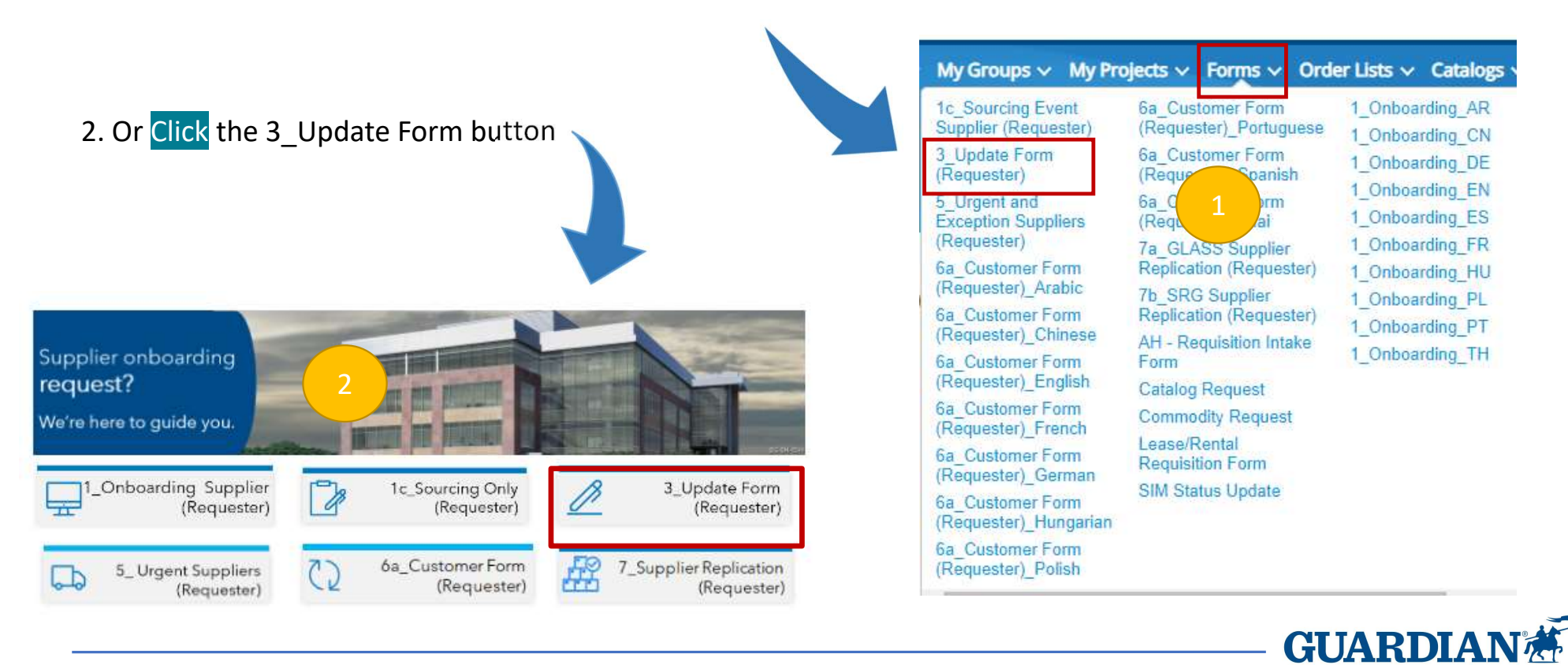

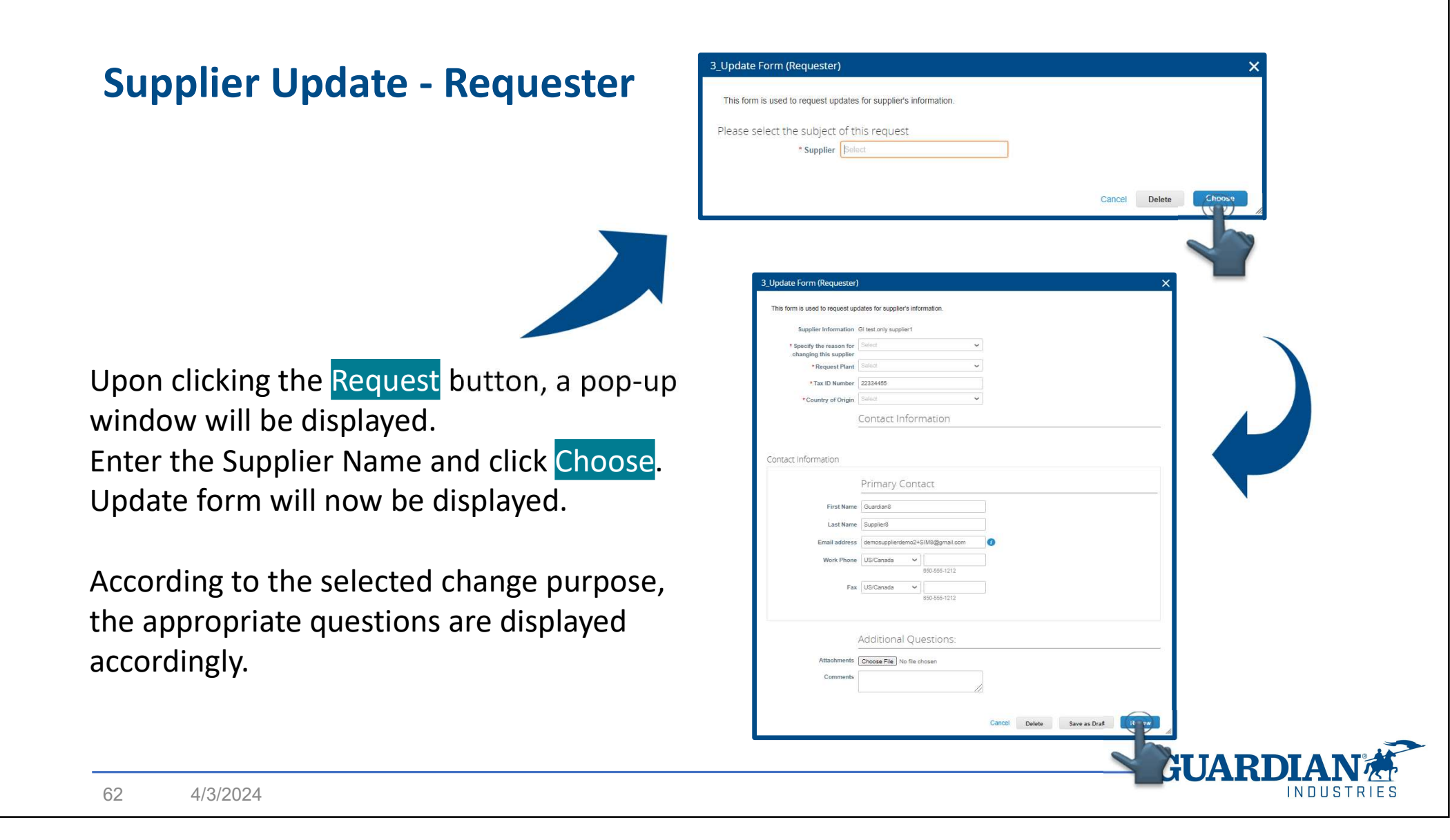

#### Payment term requests

Requester must specify **when** the new payment term is applicable from (immediately? Next month? Beginning of next contract?) and **what** to do with in-flight PO's.

The indicated date separates the old term application from the new. PO's until that date are paid under the old term, PO's after that date are paid under the new one.

SE shall apply the payment term by the date indicated in form 3 and request the Coupa Admins to update the in-flight PO's.

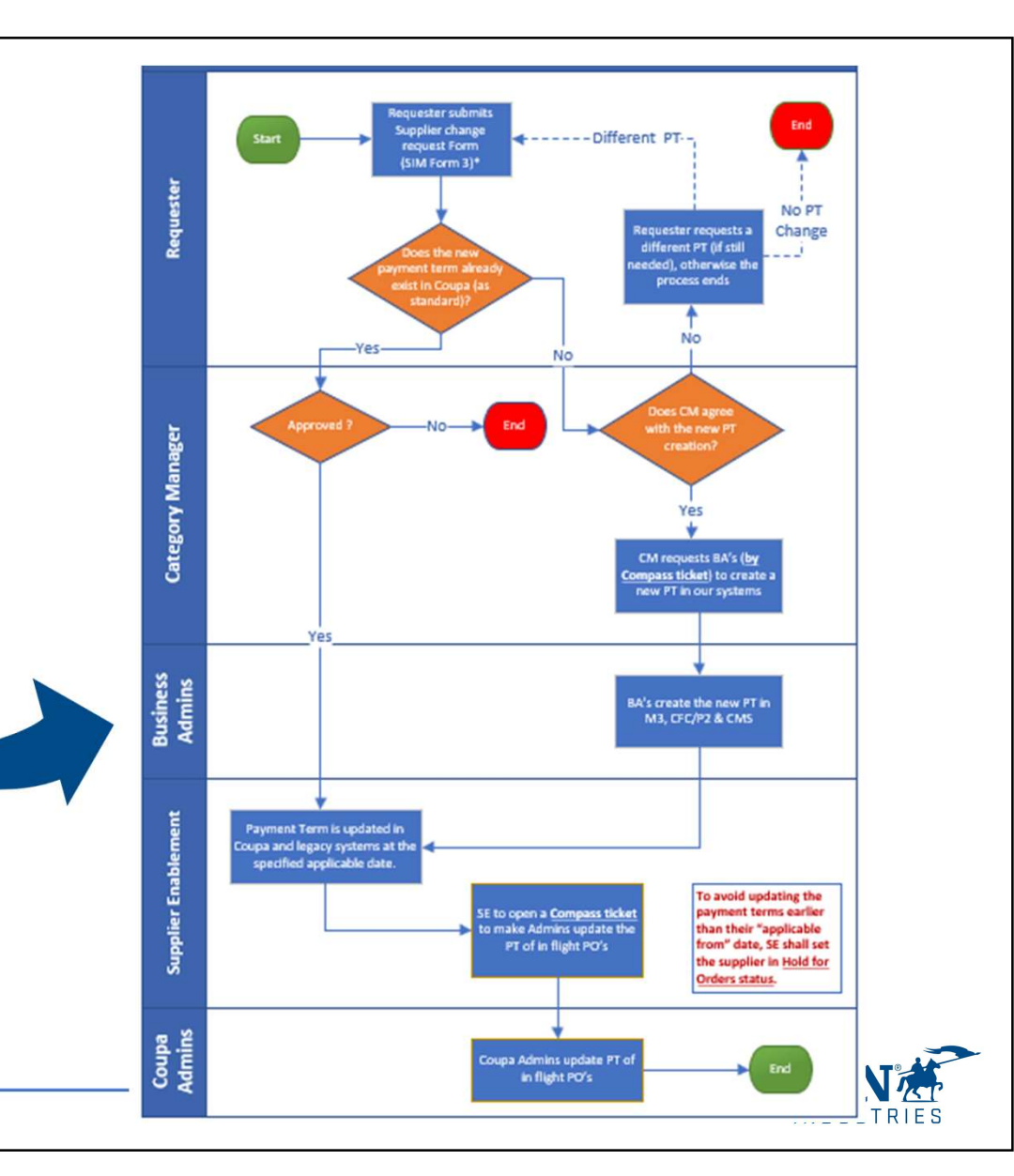

### Payment term change requests

If payment term is a new standard one, then it must be approved first by the Category Manager. If approved, the same Category Manager shall request (through Compass ticket) our BA's its creation in all our system where it is applicable (Coupa, M3, Tibco/WGS/P2, CMS)

Requester must specify <u>when</u> the new payment term is applicable from (immediately? Next month?) and <u>what</u> to do with the in flights PO's.

This date separates the application of the new term from the old one.

Approved invoices <u>always</u> keep the old term and are paid under that.

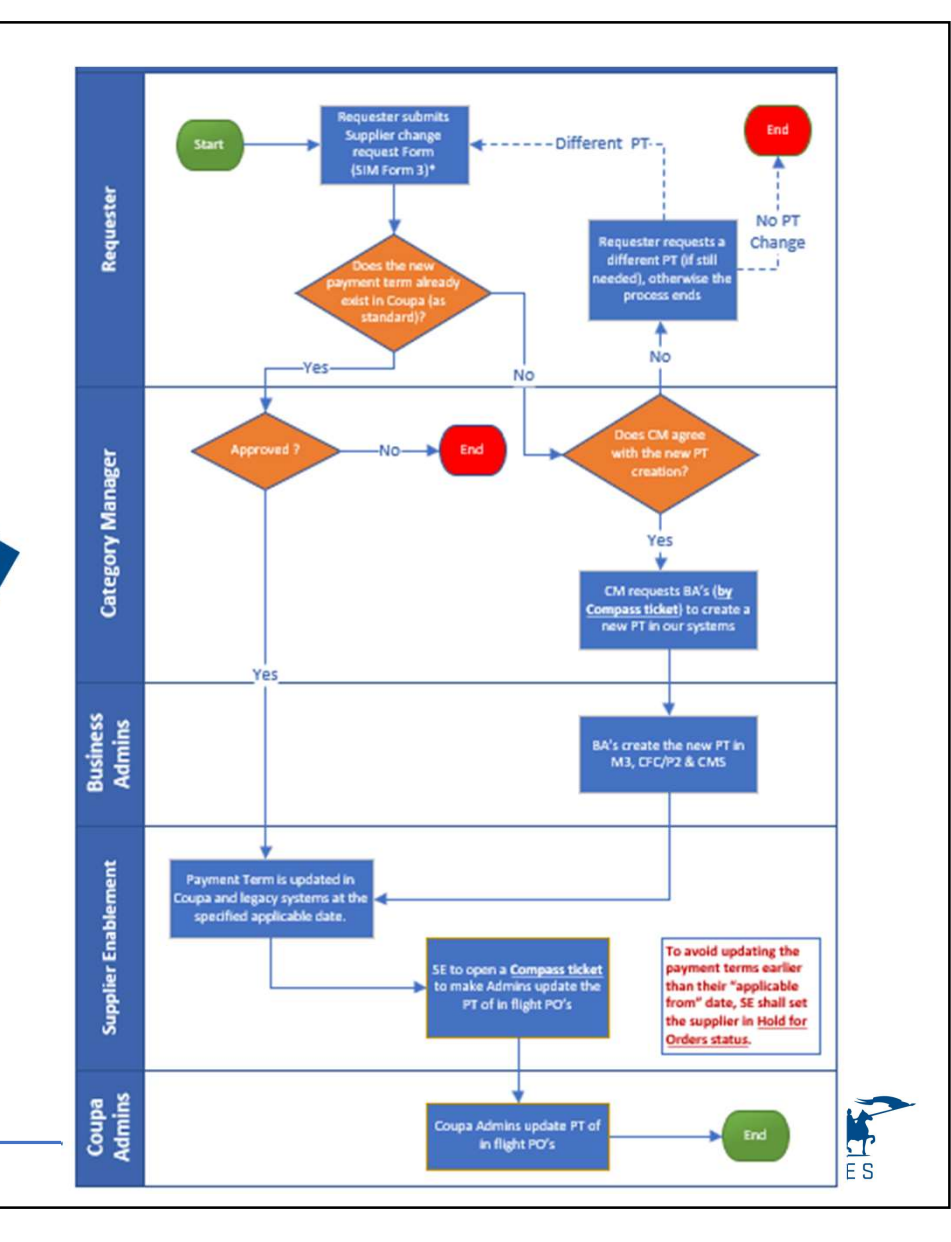

For active suppliers in our ERPs, T&C's can be added to the supplier profile at later stage.

The T&C document attached here is then sent, after the form approval, to the SIM Supplier Record, so that it will be visible and downloadable by the Sourcing/Processing teams.

| Effective Date  | mm/dd/yy | 1 |
|-----------------|----------|---|
| Expiration Date | mm/dd/yy |   |
| Attachments     |          |   |
| Description     |          |   |
|                 |          |   |

Effective date can be the date of form filling. Expiration date to indicate is any far future date, since the document has not an established expiration date.

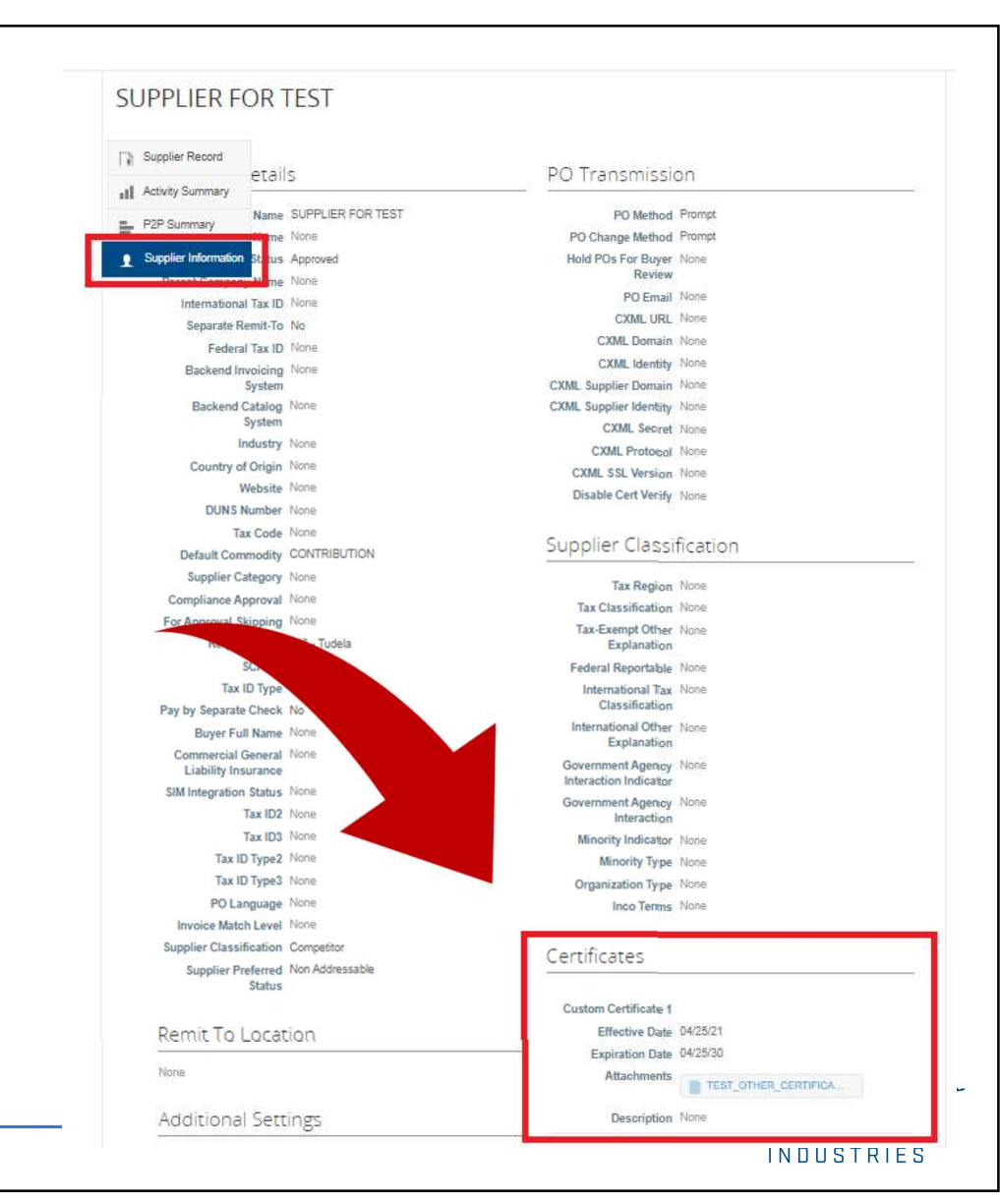

Please, indicate any far future date as expiration date 65

Bank account changes initiated through form 3 are allowed only for supplier types listed below:

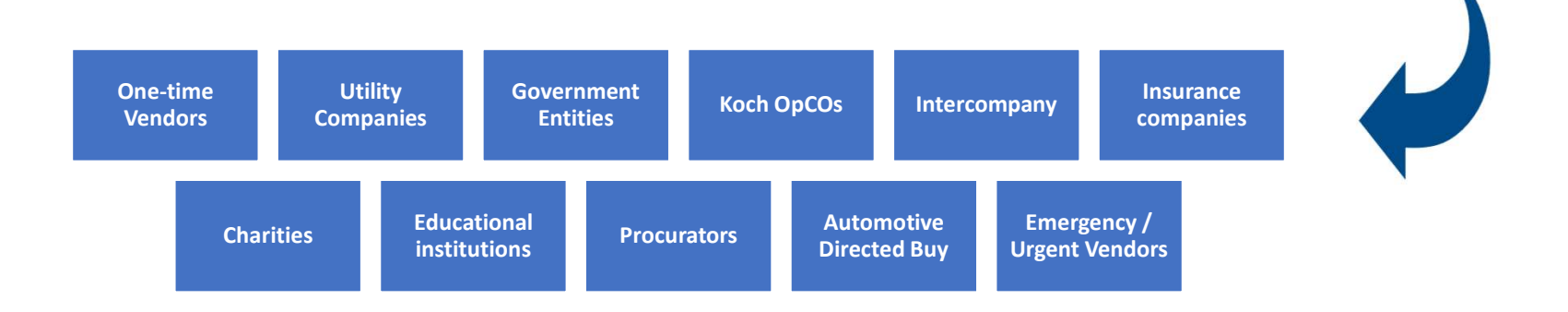

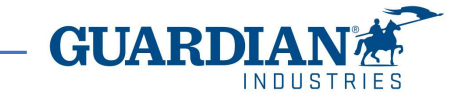

Outside of these cases, the requester shall send the form 4 invitation to the supplier.

Instructions to send such an invitation email are available in this same form 3 or in the chapter f of this Playbook.

See for further infos:

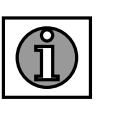

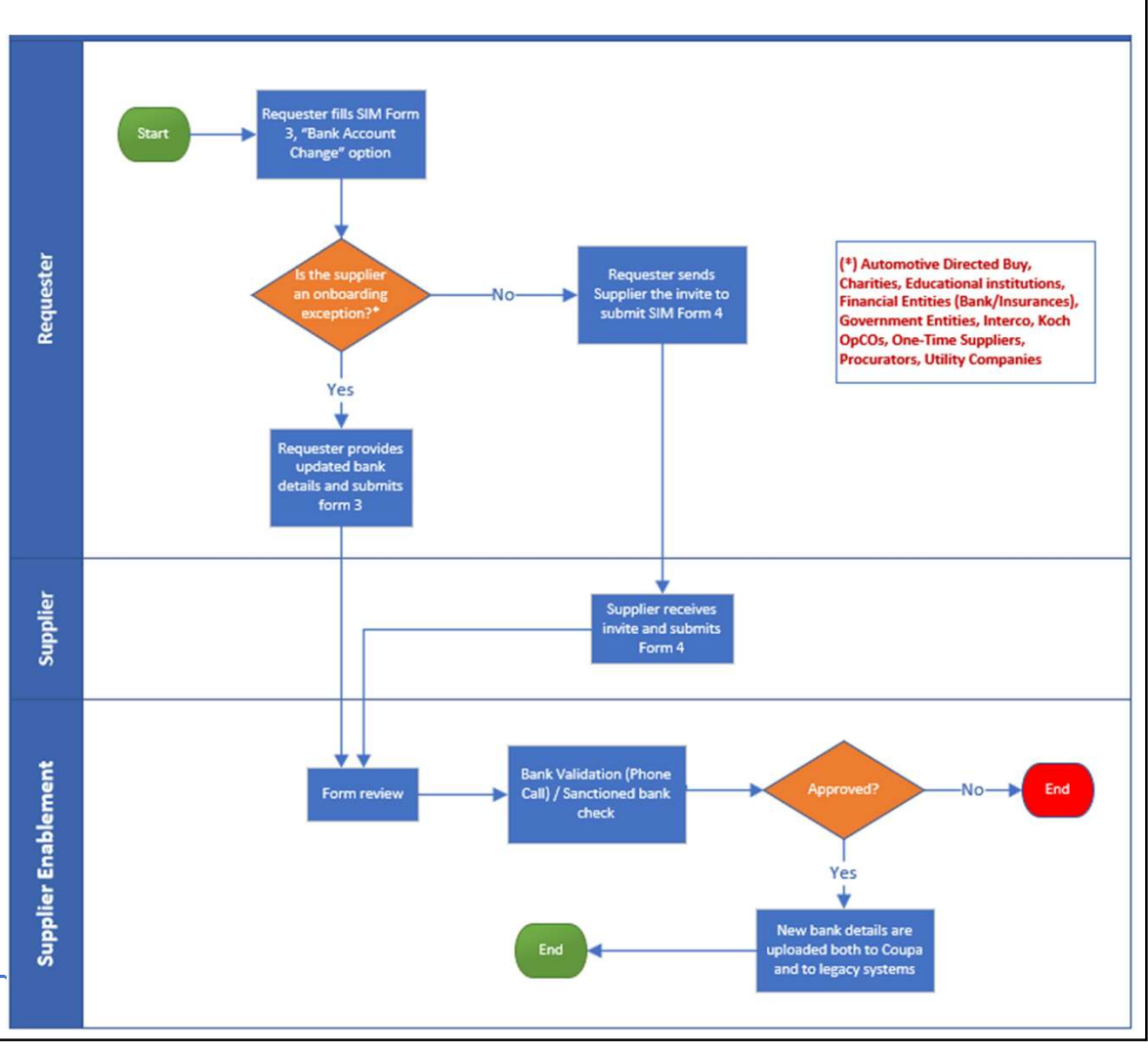

After filling out the form, and clicking the Review button, Approval flow will be displayed. Form will be sent first to SE team (then, eventually, to the Category Manager, if a payment term change is requested).

Once form is fully approved, the information will be sent to Tibco/WGS/CMS for supplier update.

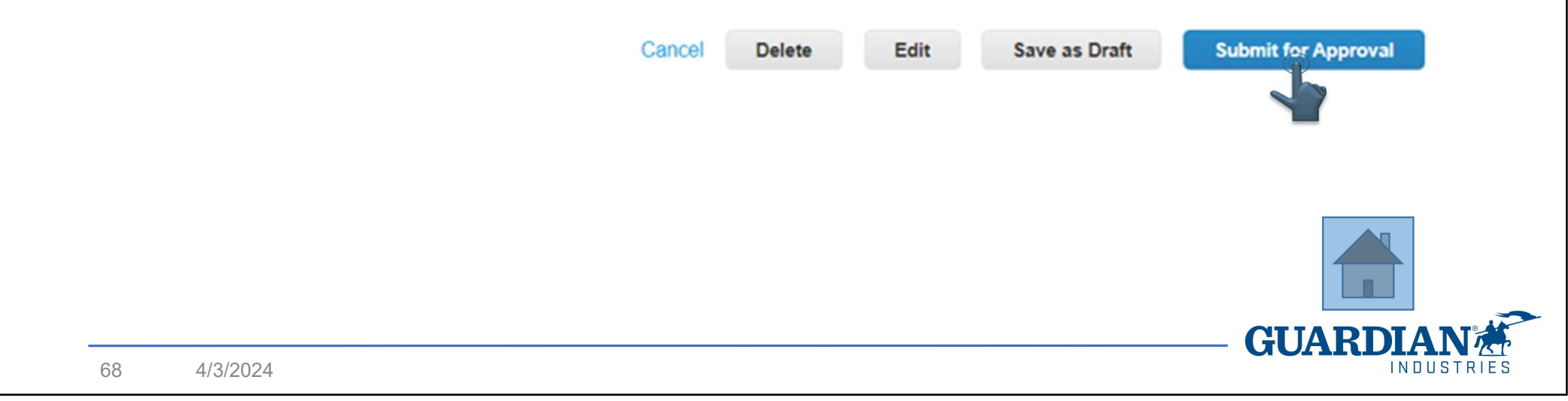

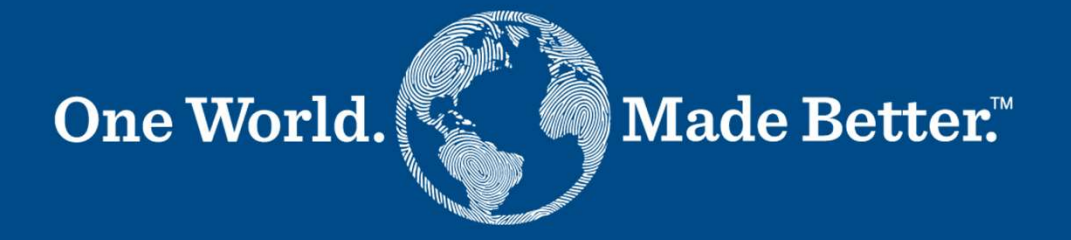

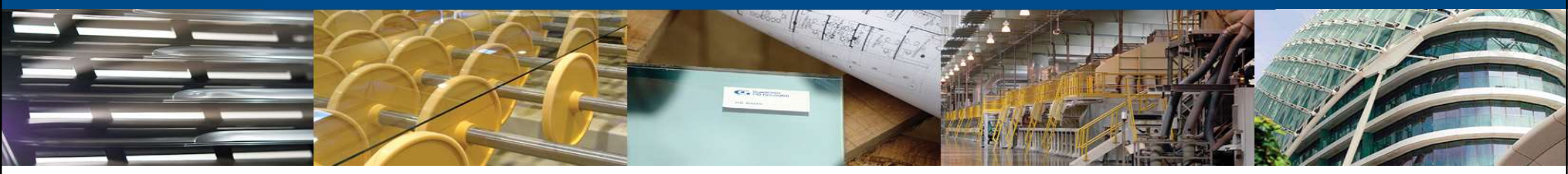

Forms 4a, 4b - Bank Data Update Supplier

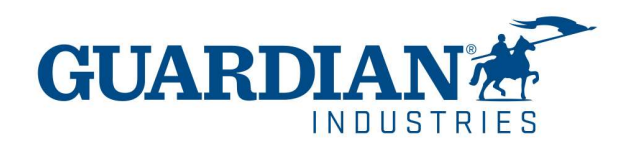

### **Bank Data Update - Supplier**

From January 2024, suppliers can submit the Update Form for bank account changes requests only. Other supplier master data changes are requested by Guardian with the data the supplier provides.

Bank account change request mean the creation of a new Remit-To address and the need to provide the bank statement/letter, as already seen in Forms 2.

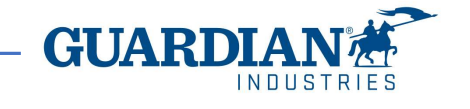

### **Bank Data Update - Supplier**

Form 4 shall be sent to the supplier by Guardian. First, the Guardian requester needs to search for the needed Supplier:

|                               |                       | A Requests             | Orders          | Invoices Community Inventory              | Sourcing Suppli          | ers Contract    | s Reports Setup                                                 |                             |                       |               |
|-------------------------------|-----------------------|------------------------|-----------------|-------------------------------------------|--------------------------|-----------------|-----------------------------------------------------------------|-----------------------------|-----------------------|---------------|
|                               |                       | Suppliers Supplier Inf | ormation A      | rtifacts Supplier Sites Catalogs Supplier | Portal Directory Insight | S               |                                                                 |                             |                       |               |
|                               |                       | Suppliers              |                 |                                           |                          |                 |                                                                 |                             |                       |               |
|                               |                       | Create Load fr         | om file         | Export to 🔹 View All                      | ~ (                      | Advanced        | Search 🔎                                                        |                             |                       |               |
|                               |                       | Match Conditions Ma    | atch all condit | ions 🗸                                    |                          | _               | Add group of conditions                                         |                             |                       |               |
|                               |                       | ilter By Name          |                 | ← Filter Clause contains                  | Filter Text test supplie | ər              | 0                                                               |                             |                       |               |
|                               |                       | -                      |                 |                                           |                          |                 | Cancel Search                                                   | 1                           |                       |               |
|                               |                       | Opportunities          | Supplier        | Base                                      |                          |                 | >                                                               |                             |                       |               |
| Name                          | Display Name          | Status                 | On Hold         | Pending Request Count Pending Requests    | Supplier Portal Status   | Supplier Contac | t Address                                                       | Supplier Information Status | Request change orders | Actions       |
| SRG_Test Supplier 0-C123123   | SRG_Test Supplier     | Active                 | No              | 0                                         | Invited                  | Pat Kapp        | Sample Address<br>Auburn Hills, michigan 48321<br>United States | Draft                       | No                    | N 🛛 🗹 🖈 🐻 🕞 🖓 |
| Sanjeev Test Supplier         | Sanjeev Test Supplier | Inactive               | No              | 0                                         | Linked                   | Sanjeev Rao     | 123 Main St<br>Naperville, IL 60564<br>United States            |                             | No                    | \ 8 € 6       |
| SRG_SAN Test Supplier-C199999 | SAN Test Supplier     | Active                 | No              | 0                                         | Not Linked               | Test FN Test LN |                                                                 |                             | No                    | 🔪 🔕 🗹 🚿 🟀 🔂 🔿 |
| Test Supplier 123             | Test Supplier 123     | Active                 | No              | 0                                         | Linked                   |                 |                                                                 |                             | No                    | 🔪 🔇 🚿 🏀 📴 📀   |
|                               |                       |                        |                 |                                           |                          |                 |                                                                 |                             |                       |               |

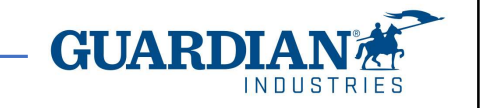

### **Bank Data Update - Supplier**

After searching for the Supplier's name, there two ways of sending it:

- 1. By ticking the box next to the Supplier's Name and clicking the Request Info button.
- 2. By clicking the Send Request for Information icon (paper plane icon) under Actions.

| Name       Display Name       Country       Status       On Hold       Pending Request Count       Pending Requests       Supplier Portal Status       Supplier Contact       Address       Supplier Information Status       Request change orders       Actions         GI Supplier 14       GI Supplier 14       United States       0       Ending Requests       Supplier Portal Status       Supplier Contact       Address       Supplier Information Status       Request change orders       Actions         GI Supplier 14       GI Supplier 14       United States       No       Catriona Gray       678       Pending mapping       No       Catriora                                                                                                    |   |         |               |                    |                  |                      |                                                |                                   |                       |                  |                  | oliers        | Supp                         |                          |                                |                        |
|----------------------------------------------------------------------------------------------------|---|---------|---------------|--------------------|------------------|----------------------|------------------------------------------------|-----------------------------------|-----------------------|------------------|------------------|---------------|------------------------------|--------------------------|--------------------------------|------------------------|
| Name       Display Name       Country       Status       On Hold       Pending Request Count       Pending Requests       Supplier Portal Status       Supplier Contact       Address       Supplier Information Status       Request change orders       Actions         GI Supplier 14       GI Supplier 14       United States       Onboarding No       0       Image: Status       Supplier Contact       Address       Supplier Information Status       Request change orders       Actions                                                                                                    |   |         |               |                    | 4 <mark>0</mark> | GI supplier 14       | Advanced                                       | ~ N 🖸                             | View lois             |                  | n file Export to | Load fro      | Create                       |                          |                                |                        |
| Name         Display Name         Country         Status         On Hold         Pending Request Count         Pending Requests         Supplier Portal Status         Supplier Contact         Address         Supplier Information Status         Request change orders         Actions           GI Supplier 14         United States         Onboarding         No         0         Linked         Catriona Gray         678         Pending mapping         No         State         State         No         State         State         No         State         State |   |         |               |                    | >                |                      |                                                |                                   |                       |                  | Supplier Base    | ortunities    | Oppo                         |                          |                                |                        |
| United States                                                                                                    | 6 | Actions | change orders | Request char<br>No | ation Status     | Supplier Information | Address<br>678<br>Texas, 5678<br>United States | Supplier Contact<br>Catriona Gray | Supplier Portal Statu | Pending Requests | Request Count    | 1 Hold Pendin | Status On<br>s Onboarding No | Country<br>United States | Display Name<br>GI Supplier 14 | Name<br>GI Supplier 14 |
| Invite Request Into Request legal signoff Add Tag Request Review Per page 15   45   90                                                                                                    |   |         |               |                    |                  |                      |                                                |                                   | 5   45   90           | view Per page    | Request Re       | Add Tag       | est legal signoff            | Reques                   | Requestinfo                    | Invite                 |
- 3. The request email pops up.
- In Select Supplier Information Form dropdown, choose the appropriate form 4, depending on the Guardian division which the supplier is used by (4a = Glass or 4b = SRG) and the supplier preferred language.
- 5. Click Send Info Request button.

• B I U A • A • E E E E E E Verdana 11pt - 8 🖬 Hello Supplier, Guardian wants you to respond by updating your company profile on Coupa. This information is required so they can transact with you electronically. You can find the Coupa instruction manual within our Supplier Portal: https://www.guardian.co 2a Full Onboarding (Supplier) German Use the "Update Profile" 4b\_SRG\_Bank Data Update Form (Supplier)\_French 4a GLASS Bank Data Update Form (Supplier) Thai Massimo Tendi 4b SRG Bank Data Update Form (Supplier) Spanish Guardian 4a\_GLASS\_Bank Data Update Form (Supplier)\_Spanish 4b SRG Bank Data Update Form (Supplier) Portugues 4a GLASS Bank Data Update Form (Supplier) Portuguese 4b SRG Bank Data Update Form (Supplier) Polish 4a GLASS Bank Data Update Form (Supplier) Polish 4b SRG Bank Data Update Form (Supplier) Hungarian 4a GLASS Bank Data Update Form (Supplier) Hungarian 4b SRG Bank Data Update Form (Supplier) German 2a Full Onboarding (Supplier) French 4a GLASS Bank Data Update Form (Supplier) French 4b SRG Bank Data Update Form (Supplier) Chinese 4a GLASS Bank Data Update Form (Supplier) Chinese 4b SRG Bank Data Update Form (Supplier)\_Arabic 4a GLASS Bank Data Update Form (Supplier) Arabic 2c Full Onboarding (Supplier) Thai1 Select Supplier Information Form: 4a\_GLASS\_Bank Data Update Form (Supplier) Send Info Request (1 Suppliers) Cancel

Request Updated Information from Supplier(s)

| GUARDIAN Update your profile for Guardian Industries                                                                                                    | Plant * Tax ID Number                    |              |
|----------------------------------------------------------------------------------------------------|------------------------------------------|--------------|
| Powered by <b>&amp; coupa</b>                                                                                                    | Contact Information                      |              |
| Hello Supplier,                                                                                                    | Contact Information                      |              |
| Guardian Industries wants you to respond by updating your company profile on Coupa. This information is required so they can transact with you electronically. | Primary Contact                          |              |
| Use the "Update Profile" button to respond or decline.                                                                                                    | First Name Catriona                      |              |
| Guardian Industries                                                                                                    | Last Name Gray                           |              |
|                                                                                                    | Email address demosupplierdemo2+SIM14( 🕧 |              |
| Update Profile                                                                                                    | Work Phone US/Canada 🗸                   |              |
|                                                                                                    | 650-555-1212                             |              |
|                                                                                                    | Fax US/Canada V<br>850-555-1212          |              |
| Supplier will receive an email invitation to update its information.                                                                                           | Comments                                 | 8            |
| By clicking Undate Profile button, it will be redirected to                                                                                                    |                                          |              |
| by clicking opdate Frome batton, it will be redirected to                                                                                                    |                                          |              |
| the Opdate Form.                                                                                                    | Decline Save Submit                      | for Approval |
| 8. After filling out the form and clicking Submit button, For<br>team. By clicking Save, the form is saved as a draft, whe                                     | orm is sent for approval to the SE       |              |
| reject answering the form                                                                                                    |                                          |              |
| reject answering the form.                                                                                                    | CIIAPDIA                                 |              |
|                                                                                                    |                                          | LISTRI       |

#### **Bank Data Update - Supplier** Guardian We have auto-filled some information from your Public Profile. Supplier Information Test Supplier7BIS To request a bank account change, the supplier \* Send to ERP? 🔽 This should be checked for supplier update to be interfaced to client ERP. Please check needs to follow this process. BANK ACCOUNT CHANGE × × \* Specify the reason for changing this supplier After receiving the notification and joining Coupa \* Tax ID Number 7777777777 Portal, the supplier tick the Send to ERP box and Contact Information select Bank Account Change. Contact Information Supplier name, tax ID# and contact information are **First Name** Test auto-filled by the system. Supplier7 Last Name Email address Supplier7.UAT@gmail.com Work Phone US/Canada 🐱 650-555-1212 Fax US/Canada ~ 650-555-1212

ALC: U.S. 10.

INDUSTRIES

| Bank Data Update - Supplier                                                                   |                                                     |                                                                                         |
|-----------------------------------------------------------------------------------------------|-----------------------------------------------------|-----------------------------------------------------------------------------------------|
|                                                                                               | Supplier's Banking<br>Validation Contact -          | ig                                                                                      |
|                                                                                               | Name                                                | Provide contact for someone other than person filling out this form.                    |
| A contact person at supplier's is needed for banking validation purposes.                     | Supplier's Banking<br>Validation Contact -<br>Email | g<br>t -<br>iil<br>Provide contact for someone other than person filling out this form. |
| Currency type must be selected.                                                               | Supplier's Banking<br>Validation Contact -<br>Phone | ig<br>t -                                                                               |
| If the currency type is going to change vs. the existing one (e.g., old account is in PLN and |                                                     | Provide contact for someone other than person filling out this form.                    |
| new account is in EUR), then the supplier should specify it.                                  | * What currency y<br>would like to be p             | you EUR V Has the currency of Vour new bank account in? changed?                        |
|                                                                                               |                                                     | GUARDIAN CUARDIAN                                                                       |

# Bank Data Update - Supplier Banking Information (Only The selected banking region defines the type of bank statement or document that shall be attached for bank validation purposes. \* Banking Region \* For Bank account change, attach bank documents here: Choose File No file chosen

The supplier shall create a Remit-To Address for payment. The company Remit-To Address can match with the physical address. Click the Add Remit-To button.

#### Remit-To Addresses

Add one or more Remit-To Addresses by either filling out a new Compliant Invoicing Form or choosing an Existing Remit-To Address.

Add Remit-To

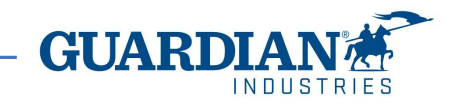

A pop-up window is going to request to create a new address. Click Create New.

A series of pop-up windows request the supplier to provide the new Remit-To address details.

|                                                                           | where's your business located                                                        | 12                                                                                               |
|---------------------------------------------------------------------------|--------------------------------------------------------------------------------------|--------------------------------------------------------------------------------------------------|
| etting up your business detai<br>quirements. For best results<br>pssible. | is in Coupa will help you meet your custo<br>with current and future customers, comp | mer's invoicing and payment<br>lete as much information as                                       |
| * Legal Entity Name                                                       | Test Supplier4                                                                       | This is the official name of your                                                                |
| Country                                                                   | United States                                                                        | business that is registered with<br>the local government and the<br>country where it is located. |
|                                                                           |                                                                                      | country where it is located.                                                                     |

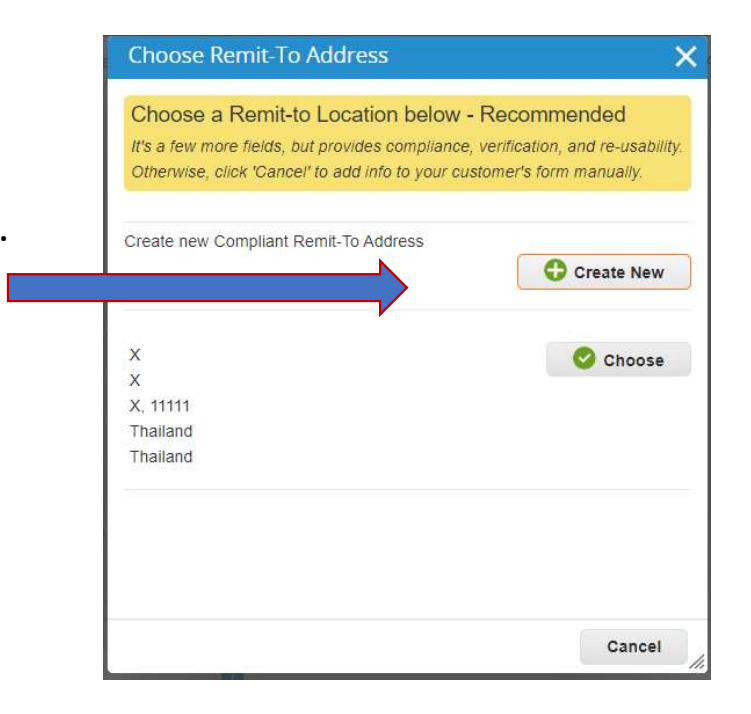

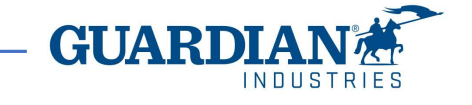

|                          | r your customers about you        | rorganization                                             |
|--------------------------|-----------------------------------|-----------------------------------------------------------|
| /hich customers do you   | want to see this?                 |                                                           |
| All                      |                                   |                                                           |
| Guardian                 |                                   |                                                           |
| /hat address do you invo | ice from?                         |                                                           |
| * Address Line 1         |                                   |                                                           |
| Address Line 2           |                                   | REQUIRED FOR INVOICING                                    |
| * City                   |                                   | Enter the registered address o                            |
| State                    |                                   | your legal entity. This is the<br>same location where you |
| * Postal Code            |                                   | receive government                                        |
| Country                  | United States                     | documents.                                                |
|                          |                                   |                                                           |
|                          | 🗾 Use this address for Remit-To 🕖 |                                                           |

European Tax IDs usually begin by the country identifier (i.e. FR, GB, DE).

For those suppliers that may have a domestic identifier only (Hungary, Poland, Spain, without the country identifier), the supplier shall tick the box "I don't have Tax ID number". By selecting "All" or "Guardian" to the first question, the supplier provides the ability to let these data be available to all customers or to Guardian only.

The mandatory fields are the address, the city, the state or province and postal code.

| Country                                                              | United States                   | ~ | × |  |
|----------------------------------------------------------------------|---------------------------------|---|---|--|
| Tax ID                                                               | 1111111                         |   |   |  |
|                                                                      | I don't have Tax ID Number      |   |   |  |
|                                                                      |                                 |   |   |  |
| Add add                                                              | tional Tax ID                   |   |   |  |
| Add addi                                                             | tional Tax ID                   |   |   |  |
| Add addi<br>Miscellaneous                                            | tional Tax ID                   |   |   |  |
| Add addi<br>Miscellaneous                                            | tional Tax ID                   | 0 |   |  |
| Add addi<br>Miscellaneous<br>Invoice From Code<br>Preferred Language | tional Tax ID<br>English (US) 🗸 | 0 |   |  |
| Add addi<br>Miscellaneous<br>Invoice From Code<br>Preferred Language | English (US) V                  | 0 |   |  |

These are to confirm that the previous address will be used as the "Remit-To" (the address to where the supplier will receive the payment)

| What is your Remit-To Address?         Address Line 1         Address Line 2         Itest         Address Line 2         State         Postal Code         To Account         Remit-To Address         Status                                                                                                    | mit-To locations let your custor<br>d more locations, otherwise cli<br>it-To Account | Where do you want to<br>1 2 3<br>mers know where to send payment f<br>ck Next.<br>Remit-To Address | o receive payment? | Add Remit-To    |
|----------------------------------------------------------------------------------------------------|--------------------------------------------------------------------------------------|----------------------------------------------------------------------------------------------------|--------------------|-----------------|
| Address Line 1 test         Address Line 2 test         City test         State         Postal Code 111111         Country United States         Cancel       Save & Co         Where do you want to receive payment?         It-To locations let your customers know where to send payment for their invoices. Click Add Remit-To to more locations, otherwise click Next. | mit-To locations let your custor<br>d more locations, otherwise cli                  | Where do you want to<br>mers know where to send payment f<br>ck Next.                              | o receive payment? | Add Remit-To    |
| What is your Remit-To Address?<br>Address Line 1 test<br>Address Line 2 test<br>City test<br>State<br>Postal Code 1111111<br>Country United States<br>Cancel Save & Col<br>Where do you want to receive payment?                                                                                                    |                                                                                      | Where do you want to                                                                               | o receive payment? |                 |
| What is your Remit-To Address?<br>Address Line 1 test<br>Address Line 2 test<br>City test<br>State<br>Postal Code 1111111<br>Country United States<br>Cancel Save & Col                                                                                                    |                                                                                      |                                                                                                    |                    |                 |
| What is your Remit-To Address?<br>Address Line 1 test<br>Address Line 2 test<br>City test<br>State<br>Postal Code 1111111<br>Country United States                                                                                                    |                                                                                      |                                                                                                    | Cancel             | Save & Continue |
| What is your Remit-To Address?<br>Address Line 1 test<br>Address Line 2 test<br>City test<br>State<br>Postal Code 1111111                                                                                                    | Cour                                                                                 | try United States                                                                                  |                    |                 |
| Vhat is your Remit-To Address?<br>Address Line 1 test<br>Address Line 2 test<br>City test<br>State                                                                                                    | Postal Co                                                                            | ode 1111111                                                                                        |                    |                 |
| Vhat is your Remit-To Address?<br>Address Line 1 test<br>Address Line 2 test<br>City test                                                                                                    | St                                                                                   | ate                                                                                                |                    |                 |
| What is your Remit-To Address?                                                                                                    | Address Lin                                                                          | city test                                                                                          |                    |                 |
| Vhat is your Remit-To Address?                                                                                                    | Address Lin                                                                          | e 1 test                                                                                           |                    |                 |
|                                                                                                    | What is your Remit-To A                                                              | Address?                                                                                           |                    |                 |
| * Payment Type Address 🗸                                                                                                    | * Payment Type Address                                                               | v                                                                                                  |                    |                 |
| 1 2 3 4                                                                                                    |                                                                                      | 1 2 3                                                                                              | 4                  |                 |

And these ones are to confirm that the previous address will be also used as the "Ship From" (the address from where the supplier will ship the goods from)

| Λitle         | Status                                                     |                              |
|---------------|------------------------------------------------------------|------------------------------|
| est           | Active                                                     | Manage                       |
| est<br>111111 |                                                            |                              |
| Inited States |                                                            |                              |
|               |                                                            | Deactivate Legal Entity Done |
|               |                                                            |                              |
|               |                                                            |                              |
|               | Setup Complete                                             |                              |
|               | 0000                                                       |                              |
|               | 1 2 3 4                                                    |                              |
|               | Do you want to Add Remit-To Address to the customer profil | le now?                      |
|               |                                                            |                              |
|               |                                                            |                              |
|               |                                                            | Add Later Add Now            |
|               |                                                            |                              |

The following group of fields (New Remit To Address) requests to provide the bank account details to which the supplier will receive the invoice payments.

Bank Name, Bank Address, Name on Bank Account, Bank Account Number, Swift Code, IBAN are always mandatory. Others (ABA, CLABE, SORT, etc.), depend on country specific requirements.

This group of fields must be placed in Active status.

Active

**Bank Name** 

Below this fields, the supplier finds its current bank account details, under the title Current Remit To Address. The old account needs to be switched to Inactive status.

Inactive

X

| Active               | Active 🗸               |                              |
|----------------------|------------------------|------------------------------|
| Bank Name            |                        |                              |
| Bank Branch          |                        |                              |
| Bank Address         |                        |                              |
| Name on Bank Account |                        |                              |
| Bank Routing Number  |                        | 0                            |
| (ABA)                |                        |                              |
| SWIFT Code (BIC)     |                        | 0                            |
| Swift Address        |                        |                              |
| Bank Account Number  |                        | 0                            |
| Correspondent        |                        |                              |
| Account              |                        |                              |
| Clearing Code        |                        |                              |
|                      | (branch/transit number | for banks located in Canada) |
| IBAN Number          |                        | 0                            |
| CLABE Number         |                        |                              |

\* GI - Remit To New

Once form is fully approved, the information will be sent to Tibco/WGS/CMS for supplier update.

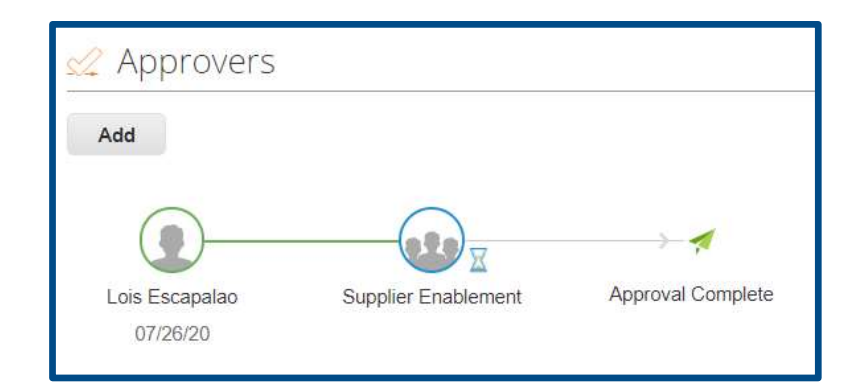

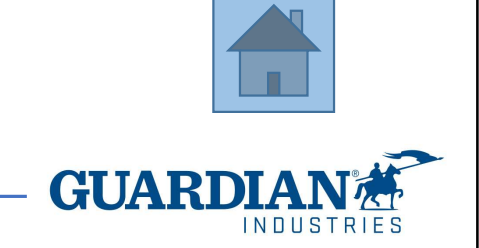

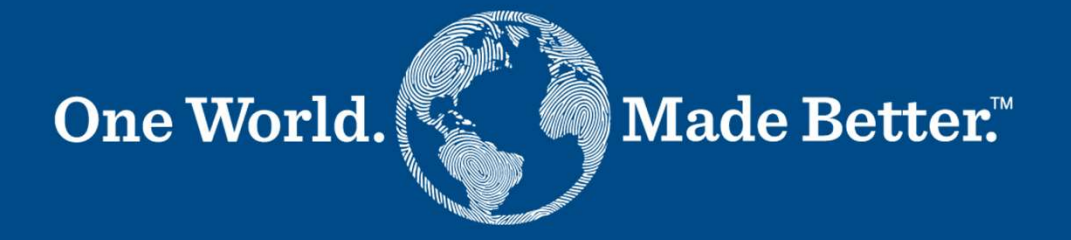

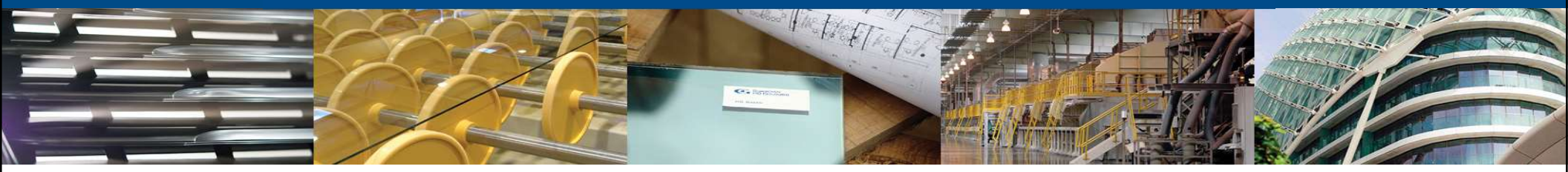

Form 5 - Urgent & Exception Onboarding Requester

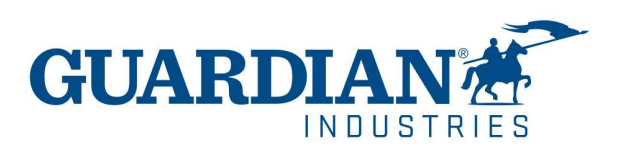

Urgent Onboarding is meant for those suppliers which suppose:

Significant risk exposure for the business<mark>:</mark>

- Infrastructure, building or production equipment risk
- Likely inability to meet customer demand expectations
- Employee health and wellbeing at risk

#### Urgency previously unknown<mark>:</mark>

- Supplier needed same day or within 2-3 days.
- Use of PCard is not available.

Outside of these hypotheses, a supplier cannot be not considered as urgent and must be onboarded through the full onboarding process.

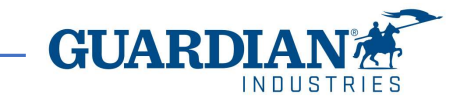

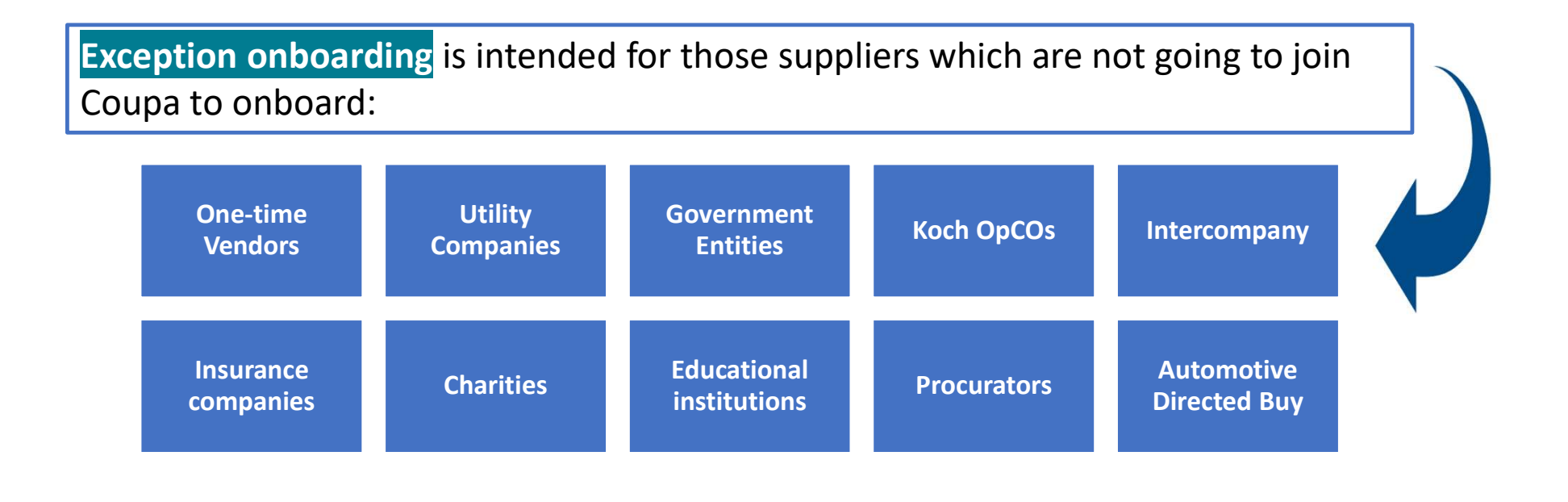

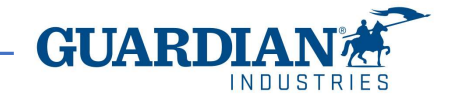

| Lin      | aont & Evcon                       | tion Onboard                                    | hing - Requester                     | My Groups 🗸 My P                                  | rojects 🗸 Forms                            |            |
|----------|------------------------------------|-------------------------------------------------|--------------------------------------|---------------------------------------------------|--------------------------------------------|------------|
|          | gent & Licep                       |                                                 | ing - nequester                      | 1c_Sourcing Only<br>(Requester)                   | 6a_Customer Form<br>(Requester)_Hung       |            |
|          |                                    |                                                 |                                      | 2c_Full Onboarding<br>(Supplier)                  | 6a_Customer Form<br>(Requester)_Polish     |            |
| 1. Click | the Forms dropdov                  | wn and select the na                            | ame of the form                      | 2c_Full Onboarding<br>(Supplier)_old              | 6a_Customer Form<br>(Requester)_Portug     |            |
|          |                                    |                                                 |                                      | <ul> <li>3_Update Form<br/>(Requester)</li> </ul> | 6a_Customer Form<br>(Requester)_Spani      |            |
|          |                                    |                                                 |                                      | 5_Urgent Suppliers<br>(Requester)                 | 6a_Customer Form<br>(Requester)_Thai       |            |
|          |                                    |                                                 |                                      | 6a_Customer Form<br>(Requester)_Arabic            | 7_Supplier Replica<br>(Requester)          |            |
|          | Supplier onboarding request?       | THE OWNER OF TAXABLE PARTY.                     |                                      | 6a_Customer Form<br>(Requester) Chinese           | Catalog Request F                          |            |
|          | We're here to guide you.           |                                                 |                                      | 6a_Customer Form<br>(Requester)_English           | Sourcing Specialist<br>Sourcing Specialist |            |
|          | 1_Onboarding Supplier<br>(English) | 1_Onboarding Supplier<br>(Arabic)               | 2. Or <mark>Click</mark> the 5_Urger | t Onboarding                                      | button                                     |            |
|          | 1_Onboarding Supplier<br>(French)  | 1_Onboarding Supplier<br>(German)               |                                      |                                                   |                                            |            |
| 2        | 1_Onboarding Supplier<br>(Polish)  | 1_Onboarding Supplier<br>(Portuguese)           |                                      |                                                   |                                            |            |
|          | 1_Onboarding Supplier<br>(Thai)    | 2c_Onboarding Supplier<br>(Sourcing Specialist) |                                      |                                                   |                                            |            |
|          | 3_Update Form<br>(Requester)       | 5_ Urgent Suppliers<br>(Requester)              |                                      |                                                   |                                            |            |
|          |                                    |                                                 |                                      |                                                   | <b>— GUAR</b>                              | DIAN       |
| 86       | 4/3/2024                           |                                                 |                                      |                                                   |                                            | INDUSTRIES |

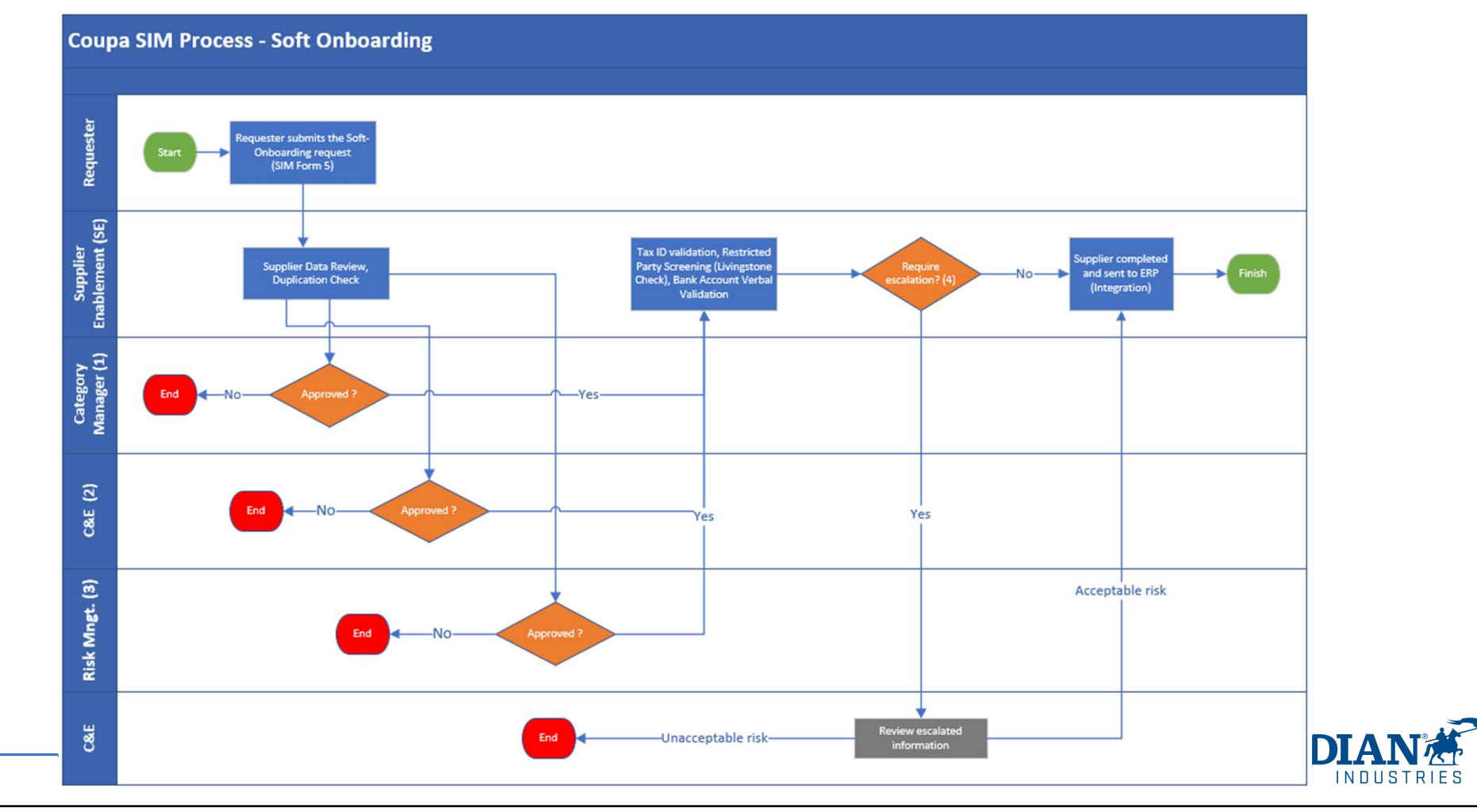

87

**Exception approvals are setup according to the supplier type:** 

1) Supplier groups to be approved by **Category Managers**:

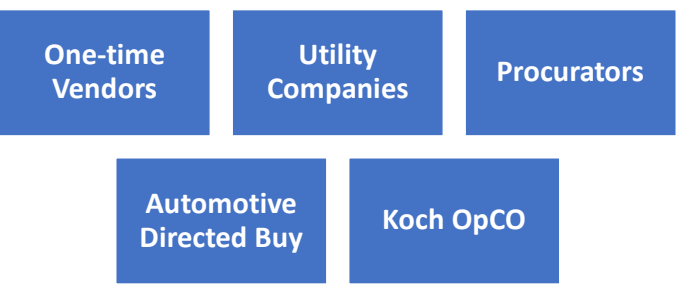

Charitable

Companies

Government

**Entities** 

4/3/2024

88

3) Supplier group approved by Risk Management:

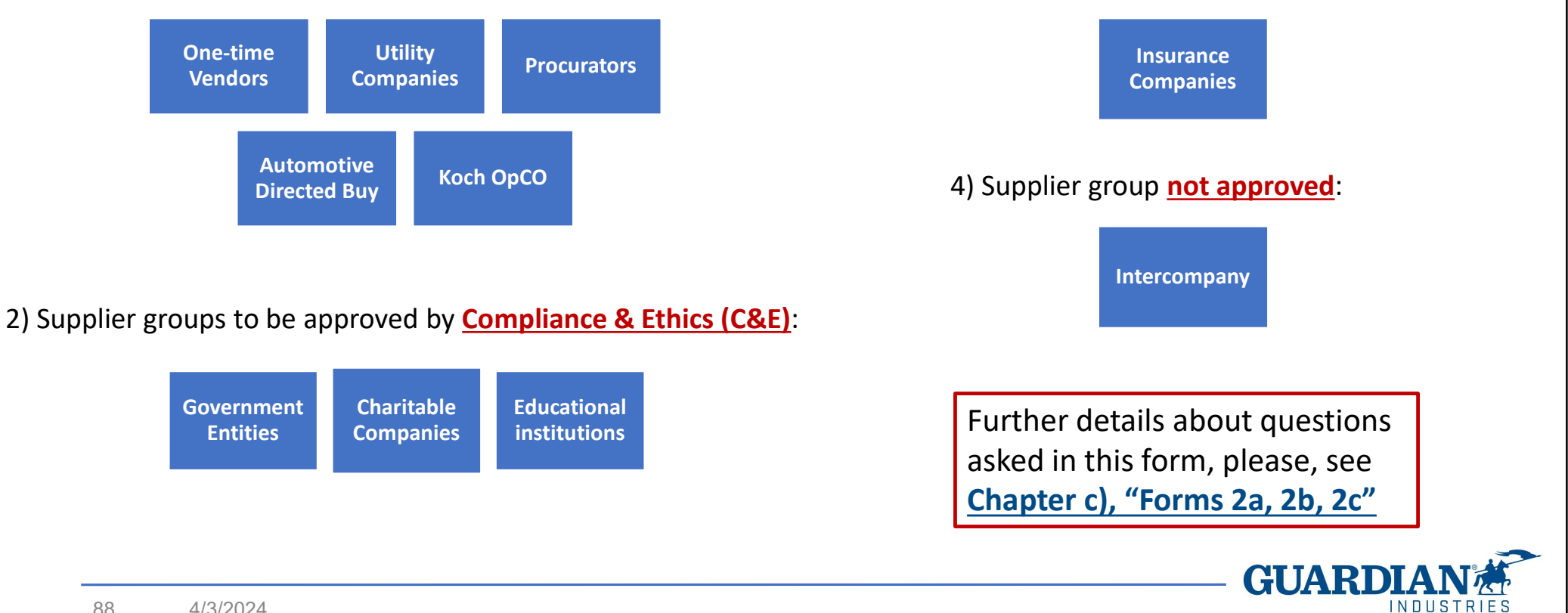

#### **Charitable Contributions:**

All charitable contributions of any amount (including in-kind contributions) must be preapproved by sending a request to the email address <u>charitable@guardian.com</u>, due to the potential concerns they may cause.

This pre-request must be sent and the approved received prior to Coupa form submission. The approval email must be attached to form 1, as an evidence.

Once approved, all charitable contributions will be paid through the Koch Companies Community Fund (for U.S. and Canada contributions) or through our ERP systems (all other regions) and recorded appropriately.

#### PCards are not to be used for charitable contributions.

For further information and details, please check the <u>Charitable Policy</u>.

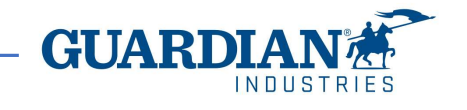

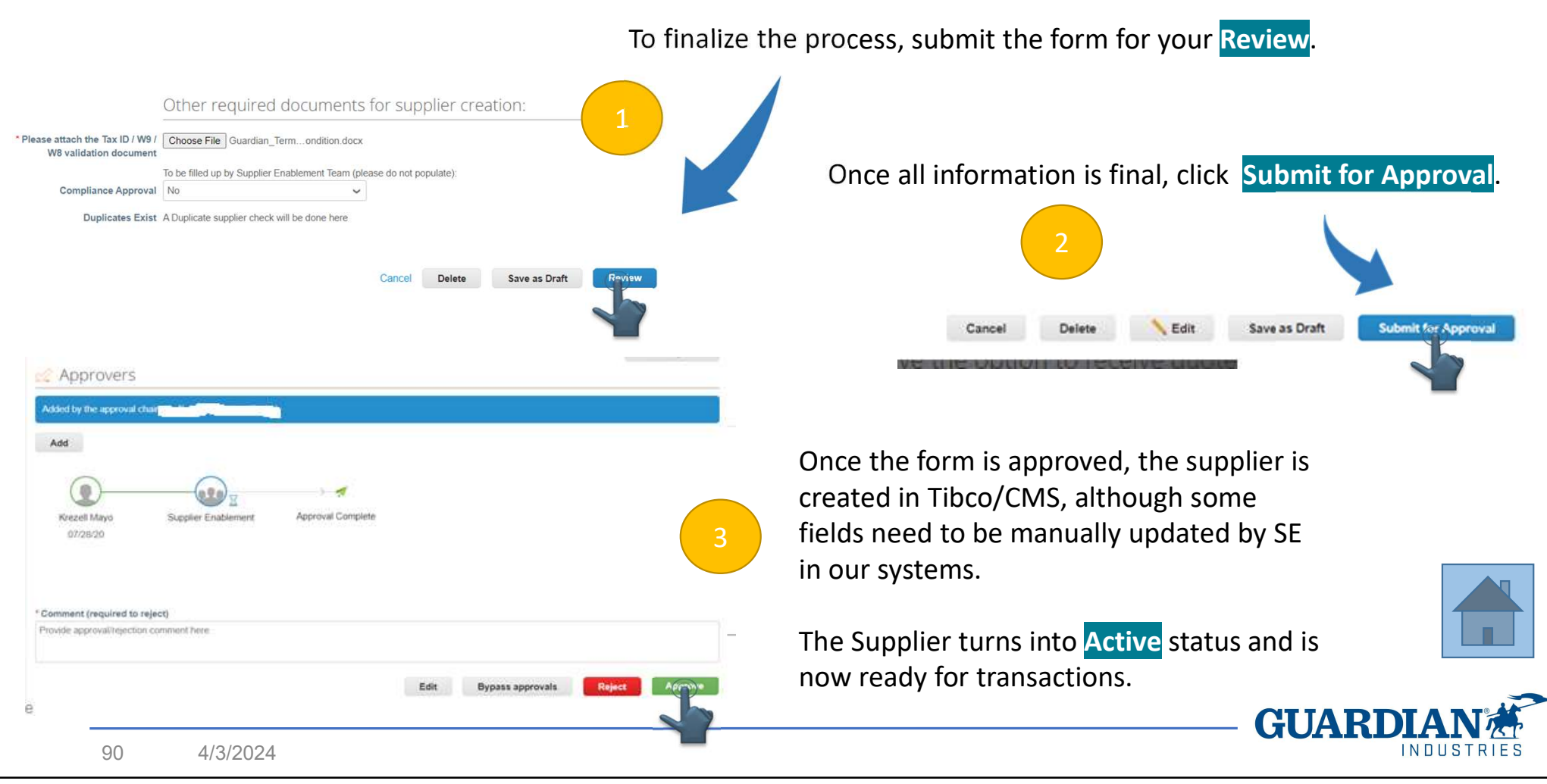

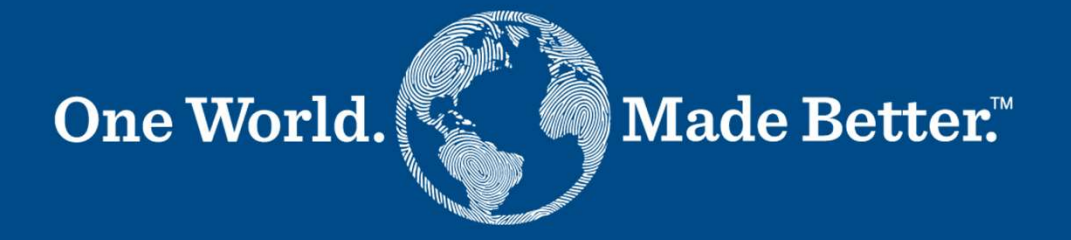

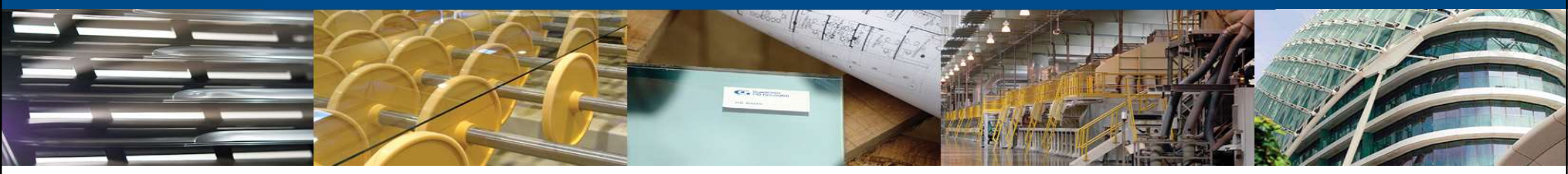

Form 6a - Customer Onboarding Requester

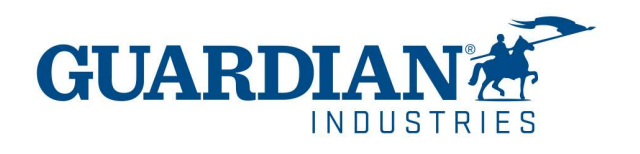

#### E2E flow:

- Coupa process is started by the Inner Sales person, who collects the customer data and fills form 6a. This triggers the sending of form 6b to customer, who provides the bank details and tax ID validation document.
- SE Team validates the customer data and creates the C# in WGS.
- OTC matches bank details provided by customer with recent payment received and reclasses entry to allow automatic payment (GRDCashApp.eu@guardian.com)
- Payment to customer is done by AP (accountspayable@guardian.com)

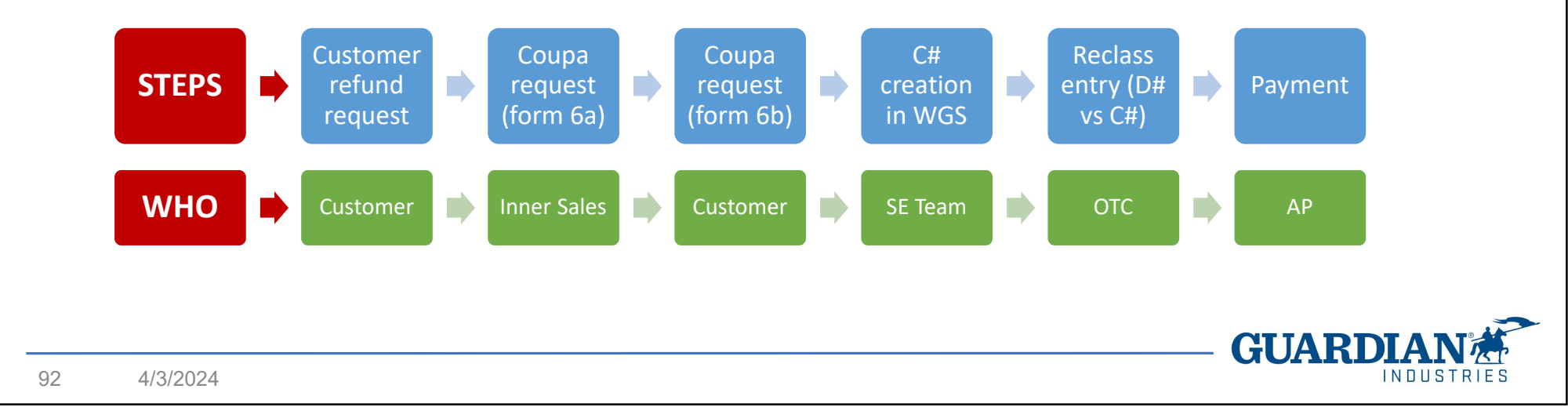

#### E2E flow:

If customer sells subcontracted glass to Guardian, then the process is slightly different: after C# creation in WGS, a PO is needed. Inner Sales raises the requisition, Processing Team creates a PO in Coupa, the customer (now, turned into a supplier) issues the invoice and AP processes its payment.

- Onboarding and PO creation should be done before the delivery
- <u>PO number</u> reference should be mentioned on the customer invoice
- Invoice must be sent to <u>invoice@guardian.com</u>
- Inner Sales person receives the product in the system once delivery is completed

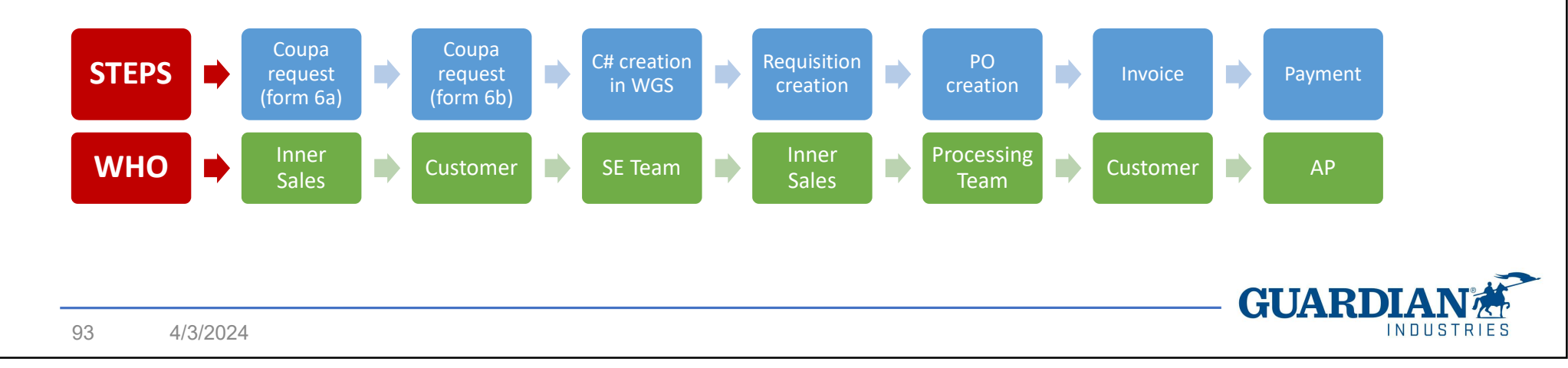

Forms 6 can be used for all customer-related on-boarding processes:

- 1. Customer reimbursement
- 2. On-boarding cullet suppliers
- On-boarding customers for ShipTo purposes (no payment, customer is only mentioned as ShipTo location in the PO).

The customer is onboarded in Coupa through a simplified process (**forms 6a-6b**), which ensures anyway all the necessary control steps (RPS, Tax ID validation, bank account verbal validation).

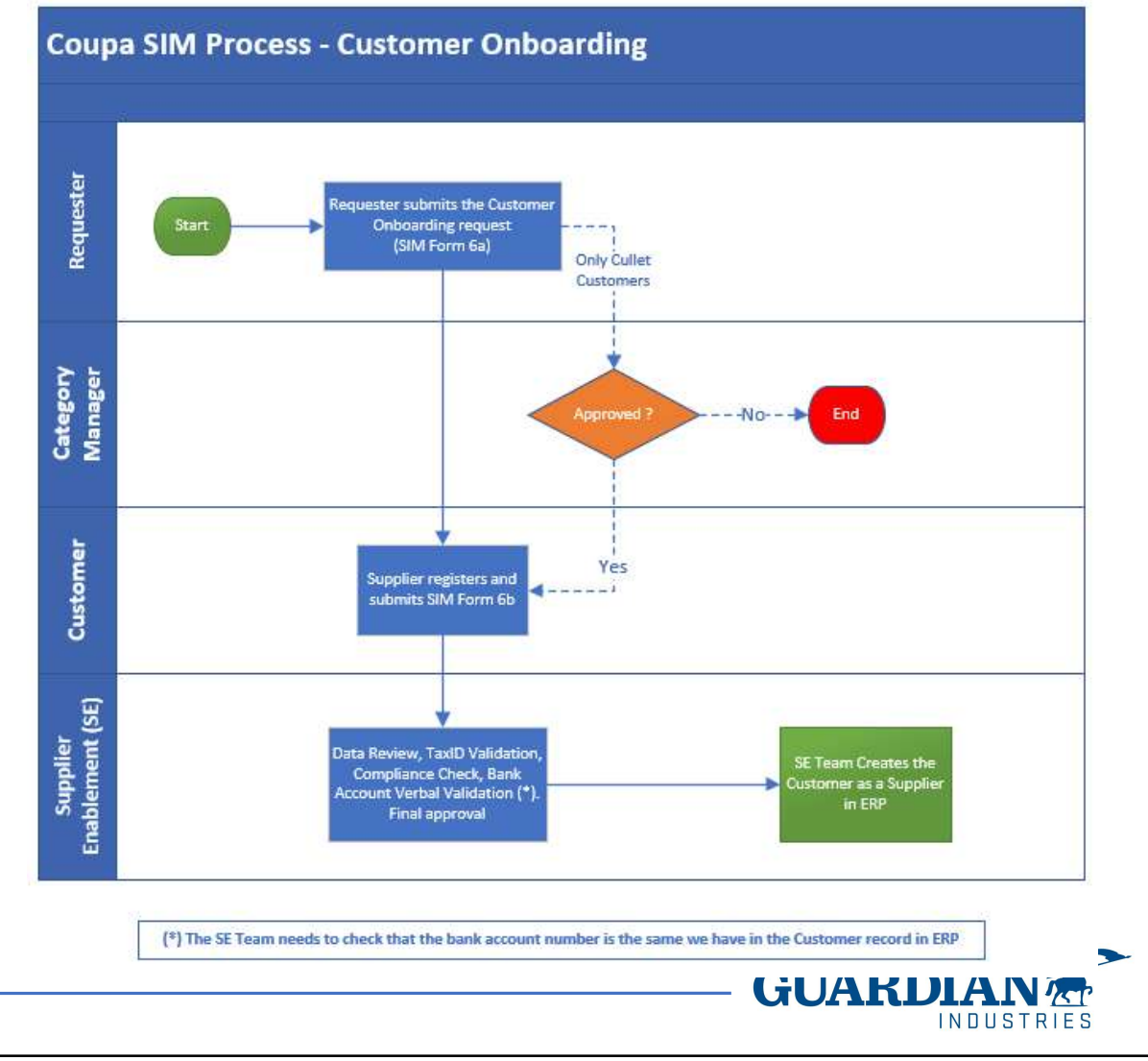

For customer onboarding the following SLA applies:

- **Form 6a** 1 to 2 days
- Form 6b 1 to 2 days (if customer submits the form promptly and no issues are detected when confirming bank details)

It is important to let the customer know the SE Team will be calling to verify banking details verbally and their accounting teams need to be prepared for the call.

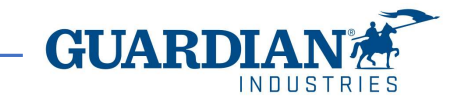

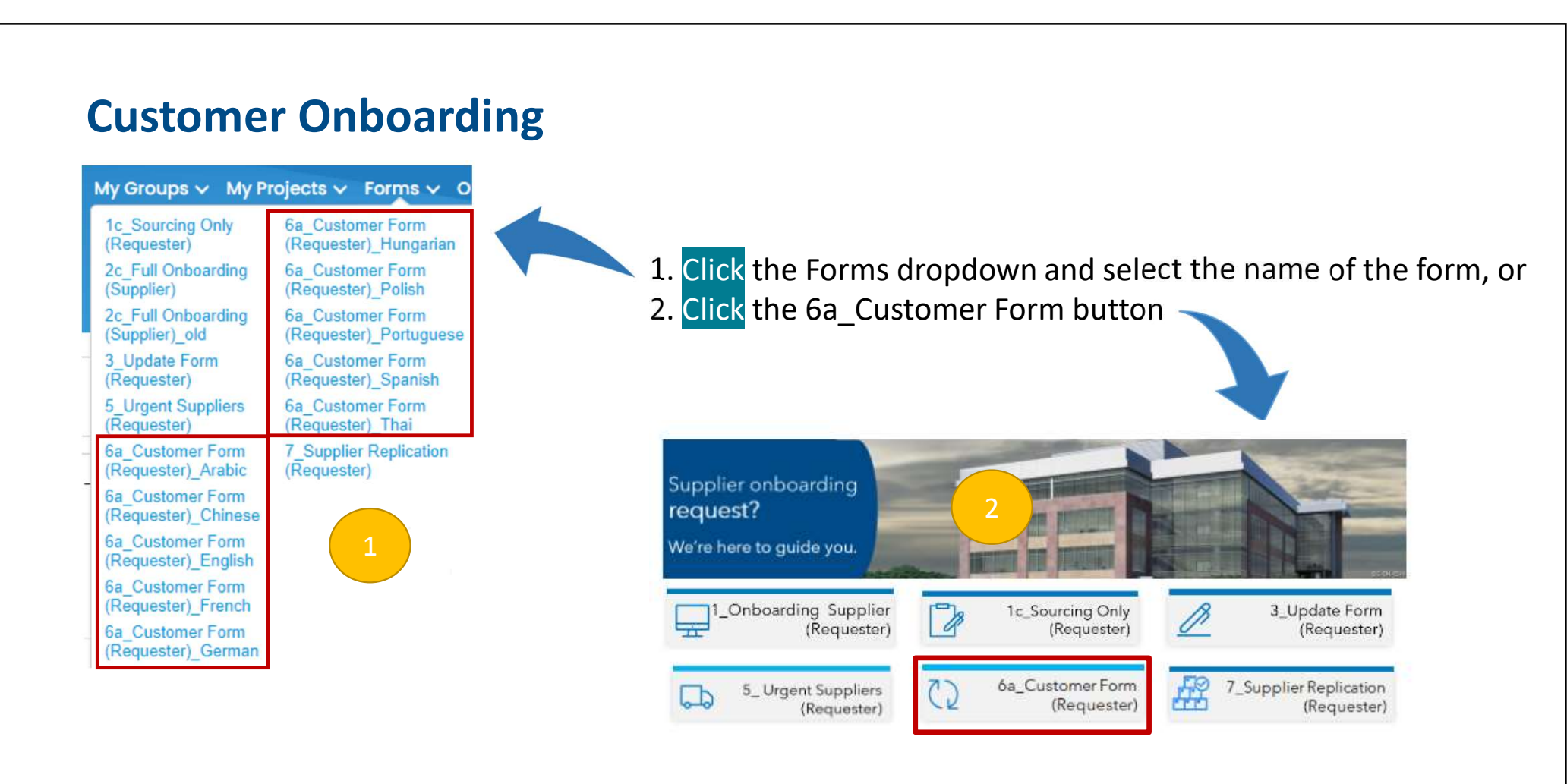

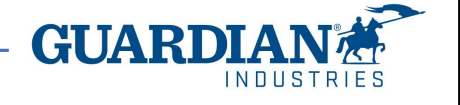

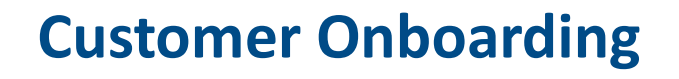

Request Form: 6a\_Customer Form (Requester)\_English

This form is used to request the creation of a customer as new Guardian supplier.

| he Onboarding     | * Customer Legal Name                   |                                                                                                    |                                                                                                    |
|-------------------|-----------------------------------------|----------------------------------------------------------------------------------------------------|----------------------------------------------------------------------------------------------------|
|                   |                                         | Naming convention to follow: Customer_[Customer<br>Name] - not applicable for Cullet Customers                                                                                                    |                                                                                                    |
| ement             | * Customer Common Name                  |                                                                                                    |                                                                                                    |
|                   | * Select the Onboarding<br>Request Type | Cullet Customer 🗙 🗸                                                                                                    |                                                                                                    |
|                   |                                         | Customer Reibursement: amount due, which can<br>disbursement process requires the onboarding of                                                                                                    | not be deducted from the following Guardian's invoice. The cash<br>f the customer as if it were a supplier.                                                                                       |
| e types are<br>If |                                         | Cullet Customer: Guardian's customer selling cu<br>Ship-to Only Customer: the customer creation in<br>it's<br>glass purchased by Guardian from a supplier an<br>Guardian pays the invoice, so customer's bankir | llet to our plants.<br>our systems is needed for expedition only ("Ship-to only"). Usually,<br>d delivered to our customer, without despatching at our warehouse.<br>Ig details are not required. |
|                   | * Request Plant                         | Select V                                                                                                    |                                                                                                    |
| for Cullet        | * Supplier Region                       | Select 🗸                                                                                                    |                                                                                                    |
| field for this    | * Country                               | Select 🗸                                                                                                    |                                                                                                    |
| ed and the<br>I.  | * Goods Provided                        | Please, type only "CULLET"                                                                                                    |                                                                                                    |

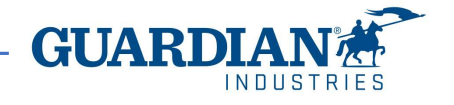

1. Fill out the form. Select the Onboardin Request Type:

- a) Customer reimbursement
- b) Cullet suppliers
- c) Ship-To customers

Definitions of these three types are indicated in the form itself

 Category is only required for Cullet customers. The free-text field for this purpose is Goods Provided and the answer to write is CULLET.

government authority, market monopolist, etc.).

#### 3. The below questions are asked for a matter of supplier classification

|                                                                                 | Additional Questions                                                                                                    | * Supplier                                                                                                    | Preferred Select                                                                                          | ~                                                           |
|---------------------------------------------------------------------------------|----------------------------------------------------------------------------------------------------|----------------------------------------------------------------------------------------------------|----------------------------------------------------------------------------------------------------|-------------------------------------------------------------|
| * Supplier Preferred<br>Status                                                  | Select<br>Non Addressable<br>Preferred<br>Non Preferred                                                                                       | Supplier Clas                                                                                                    | status<br>ssification Select<br>Government<br>Competitor<br>Critical<br>Intercompany<br>Customer Only     | × _                                                         |
| The Preferred<br>be considered<br>specific item<br>Guardian has<br>product (the | ່ງ Status means if the sup<br>d as Preferred/Non-Prefe<br>it is going to provide us v<br>no different choice to pu<br>so-called "Non-Addressa | olier should<br>rred for the<br>vith, or rather,<br>irchase that<br>ble spend":<br>This classifica<br>• Governm<br>• Competit<br>Vendor d<br>• Intercom | ation refers to the typ<br>ent entity<br>or of another supplie<br>isruption could halt c<br>pany supplier | e of supplier:<br>er we already work with<br>our Production |

• Supplier record created to process refunds to customers

Additional Questions

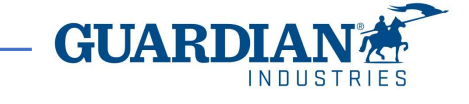

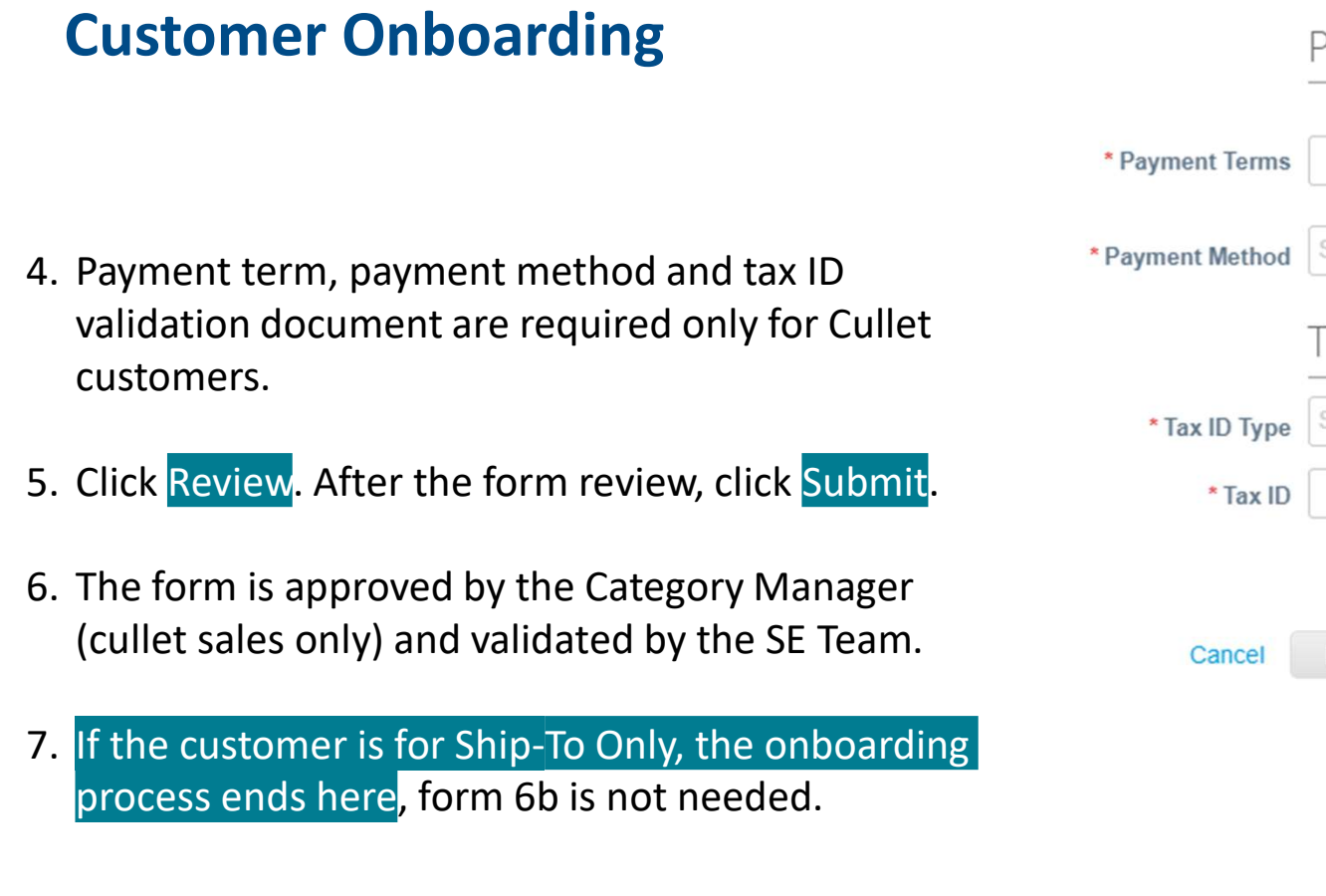

#### Payment Terms and Method

| * Payment Terms  |          |               | $\sim$ |
|------------------|----------|---------------|--------|
| * Payment Method | Select   |               | ~      |
|                  | Tax ID I | Details       |        |
| * Tax ID Type    | Select   |               | ~      |
| * Tax ID         |          |               |        |
| Cancel           | Delete   | Save as Draft | Review |
|                  |          |               |        |
|                  |          |               |        |
|                  |          | GU            |        |
|                  |          |               |        |

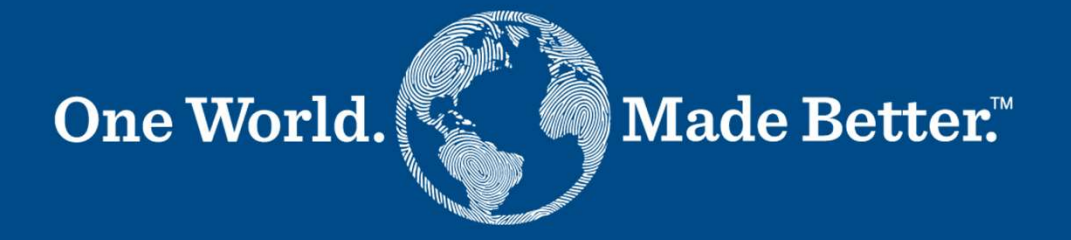

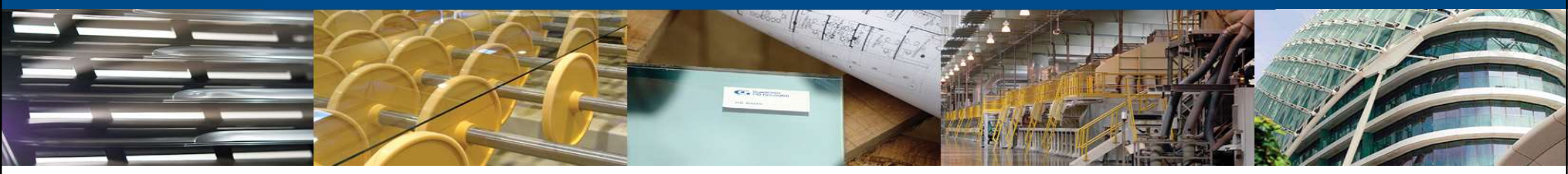

Form 6b - Customer Onboarding Supplier

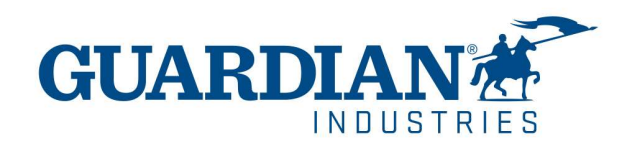

| Fwd: Guardian Profile Information Request - Action Requi                                                                                                    | red                                                                                                    |                                                  |                                           |                                           |                   |                       |           |
|----------------------------------------------------------------------------------------------------|----------------------------------------------------------------------------------------------------|--------------------------------------------------|-------------------------------------------|-------------------------------------------|-------------------|-----------------------|-----------|
| Test Supplier2 <suppliert629@gmail.com></suppliert629@gmail.com>                                                                                                    |                                                                                                    | S Reply                                          | Reply All                                 | → Forward                                 | 8:04 AM           |                       |           |
| Retention Policy Standard - Inbox Cleanup - 90 (90 days)                                                                                                    | Expires 2/27/2021                                                                                               |                                                  |                                           | 5411 11/25/2020                           | CIOT ANT          |                       |           |
| (i) If there are problems with how this message is displayed, click here to view it in a web bro<br>Click here to download pictures. To help protect your privacy, Outlook prevented automati                                               | wser.<br>ic download of some pictures in this message.                                                          |                                                  |                                           |                                           |                   |                       |           |
| ×                                                                                                    |                                                                                                    |                                                  |                                           |                                           |                   |                       |           |
| Guardian Profile Information Request - Action Required                                                                                                    |                                                                                                    |                                                  |                                           |                                           |                   |                       |           |
| -                                                                                                    |                                                                                                    |                                                  |                                           | Powered b                                 | × ×               |                       |           |
| Hello Supplier,                                                                                                    |                                                                                                    |                                                  |                                           |                                           |                   |                       |           |
| Guardian needs you to provide information about your company electronically in order to prev<br>for Spend Management. Within the next 30 days, please respond below to provide this inform<br>https://www.guardian.com/en/supplier_portal_1 | vent lost documents and make sure you are paid on tim<br>nation.You can find the Coupa instruction manual as we | e. They manage this in<br>I the Guardian Terms a | formation with Cou<br>and Conditions with | pa, their chosen p<br>nin our Supplier Pe | latform<br>ortal: |                       |           |
| Note: Not providing this information in a timely manner may impact your ability to do business                                                                                                    | s and get paid. Let us know if you are unable to do so fo                                                       | or any reason.                                   |                                           |                                           |                   |                       |           |
| Welcome!                                                                                                    |                                                                                                    |                                                  | The Su                                    | pplier                                    | receiv            | es an e               | mail      |
| Guardian                                                                                                    |                                                                                                    |                                                  | invitati                                  | on to j                                   | oin Co            | oupa. <mark>It</mark> | expires   |
|                                                                                                    |                                                                                                    |                                                  | after 3                                   | 0 davs                                    | from              | sendin                | g date.   |
| Join and Respond                                                                                                    |                                                                                                    |                                                  |                                           |                                           |                   |                       | 0         |
|                                                                                                    |                                                                                                    |                                                  | After c                                   | licking                                   | Join a            | nd Res                | pond. the |
|                                                                                                    |                                                                                                    |                                                  | supplie                                   | er is pr                                  | ompte             | d to re               | gister    |
|                                                                                                    |                                                                                                    | L                                                | ••                                        | •                                         | •                 |                       |           |

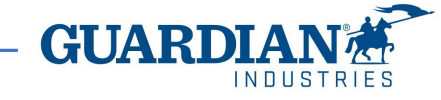

| Guardian Industries Profile Information Request - Action Required                                                                                                    |
|----------------------------------------------------------------------------------------------------|
| Powered by 🎎 Coupa                                                                                                    |
| tello Supplier,                                                                                                    |
| Suardian Industries needs you to provide information about your company electronically in order to prevent lost documents and make<br>ure you are paid on time. They manage this information with Coupa, their chosen platform for Spend Management. Within the next 48<br>ours, please respond below to provide this information. |
| lote: Not providing this information in a timely manner may impact your ability to do business and get paid. Let us know if you are nable to do so for any reason.                                                                                                    |
| Velcome!                                                                                                    |
| ois Escapalao<br>Buardian Industries                                                                                                    |
| Join and Reground                                                                                                    |
|                                                                                                    |

- 1. Email will be sent to the customer. "Join and Respond" button will be available.
- 2. Upon clicking the Join and Respond, Customer will be redirected to the Join the Coupa Supplier Portal page. Required fields must be filled out. Upon clicking Submit, it will direct to the 6b\_Customer form.

| Complete the information                                  | n below and create the password for your account. Click here for help                                                     |     |
|-----------------------------------------------------------|----------------------------------------------------------------------------------------------------|-----|
| * First Name                                              | test                                                                                                    |     |
| * Last Name                                               | only                                                                                                    |     |
| * Company                                                 | GI Supplier 12                                                                                                    |     |
| * Department                                              | 2                                                                                                    |     |
| * Role                                                    | · · · ·                                                                                                    |     |
| * Email                                                   | demosupplierdemo2@gmail.com                                                                                               |     |
| * Password                                                |                                                                                                    |     |
|                                                           | Use at least 8 characters and include a number and a letter.                                                              |     |
| Password Confirmation                                     |                                                                                                    |     |
|                                                           | I accept the Privacy Policy and the Terms of Use.  Setunit                                                                |     |
| Forward Your I                                            | nvitation                                                                                                    |     |
| Not the right person to re<br>invitation to a colleague's | egister now? Want to ask a coworker to join quickly? Send a copy of y<br>s email below (must have the same email domain). | our |
| Forward Email                                             | Email @gmail.com                                                                                                    |     |
|                                                           |                                                                                                    |     |

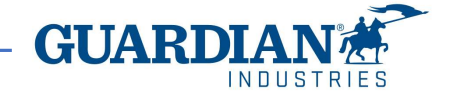

The Customer is then required to verify its email address. Coupa sends the provided email a sixdigit code to be set in this page.

After clicking Next, the Customer is prompted to its public profile in Coupa Supplier Portal (CSP).

| Coupa supplier port | al                                                         | ▲ Secure |
|---------------------|------------------------------------------------------------|----------|
|                     |                                                            |          |
| < Bock              |                                                            |          |
|                     | Email Verification We sent a one time verification code to |          |
|                     |                                                            |          |
|                     | Didn't receive the Verification Code?                      |          |
|                     | Next                                                       |          |
|                     |                                                            |          |

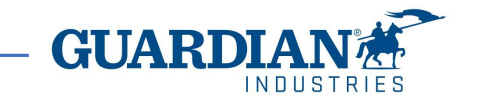

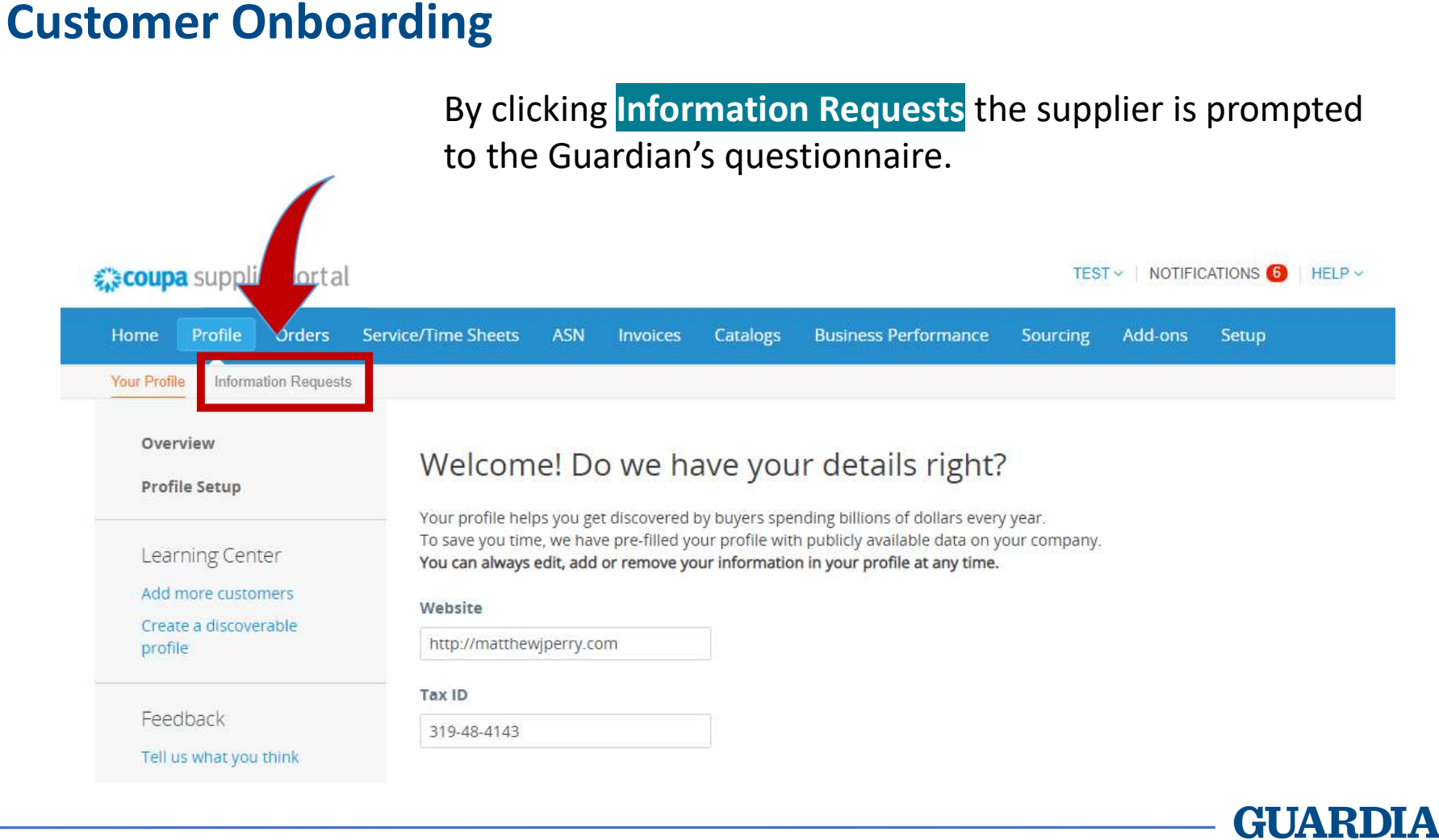

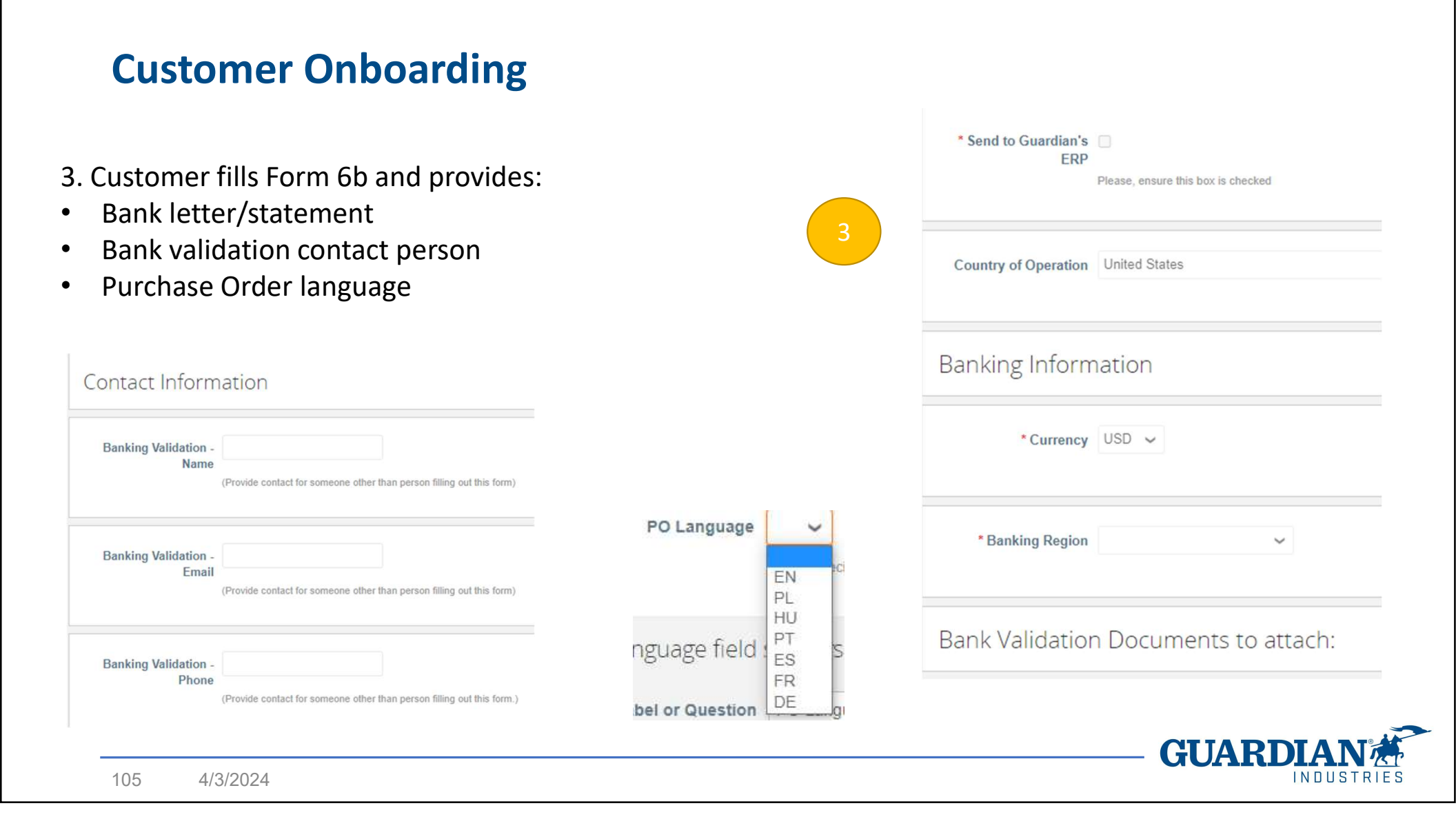

4. Click Submit for Approval. Form will be sent to SE team for approval.

5. When Form is fully approved, SE manually creates the Customer in Guardian's ERP. After that, the customer is ready for transactions.

| applier Information GI Supplier 12 | Pending Approval | 5 | 0                    |                                        |                   |  |
|------------------------------------|------------------|---|----------------------|----------------------------------------|-------------------|--|
| Legal Name                         | 1                |   |                      |                                        |                   |  |
|                                    |                  |   | Approvers            |                                        | 6                 |  |
|                                    |                  |   | Viktoriya Shornikova | Massimo Tendi acting<br>as Agata Burek | Approval Complete |  |

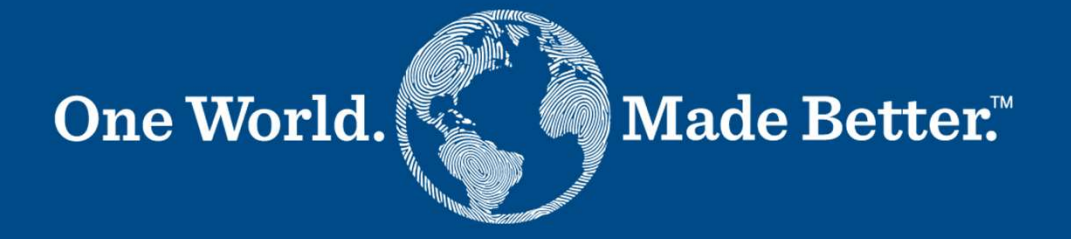

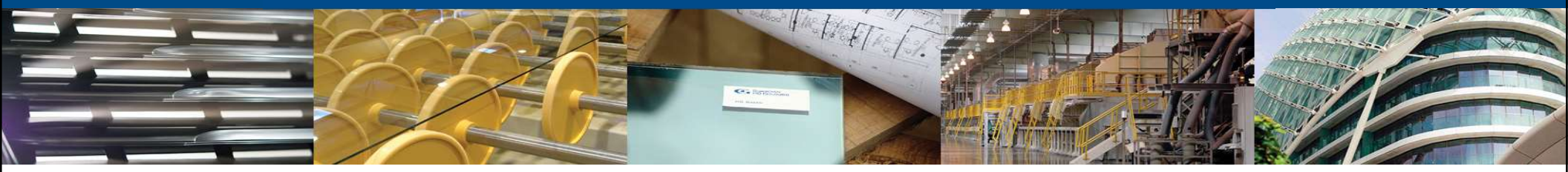

Form 7 - Supplier Replication Requester

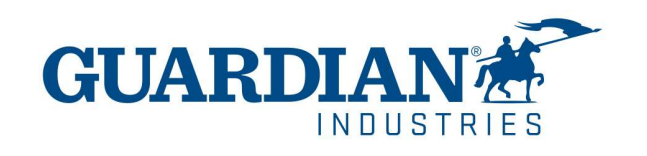

# **Supplier Replication**

Sharing a supplier in different regions or Guardian divisions is constrained, since we use separate ERP's (Tibco/WGS in Glass and CMS in SRG) and 7 different regional databases (4 in Glass and 3 in SRG).

A supplier needs to be "replicated" from one system database to another in order to purchase from in different regions/divisions.

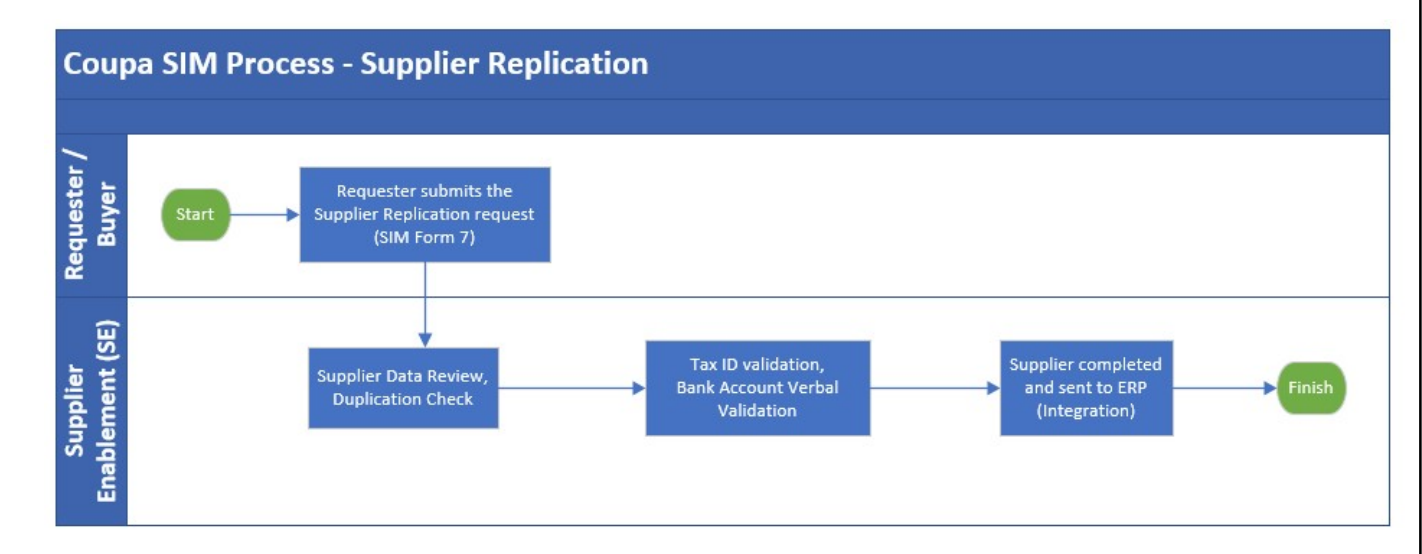

The purposes of this form 7 are:

- Minimize the Requester effort
- Speed up the supplier replication process
- Ensure anyway the supplier data validation

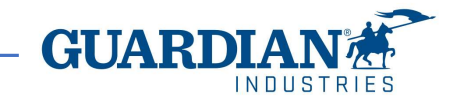
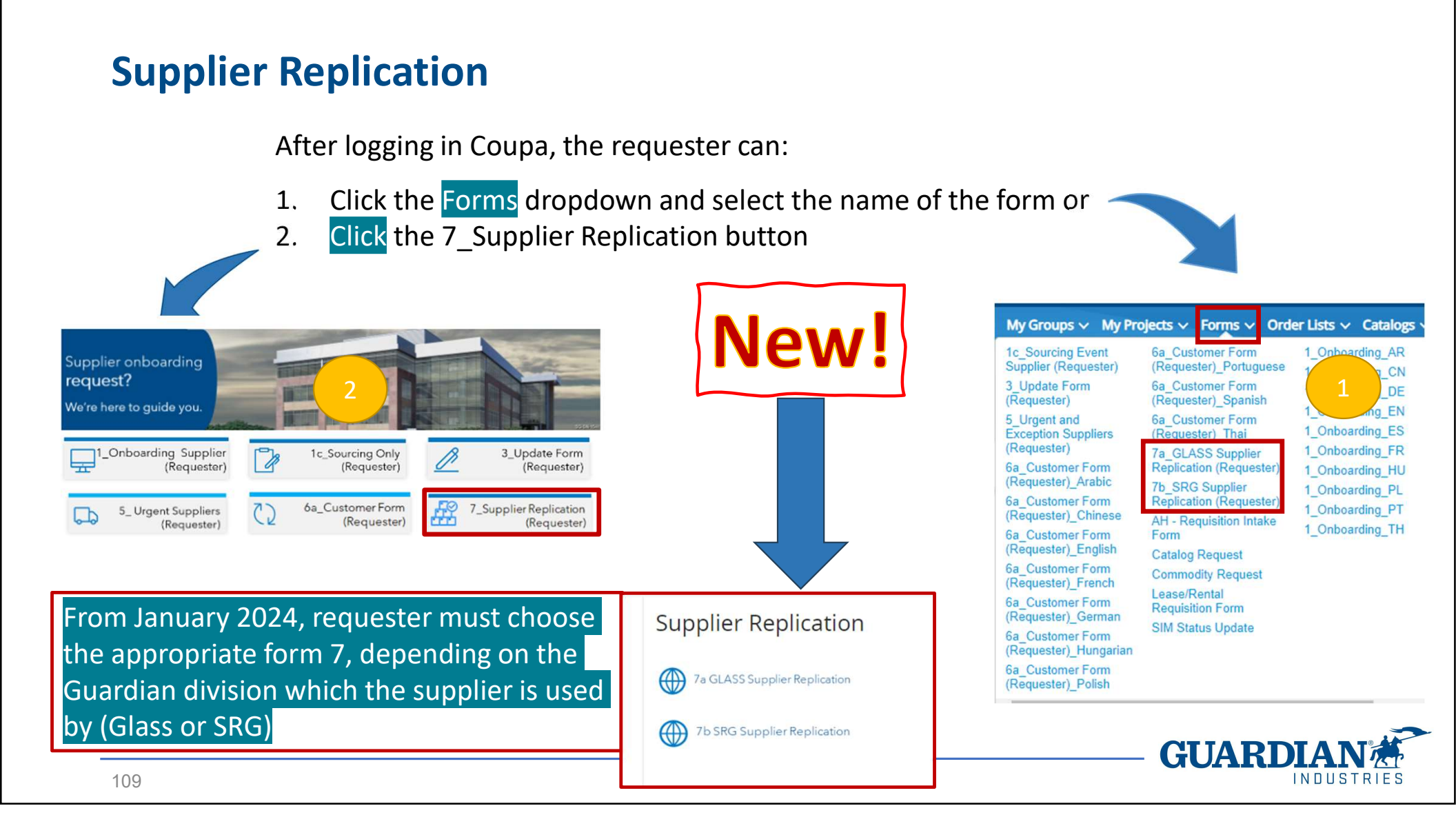

## **Supplier Replication**

The requester needs to provide:

- Supplier's name
- C# of the supplier to replicate
- Bank details
- Tax ID
- Address
- Contacts
- Few additional info (PO method, PO language, invoice match level, currency)

The requester must select the source system where the supplier is currently active and the WGS or CMS instance where it shall be replicated to.

| -                                |                                 |         |   |
|----------------------------------|---------------------------------|---------|---|
| * Select the source system       | Select                          | ~       |   |
| where the supplier is replicated |                                 |         |   |
| from                             |                                 |         |   |
| * Select the WGS instance        | Select                          |         |   |
| where the supplier is replicated |                                 |         |   |
| to                               |                                 |         |   |
|                                  | * Select the source system      | Select  | ~ |
| tw                               | nere the supplier is replicated |         |   |
|                                  |                                 |         |   |
|                                  | * Select the CMS instance       | Select  | ~ |
| tw                               | nere the supplier is replicated | <u></u> |   |
|                                  | to                              |         |   |

The Invoice Match Level field refers to the different types of invoice matching:

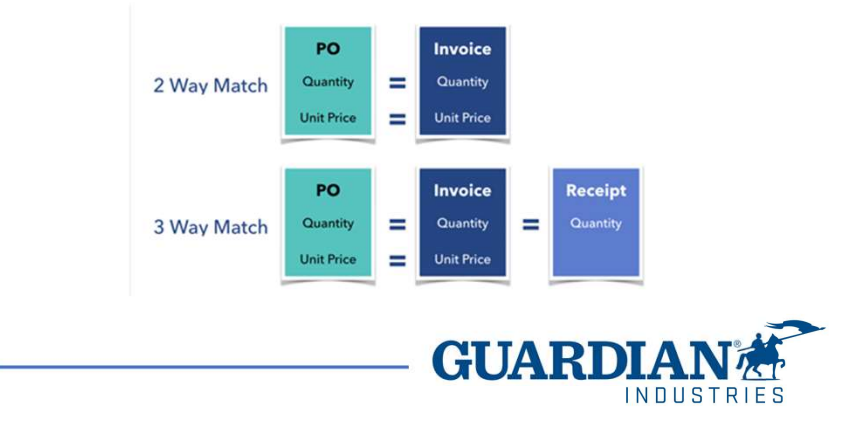

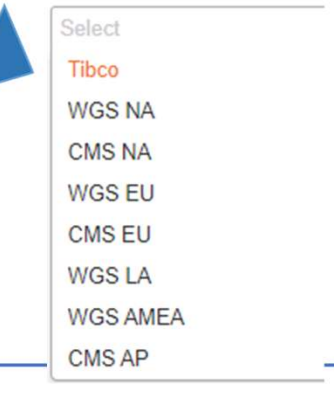

110 4/3/2024

## **Supplier Replication**

The requester submits it to SE Team for the data validation and match.

SE first matches supplier's bank details with the existing ones. If they don't match with WGS/CMS data, then the SE shall validate them through phone call to the supplier - as usually done in full onboarding process - what minimize fraud attempts.

If all company data match with the existing supplier, then form 7 is approved and integrated in the requested WGS/CMS instance. Supplier is created with a new C# and is available in Coupa.

Vice-versa, if company data don't match, then the requester should begin a full onboarding process, being it a different supplier.

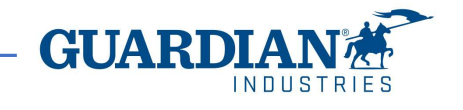

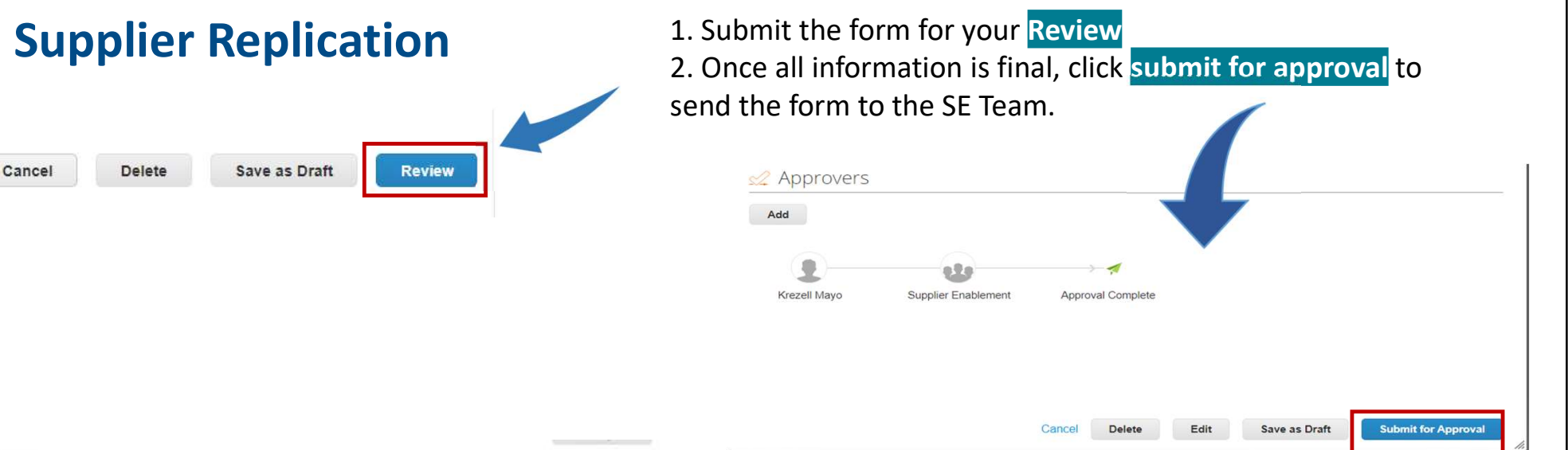

| 🛫 Appro                | vers                     |                     |                   |      |                  |                |
|------------------------|--------------------------|---------------------|-------------------|------|------------------|----------------|
| Added by the a         | epprovial cha            |                     | 9                 |      |                  |                |
| Add                    |                          |                     |                   |      |                  |                |
| Krezell Ma<br>07/28/20 | yd<br>)<br>juired to rej | Supplier Enablement | Approval Complete |      |                  |                |
| Provide approv         | avrejection (            | comment rene:       |                   |      |                  | -              |
|                        |                          |                     |                   | Edit | Bypass approvals | Reject Approve |
|                        | 112                      | 4/3/202             | 24                |      |                  |                |

3. Once the form is approved the supplier is created in WGS/CMS, although some fields need to be manually updated by SE in our systems.

The Supplier turns into Active status and is now ready for transactions.

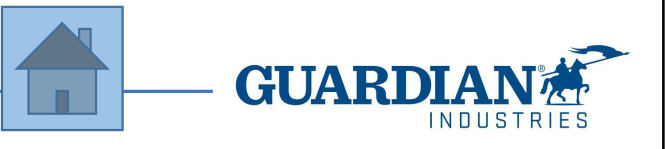

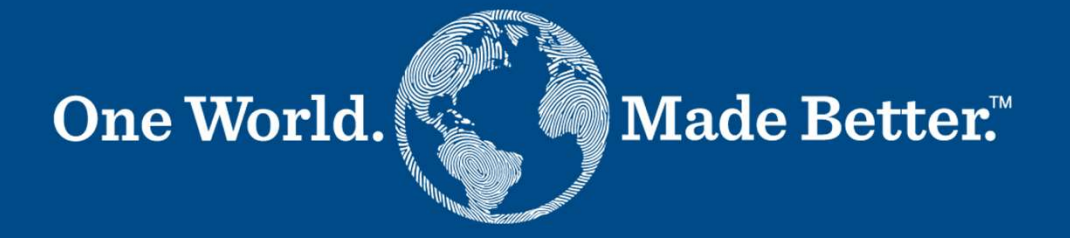

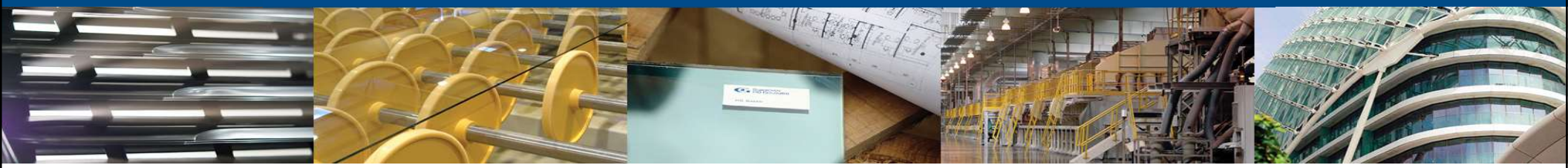

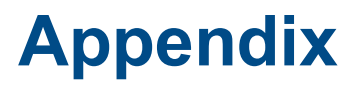

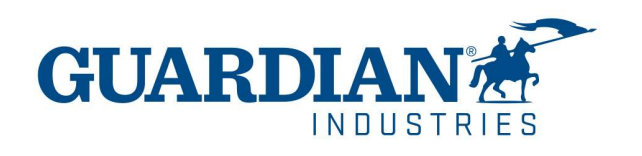

## **Coupa SIM - Manuals & Demos**

- The following manuals and demos are published in the SS&P Hub
- The Supplier's Manual is also posted in the Supplier Portal

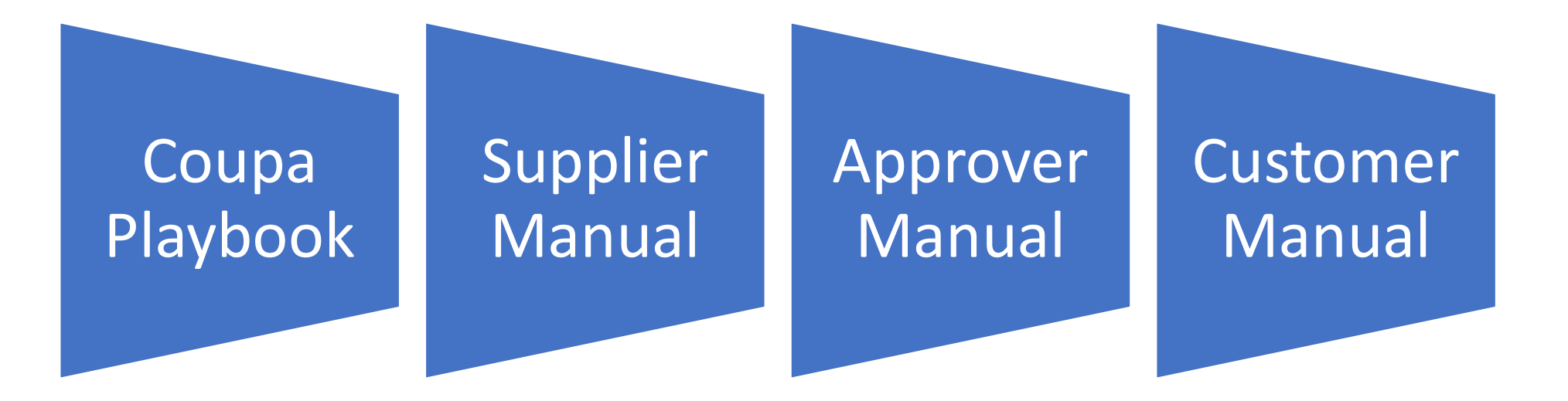

Links are available in next slide

GUARDIAN CARACTER

114 4/3/2024

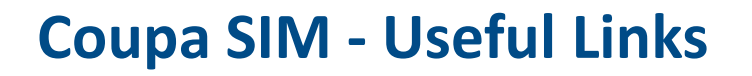

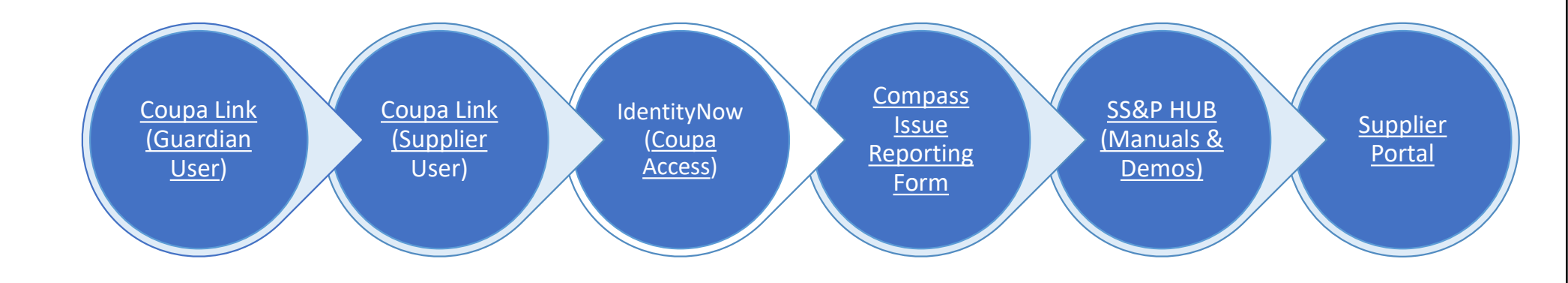

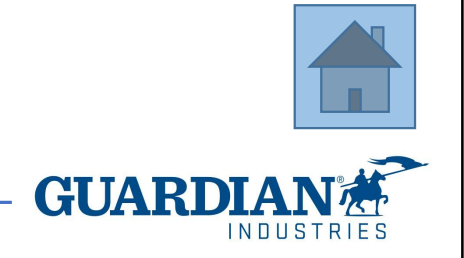